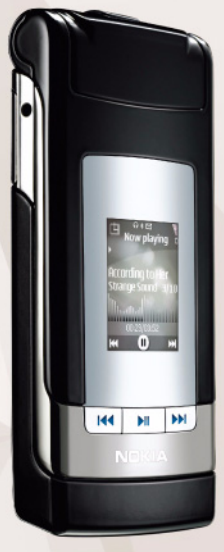

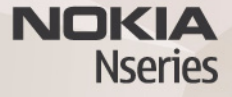

# Gebruikershandleiding Nokia N76-1

### CE0434 CONFORMITEITSVERKLARING

Hierbij verklaart NOKIA CORPORATION dat het product RM-135 in overeenstemming is met de essentiële eisen en andere relevante bepalingen van richtlijn 1999/5/EG. Een kopie van de conformiteitsverklaring kunt u vinden op de volgende website: http://www.nokia.com/phones/declaration\_of\_conformity/.

Nokia, Nokia Connecting People, Nseries, N76, Navi en Visual Radio zijn handelsmerken of gedeponeerde handelsmerken van Nokia Corporation. Nokia tune is een geluidsmerk van Nokia Corporation. Namen van andere producten en bedrijven kunnen handelsmerken of handelsnamen van de respectievelijke eigenaren zijn.

Onrechtmatige reproductie, overdracht, distributie of opslag van dit document of een gedeelte ervan in enige vorm zonder voorafgaande geschreven toestemming van Nokia is verboden.

#### symbian

This product includes software licensed from Symbian Software Ltd © 1998-2007. Symbian and Symbian OS are trademarks of Symbian Ltd.

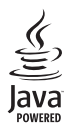

Java<sup>™</sup> and all Java-based marks are trademarks or registered trademarks of Sun Microsystems, Inc.

US Patent No 5818437 and other pending patents. T9 text input software Copyright © 1997-2007. Tegic Communications, Inc. All rights reserved. This product is licensed under the MPEG-4 Visual Patent Portfolio License (i) for personal and noncommercial use in connection with information which has been encoded in compliance with the MPEG-4 Visual Standard by a consumer engaged in a personal and noncommercial activity and (ii) for use in connection with MPEG-4 video provided by a licensed video provider. No license is granted or shall be implied for any other use. Additional information, including that related to promotional, internal, and commercial uses, may be obtained from MPEG LA, LLC. See <http://www.mpegla.com>.

Dit product is gelicentieerd onder de MPEG-4 Visual Patent Portfolio License (i) voor privé- en niet-commercieel gebruik in verband met informatie die is gecodeerd volgens de visuele norm MPEG-4 door een consument in het kader van een privéen niet-commerciële activiteit en (ii) voor gebruik in verband met MPEG-4videomateriaal dat door een gelicentierde videoaanbieder is verstrekt. Voor ieder ander gebruik is of wordt expliciet noch impliciet een licentie verstrekt. Aanvullende informatie, waaronder informatie over het gebruik voor promotionele doeleinden, intern gebruik en commercieel gebruik, is verkrijgbaar bij MPEG LA, LLC. Zie <a href="http://www.mpegla.com">http://www.mpegla.com</a>>.

Nokia voert een beleid dat gericht is op voortdurende ontwikkeling. Nokia behoudt zich het recht voor zonder voorafgaande kennisgeving wijzigingen en verbeteringen aan te brengen in de producten die in dit document worden beschreven. VOOR ZOVER MAXIMAAL TOEGESTAAN OP GROND VAN HET TOEPASSELIKE RECHT, ZAL NOKIA OF EEN VAN HAAR LICENTIEHOUDERS ONDER GEEN OMSTANDIGHEID AANSPRAKELIJK ZJUN VOOR ENIG VERLIES VAN GEGEVENS OF INKOMSTEN OF VOOR ENIGE BIJZONDERE, INCIDENTELE OF INDIRECTE SCHADE OF GEVOLGSCHADE VAN WELKE OORZAAK DAN OOK.

DE INHOUD VAN DIT DOCUMENT WORDT ZONDER ENIGE VORM VAN GARANTIE VERSTREKT. TENZI VEREIST KRACHTENS HET TOEPASSELIJKE RECHT, WORDT GEEN ENKELE GARANTIE GEGEVEN BETREFFENDE DE NAUWKEURIGHEID, BETROUWBAARHEID OF INHOUD VAN DIT DOCUMENT, HETZU UITDRUKKELIJK HETZIJ IMPLICIET, DAARONDER MEDE BEGREPEN MAAR NIET BEPERKT TOT IMPLICIETE GARANTIES BETREFFENDE DE VERKOOPBAARHEID EN DE GESCHIKTHEID VOOR EEN BEPAALD DOEL. NOKIA BEHOUDT ZICH TE ALLEN TIJDE HET RECHT VOOR ZONDER VOORAFGAANDE KENNISGEVING DIT DOCUMENT TE WIJZIGEN OF TE HERROEPEN.

De beschikbaarheid van bepaalde producten, toepassingen en diensten voor deze producten kan per regio verschillen. Neem contact op met uw Nokia-leverancier voor details en de beschikbaarheid van taalopties.

#### Exportbepalingen

Dit apparaat bevat mogelijk onderdelen, technologie of software die onderhevig zijn aan wet- en regelgeving betreffende export van de V.S. en andere landen. Ontwijking in strijd met de wetgeving is verboden.

#### MEDEDELING FCC/INDUSTRIE CANADA

Dit apparaat kan TV- of radiostoringen veroorzaken (bijvoorbeeld als u in de nabijheid van de ontvangapparatuur een telefoon gebruikt). De Federal Communications Commision (FCC) of Industrie Canada kunnen u vragen uw telefoon uit te zetten als deze storingen niet verholpen kunnen worden. Neem contact op met uw lokale servicedienst als u hulp nodig hebt. Dit apparaat voldoet aan deel 15 van de FCC-regels. De werking is afhankelijk van de volgende twee voorwaarden: (1) Dit apparaat mag geen schadelijke storing veroorzaken, en (2) dit apparaat moet iedere storing van buitenaf accepteren, inclusief storingen die een ongewenste werking tot gevolg kunnen hebben. Alle veranderingen of aanpassingen die niet uitdrukkelijk door Nokia zijn goedgekeurd, kunnen het recht van de gebruiker om met deze apparatuur te werken tenietdoen. Toepassingen van derden die bij uw apparaat geleverd worden, kunnen gemaakt zijn door en in eigendom zijn van personen en entiteiten die niet aan Nokia zijn gelieerd of gerelateerd. Nokia beschikt niet over de auteursrechten of de intellectuele eigendomsrechten op deze toepassingen van derden. Als zodanig draagt Nokia geen verantwoordelijkheid voor de ondersteuning voor eindgebruikers of de functionaliteit van deze toepassingen of de informatie in deze toepassingen of het materiaal. Nokia biedt geen garantie voor deze toepassingen van derden. MET HET GEBRUIK VAN DE TOEPASSINGEN ACCEPTEERT U DAT DE TOEPASSINGEN WORDEN GELEVERD ZONDER ENIGE VORM VAN GARANTIE, HETZIJ UITDRUKKELIJK HETZU IMPLICIET, DIT VOOR ZOVER MAXIMAAL IS TOEGESTAAN OP GROND VAN HET TOEPASSELIJKE RECHT. U ACCEPTEERT TEVENS DAT NOCH NOKIA NOCH GELIEERDE PARTIJEN VERKLARINGEN DOEN OF GARANTIES VERSTREKKEN. UITDRUKKELUK OF IMPLICIET, MET INBEGRIP VAN (MAAR NIET BEPERKT TOT) GARANTIES BETREFFENDE TITEL. VERKOOPBAARHEID. GESCHIKTHEID VOOR EEN BEPAALD DOEL OF DAT DE TOEPASSINGEN GEEN INBREUK MAKEN OP OCTROOIEN. AUTEURSRECHTEN, HANDELSMERKEN OF ANDERE RECHTEN VAN DERDEN. Versie 2 NL 9254285

# Inhoudsopgave

| Voor uw veiligheid7                            |
|------------------------------------------------|
| Verbinding maken11                             |
| Ondersteuning12                                |
| Nokia-ondersteuning en contactgegevens12       |
| Help12                                         |
| Aan de siag                                    |
| Uw Nokia N7614                                 |
| Software-updates14                             |
| Instellingen14                                 |
| Welkom14                                       |
| Modi                                           |
| Toetsen en navigatie16                         |
| Inhoud vanaf een ander apparaat overbrengen 19 |
| Belangrijke symbolen20                         |
| LED voor energiebesparing21                    |
| Volume- en luidsprekerregeling21               |
| Toetsenblokvergrendeling21                     |
| Hoofdtelefoon21                                |
| Geheugenkaart22                                |
| Bestandsbeheer23                               |

| Medieprogrammer25                         |
|-------------------------------------------|
| Musikkavspiller25                         |
| Visual Radio29                            |
| RealPlayer                                |
| Adobe Flash Player                        |
| Nokia Lifeblog32                          |
| Camera33                                  |
| Foto's maken                              |
| Symbolen van de fotocamera34              |
| Actieve werkbalk                          |
| Na het maken van een foto                 |
| Instellingen van fotocamera aanpassen     |
| Flash                                     |
| Beeldinstellingen - kleur en belichting   |
| Scènes                                    |
| Foto's nemen in een reeks                 |
| Zelf op de foto - zelfontspanner 39       |
| Video's opnemen                           |
| Galerij43                                 |
| Door bestanden bladeren en deze weergeven |
| Print basket 45                           |

| Albums                                                                                                    | 46                                                               |
|----------------------------------------------------------------------------------------------------|------------------------------------------------------------------|
| Vrij geheugen                                                                                                    | 46                                                               |
| Afbeeldingen afdrukken                                                                                                    | 46                                                               |
| PrintOnline                                                                                                    | 47                                                               |
| On line delen                                                                                                    | 48                                                               |
| Afbeeldingen bewerken                                                                                                    | 48                                                               |
| Videoclips bewerken                                                                                                    | 49                                                               |
| Afbeeldingen, video, geluid en tekst toevoegen                                                                                                    | 50                                                               |
| Een videoclip monteren                                                                                                    | 50                                                               |
| Video's verzenden                                                                                                    | 51                                                               |
| Movie Director                                                                                                    | 51                                                               |
| Diavoorstelling                                                                                                    | 53                                                               |
| Presentaties                                                                                                    | 52                                                               |
| The service of the service of the se |                                                                  |
| Het apparaat aanpassen                                                                                                    |                                                                  |
| Het apparaat aanpassen                                                                                                    | <b>55</b>                                                        |
| Het apparaat aanpassen<br>Profielen- Hiermee stelt u tonen in                                                                                                    | <b>55</b><br>55                                                  |
| Het apparaat aanpassen<br>Profielen- Hiermee stelt u tonen in<br>Het uiterlijk van het apparaat wijzigen                                                                                                    | <b>55</b><br>55<br>56                                            |
| Het apparaat aanpassen<br>Profielen- Hiermee stelt u tonen in<br>Het uiterlijk van het apparaat wijzigen<br>Actieve stand-by modus                                                                                                    | <b>55</b><br>55<br>56<br>58                                      |
| Het apparaat aanpassen<br>Profielen- Hiermee stelt u tonen in<br>Het uiterlijk van het apparaat wijzigen<br>Actieve stand-by modus<br>Webbrowser                                                                                                    | <b>55</b><br>55<br>56<br>58<br><b>59</b>                         |
| Het apparaat aanpassen<br>Profielen- Hiermee stelt u tonen in<br>Het uiterlijk van het apparaat wijzigen<br>Actieve stand-by modus<br>Webbrowser<br>Beveiliging van de verbinding                                                                                                    | <b>55</b><br>55<br>56<br>58<br><b>59</b><br>59                   |
| Het apparaat aanpassen<br>Profielen- Hiermee stelt u tonen in<br>Het uiterlijk van het apparaat wijzigen<br>Actieve stand-by modus<br>Webbrowser<br>Beveiliging van de verbinding<br>De weergave Bookmarks                                                                                                    | <b>55</b><br>55<br>56<br>58<br><b>59</b><br>59<br>59             |
| Het apparaat aanpassen         Profielen- Hiermee stelt u tonen in         Het uiterlijk van het apparaat wijzigen         Actieve stand-by modus         Webbrowser         Beveiliging van de verbinding         De weergave Bookmarks         Op internet surfen                                                                                                    | <b>55</b><br>55<br>56<br>58<br><b>59</b><br>59<br>59<br>60       |
| Het apparaat aanpassen         Profielen- Hiermee stelt u tonen in         Het uiterlijk van het apparaat wijzigen         Actieve stand-by modus         Webbrowser         Beveiliging van de verbinding         De weergave Bookmarks         Op internet surfen         Verbinding verbreken                                                                                                    | 55<br>55<br>56<br>58<br><b>59</b><br>59<br>60<br>64              |
| Het apparaat aanpassen         Profielen- Hiermee stelt u tonen in         Het uiterlijk van het apparaat wijzigen         Actieve stand-by modus         Webbrowser         Beveiliging van de verbinding         De weergave Bookmarks         Op internet surfen         Verbinding verbreken         Instellingen                                                                                                    | <b>55</b><br>55<br>56<br>58<br><b>59</b><br>59<br>60<br>64<br>64 |

| Verbindingen                                                                                                    | 67                                                 |
|----------------------------------------------------------------------------------------------------|----------------------------------------------------|
| Verbindingsbeheer                                                                                                    | 67                                                 |
| Bluetooth-verbinding                                                                                                    | 67                                                 |
| USB                                                                                                    | / I<br>71                                          |
| Synchronisatie                                                                                                    | ۱ /<br>72                                          |
| Apparaatbeheer                                                                                                    | 72                                                 |
| Downloaden                                                                                                    | 74                                                 |
| Instellingen voor Downloaden                                                                                                    | 74                                                 |
| Tijdmanagement                                                                                                    | 76                                                 |
| Klok                                                                                                    | 76                                                 |
| Agenda                                                                                                    | 77                                                 |
|                                                                                                    |                                                    |
| Berichten                                                                                                    | 79                                                 |
| Berichten                                                                                                    | <b>79</b><br>80                                    |
| Berichten<br>Tekstmodi<br>Berichten invoeren en verzenden                                                                                                    | <b>79</b><br>80<br>80                              |
| Berichten<br>Tekstmodi<br>Berichten invoeren en verzenden<br>Inbox - berichten ontvangen                                                                                                    | 80<br>80<br>80<br>82                               |
| Berichten<br>Tekstmodi<br>Berichten invoeren en verzenden<br>Inbox - berichten ontvangen<br>Mailbox                                                                                                    | 80<br>80<br>80<br>82<br>83                         |
| Berichten<br>Tekstmodi<br>Berichten invoeren en verzenden<br>Inbox - berichten ontvangen<br>Mailbox<br>Berichten op een SIM-kaart bekijken                                                                                              | 80<br>80<br>82<br>82<br>83<br>85                   |
| Berichten<br>Tekstmodi<br>Berichten invoeren en verzenden<br>Inbox - berichten ontvangen<br>Mailbox<br>Berichten op een SIM-kaart bekijken<br>Berichtinstellingen                                                                       | 80<br>80<br>82<br>83<br>83<br>85<br>85             |
| Berichten<br>Tekstmodi<br>Berichten invoeren en verzenden<br>Inbox - berichten ontvangen<br>Mailbox<br>Berichten op een SIM-kaart bekijken<br>Berichtinstellingen<br>Chatten - Instant Messaging                                        | 80<br>80<br>82<br>83<br>83<br>85<br>85<br>89       |
| Berichten<br>Tekstmodi<br>Berichten invoeren en verzenden<br>Inbox - berichten ontvangen<br>Mailbox<br>Berichten op een SIM-kaart bekijken<br>Berichtinstellingen<br>Chatten - Instant Messaging<br>Oproepen plaatsen                   | 80<br>80<br>82<br>83<br>85<br>85<br>89<br>89       |
| Berichten<br>Tekstmodi<br>Berichten invoeren en verzenden<br>Inbox - berichten ontvangen<br>Mailbox<br>Berichten op een SIM-kaart bekijken<br>Berichtinstellingen<br>Chatten - Instant Messaging<br>Oproepen plaatsen<br>Spraakoproepen | 80<br>80<br>82<br>83<br>85<br>85<br>89<br>89<br>91 |

| Videobeelden delen<br>Een oproep beantwoorden of weigeren<br>Logboek<br>Push To Talk | 95<br>     |
|--------------------------------------------------------------------------------------|------------|
| Contacten (adressenlijst)                                                            | 102        |
| Namen en nummers opslaan en bewerken                                                 | 102        |
| Contactgegevens kopiëren                                                             | 103        |
| Beltonen toevoegen voor contactpersonen                                              | 104        |
| Contactgroepen maken                                                                 | 105        |
| Kantoor                                                                              | 106        |
| Rekenmachine                                                                         | 106        |
| Adobe Reader                                                                         | 106        |
| Omrekenen                                                                            | 106        |
| Notities                                                                             | 107        |
| Dictafoon                                                                            | 107        |
| Draadloos toetsenbord                                                                | 107        |
| Instrumenten                                                                         | <b>108</b> |
| Toepassingsbeheer                                                                    | 108        |
| Digital Rights Management                                                            | 110        |

| Spraakopdrachten<br>Positionering                                                                     | 112<br>112                      |
|----------------------------------------------------------------------------------------------------|---------------------------------|
| Instellingen                                                                                          | 114                             |
| Algemeen<br>Positiebepaling<br>Telefoon<br>Verbinding                                                 | 114<br>120<br>120<br>122<br>125 |
| Problemen oplossen:<br>vraag en antwoord                                                              | 126                             |
| Informatie over de batterij<br>Opladen en ontladen<br>De echtheid van<br>Nokia-batterijen controleren | <b>129</b><br>129<br>130        |
| Behandeling en onderhoud                                                                              | 132                             |
| Aanvullende veiligheidsinformatie                                                                     | 134                             |
| Index                                                                                                 | 138                             |

# Voor uw veiligheid

Lees deze eenvoudige richtlijnen. Het niet opvolgen van de richtlijnen kan gevaarlijk of onwettig zijn. Lees de volledige gebruikershandleiding voor meer informatie.

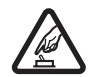

SCHAKEL HET APPARAAT ALLEEN IN ALS HET VEILIG IS Schakel het apparaat niet in als het gebruik van mobiele telefoons verboden is of als dit storing of gevaar zou kunnen opleveren.

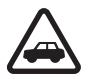

#### VERKEERSVEILIGHEID HEEFT VOORRANG

Houd u aan de lokale wetgeving. Houd terwijl u rijdt uw handen vrij om uw voertuig te besturen. De verkeersveiligheid dient uw eerste prioriteit te hebben terwijl u rijdt.

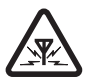

STORING Alle draadloze apparaten kunnen gevoelig zijn voor storing. Dit kan de werking van het apparaat negatief beïnvloeden.

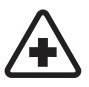

#### SCHAKEL HET APPARAAT UIT IN ZIEKENHUIZEN Houd u aan alle mogelijke beperkende maatregelen. Schakel het apparaat uit in de nabiiheid van medische apparatuur.

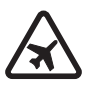

#### SCHAKEL HET APPARAAT UIT IN VLIEGTUIGEN Houd u aan alle mogelijke beperkende maatregelen. Draadloze apparatuur kan storingen veroorzaken in vliegtuigen.

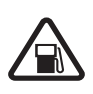

#### SCHAKEL HET APPARAAT UIT TIJDENS HET TANKEN Gebruik het apparaat niet in een benzinestation. Gebruik het apparaat niet in de nabijheid van brandstof of chemicaliën.

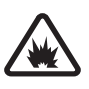

SCHAKEL HET APPARAAT UIT IN DE BUURT VAN EXPLOSIEVEN Houd u aan alle mogelijke beperkende maatregelen. Gebruik het apparaat niet waar explosieven worden gebruikt.

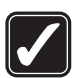

#### GEBRUIK HET APPARAAT VERSTANDIG

Gebruik het apparaat alleen in de posities die in de productdocumentatie worden beschreven. Raak de antennegebieden niet onnodig aan.

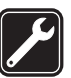

**DESKUNDIG ONDERHOUD** Dit product mag alleen door deskundigen worden geïnstalleerd of gerepareerd.

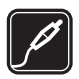

**TOEBEHOREN EN BATTERIJEN** Gebruik alleen goedgekeurde toebehoren en batterijen. Sluit geen incompatibele producten aan.

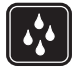

WATERBESTENDIGHEID Het apparaat is niet waterbestendig. Houd het apparaat droog.

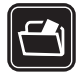

MAAK BACK-UPS Maak een back-up of een gedrukte kopie van alle belangrijke gegevens die in de telefoon zijn opgeslagen.

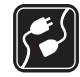

#### AANSLUITEN OP ANDERE APPARATEN

Wanneer u het apparaat op een ander apparaat aansluit, dient u eerst de handleiding van het desbetreffende apparaat te raadplegen voor uitgebreide veiligheidsinstructies. Sluit geen incompatibele producten aan.

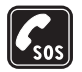

ALARMNUMMER KIEZEN Controleer of de telefoonfunctie van het apparaat ingeschakeld en operationeel is. Druk zo vaak als nodig is op de end-toets om het scherm leeg te maken en terug te keren naar de stand-by modus. Voer het alarmnummer in en druk op de beltoets. Geef op waar u zich bevindt. Beëindig het gesprek pas wanneer u daarvoor toestemming hebt gekregen.

# Over dit apparaat

Het draadloze apparaat dat in deze handleiding wordt beschreven, is goedgekeurd voor gebruik in de volgende GSM- en UMTS-netwerken: (E)GSM 850, 900, 1800 en 1900 en UMTS 2100. Neem contact op met uw serviceprovider voor meer informatie over netwerken.

Houd u bij het gebruik van de functies van dit apparaat aan alle regelgeving en eerbiedig lokale gebruiken, privacy en legitieme rechten van anderen, waaronder auteursrechten.

Auteursrechtbeschermingsmaatregelen kunnen verhinderen dat bepaalde afbeeldingen, muziek (inclusief beltonen) en andere inhoud worden gekopieerd, gewijzigd, overgedragen of doorgestuurd.

Dit apparaat ondersteunt internetverbindingen en andere verbindingsmethoden. Net als computers kan uw apparaat blootstaan aan virussen, schadelijke boodschappen en toepassingen, en andere schadelijke inhoud. Wees voorzichtig en open boodschappen, accepteer verbindingsverzoeken, download content en accepteer installaties alleen van betrouwbare bronnen. Overweeg de installatie en het gebruik van antivirussoftware met een periodieke updateservice en het gebruik van een firewall en andere verwante software op uw apparaat en elke computer die u op het apparaat aansluit, om de beveiliging van het apparaat te verbeteren. Waarschuwing: Als u andere functies van dit apparaat wilt gebruiken dan de alarmklok, moet het apparaat zijn ingeschakeld. Schakel het apparaat niet in wanneer het gebruik van draadloze apparatuur storingen of gevaar kan veroorzaken.

De kantoortoepassingen ondersteunen gebruikelijke functies van Microsoft Word, PowerPoint en Excel (Microsoft Office 97, 2000 en XP). Niet alle bestandsindelingen kunnen worden bekeken of gewijzigd.

Tijdens intensief gebruik, zoals bij een actieve sessie waarin video's worden gedeeld of bij een snelle gegevensverbinding, kan het apparaat warm aanvoelen. In de meeste gevallen is dit normaal. Als u vermoedt dat het apparaat niet goed werkt, breng het dan naar het dichtstbijzijnde bevoegde servicepunt.

Mogelijk bevat het apparaat vooraf geïnstalleerde bookmarks en koppelingen voor websites van derden. U kunt websites van derden ook bezoeken vanaf uw apparaat. Nokia is niet gelieerd aan websites van derden. Nokia ondersteunt deze sites niet en draagt er geen aansprakelijkheid voor. Als u ervoor kiest om dergelijke websites te bezoeken, dient u voorzorgsmaatregelen voor beveiliging of inhoud te treffen.

Wat er op de afbeeldingen in deze handleiding wordt weergegeven, kan soms verschillen van wat er op het scherm van het apparaat wordt weergegeven.

## Netwerkdiensten

Om de telefoon te kunnen gebruiken, moet u zijn aangemeld bij een aanbieder van een draadloze verbindingsdienst. Veel van de functies vereisen speciale netwerkfuncties. Deze functies zijn niet op alle netwerken beschikbaar. Er zijn ook netwerken waar u specifieke regelingen met uw serviceprovider moet treffen voordat u gebuik kunt maken van de netwerkdiensten. Uw serviceprovider kan u instructies geven en uitleggen hoeveel het kost. Bij sommige netwerken gelden beperkingen die het gebruik van netwerkdiensten negatief kunnen beïnvloeden. Zo bieden sommige netwerken geen ondersteuning voor bepaalde taalafhankelijke tekens en diensten.

Het kan zijn dat uw serviceprovider verzocht heeft om bepaalde functies uit te schakelen of niet te activeren in uw apparaat. In dat geval worden deze functies niet in het menu van uw apparaat weergegeven. Uw apparaat kan ook beschikken over een speciale configuratie, zoals veranderingen in menunamen, menuvolgorde en pictogrammen. Neem voor meer informatie contact op met uw serviceprovider.

Dit apparaat ondersteunt WAP 2.0-protocollen (HTTP en SSL) die werken met TCP/IP-protocollen. Sommige functies van dit apparaat, zoals die voor het verzenden van e-maiberichten en multimediaberichten (MMS) en het surfen op internet, vereisen netwerkondersteuning voor deze technologieën.

## Toebehoren, batterijen en laders

Schakel het apparaat altijd uit en ontkoppel de lader voordat u de batterij verwijdert.

Controleer het modelnummer van uw lader voordat u deze bij dit apparaat gebruikt. Dit apparaat is bedoeld voor gebruik met een AC-3- of AC-4-lader en een AC-1-, ACP-8-, ACP-9-, ACP-12- of LCH-12-lader indien gebruikt met een CA-44-laderadapter.

De batterij die is bedoeld voor gebruik met dit apparaat, is BI-4B.

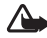

Waarschuwing: Gebruik alleen batterijen, laders en toebehoren die door Nokia zijn goedgekeurd voor gebruik met dit model. Het gebruik van alle andere typen kan de goedkeuring of garantie doen vervallen en kan gevaarlijk zijn.

Vraag uw leverancier naar de beschikbaarheid van goedgekeurde toebehoren. Trek altijd aan de stekker en niet aan het snoer als u toebehoren losmaakt.

# Verbinding maken

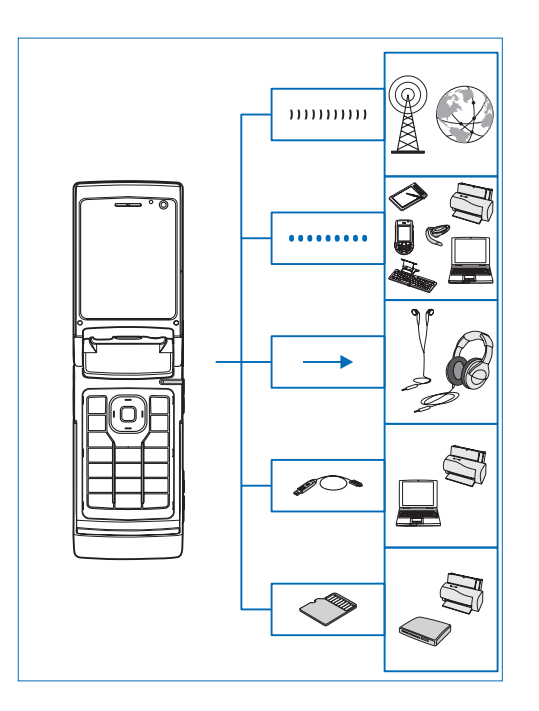

U kunt uw apparaat gebruiken op de 2G- en 3G-netwerken. Zie 'Over dit apparaat' op pag. 8.

Gebruik de Bluetooth-technologie om bestanden over te brengen en een aansluiting te maken met compatibele uitbreidingen. Zie 'Bluetooth-verbinding' op pag. 67.

Gebruik de Nokia AV-aansluiting (3,5 mm) voor de aansluiting op compatibele hoofdtelefoons. Zie 'Hoofdtelefoon' op pag. 21.

Gebruik een compatibele gegevenskabel, bijvoorbeeld de Nokia Connectivity Cable DKE-2, voor de aansluiting op compatibele apparaten, zoals printers en pc's. Zie 'USB', pag. 71.

Gebruik een compatibele microSD-kaart om gegevens over te brengen of om een back-up van de informatie te maken. Zie 'Geheugenkaart' op pag. 22.

# Ondersteuning

Modelnummer: Nokia N76-1 Hierna aangeduid als de Nokia N76.

## Nokia-ondersteuning en contactgegevens

Kijk op www.nseries.com/support of uw lokale Nokiawebsite voor de nieuwste versie van deze handleiding, aanvullende informatie, downloads en diensten voor uw Nokia-product.

Op de website vindt u informatie over het gebruik van Nokia-producten en -diensten. Ga naar de lijst met plaatselijke vertegenwoordigers van Nokia op www.nokia.com/customerservice als u contact wilt opnemen met de klantenservice.

Neem voor onderhoudsdiensten contact op met het dichtstbijzijnde Nokia-servicecentrum op www.nokia.com/repair.

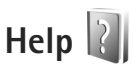

Het apparaat beschikt over contextgevoelige Help. Selecteer Opties > Help als u vanuit een geopende toepassing de Help voor de huidige weergave wilt openen.

Tijdens het lezen van de instructies kunt u teruggaan naar de toepassing die op de achtergrond geopend is door sigedrukt te houden.

Selecteer Instrumenten > Hulpprogr. > Help als u de Help wilt openen vanuit het hoofdmenu. Selecteer de gewenste toepassing om de bijbehorende helponderwerpen te bekijken.

# Aan de slag

Zie de handleiding Aan de slag voor informatie over toetsen en onderdelen en instructies voor het instellen van het apparaat.

# Aanvullende toepassingen

Dankzij tal van toepassingen van Nokia en andere software-ontwikkelaars kunt u optimaal gebruik maken van alle mogelijkheden van uw Nokia N76. Deze toepassingen worden nader toegelicht in de handleidingen die beschikbaar zijn op de ondersteuningspagina's voor de Nokia N76 op www.nseries.com/support of uw lokale Nokia-website.

# Uw Nokia N76

### Software-updates

Nokia kan software-updates vrijgeven die nieuwe mogelijkheden, uitgebreidere functies of verbeterde prestaties bieden. U kunt deze updates aanvragen via de pc-toepassing Nokia Software Updater. Als u de software op het apparaat wilt gebruiken, hebt u de toepassing Nokia Software Updater nodig en een compatibele pc met Microsoft Windows 2000 of XP, breedband internettoegang en een compatibele gegevenskabel voor de verbinding tussen het apparaat en de pc.

Ga naar www.nokia.com/softwareupdate of uw lokale Nokia-website als u meer hierover wilt weten of de toepassing Nokia Software Updater wilt downloaden.

# Instellingen

In het apparaat zijn instellingen voor mobiel internet en MMS-, GPRS- en streaming-instellingen doorgaans automatisch geconfigureerd op basis van de gegevens van de serviceprovider. De instellingen van uw serviceproviders zijn mogelijk al op het apparaat geïnstalleerd of u kunt de instellingen van de serviceproviders ontvangen of aanvragen als speciaal bericht. Zie 'Telefoon' op pag. 120 om de algemene instellingen op uw apparaat, zoals de taal, de stand-by modus en de weergave-instellingen, te wijzigen.

# Welkom

Wanneer u het apparaat voor het eerst inschakelt, wordt Welkom geopend. Maak een keuze uit de volgende opties:

Instelwizard - Hiermee configureert u verschillende instellingen.

Overdracht - Hiermee brengt u inhoud, zoals contactpersonen en agenda-items, over vanaf een compatibel Nokia-apparaat. Zie 'Inhoud vanaf een ander apparaat overbrengen' op pag. 19.

Als u Welkom later wilt openen, drukt u op **G** en selecteert u Instrumenten > Hulpprogr. > Welkom. U kunt ook de afzonderlijke toepassingen openen via de betreffende menuopties.

Zie de brochures voor uw apparaat op www.nseries.com/support of uw lokale Nokia-website voor meer informatie over de Instelwizard.

## Modi

Uw apparaat heeft twee bedieningsmodi: als het is dichtgeklapt, hebt u toegang tot bepaalde functies, waaronder Music player, Radio, Camera en Berichten, en als het is opengeklapt, kunt u het gewoon gebruiken als mobiele telefoon en hebt u toegang tot alle functies op het apparaat.

#### Dichtgeklapt – coverscherm

Als de cover is gesloten, wordt het hoofddisplay gedeactiveerd en het coversdisplay verlicht. Het lopende gesprek wordt beëindigd, tenzij de luidspreker wordt gebruikt of een compatibele hoofdtelefoon is aangesloten. Zie 'Coverdisplay' op pag. 57 om de instellingen te wijzigen. Als u Music player of Visual Radio gebruikt om een geluidsclip te beluisteren, wordt het afspelen voortgezet. Wanneer de cover is gesloten, worden in de coverdisplay de klok- en statusgegevens weergegeven. In de stand-by modus kunnen de signaalsterkte en batterijsymbolen, de tijdsgegevens en de statussymbolen worden weergegeven.

Als u Music player gebruikt om een geluidsclip te beluisteren, worden volumebalken en informatie over de nummers weergegeven. Gebruik de sneltoetsen op de cover om geluidsclips af

te spelen, te onderbreken of naar de volgende of vorige geluidsclip te gaan. Gebruik de volumetoetsen als u het volume wilt regelen.

Als u Visual Radio in de dichtgeklapte modus gebruikt, worden volumebalken en informatie over de zender weergegeven. Gebruik de mediatoetsen om de radio aan of uit te zetten en de volgende of vorige zender te selecteren. Gebruik de volumetoetsen als u het volume wilt regelen.

Als u de Camera in de dichtgeklapte modus gebruikt, dient u het apparaat in de modus Liggend vast te houden. De buitenste display wordt de zoeker. Houd ingedrukt om de camera te activeren. Druk op de volumetoetsen omhoog of omlaag om in of uit te zoomen. Druk op om een foto te nemen. Als u heen en weer wilt schakelen tussen Afbeeldingsmodus en Videomodus, drukt u op . Als u de instellingen voor belichting en kleur wilt wijzigen voordat u een foto maakt, drukt u op ▶ 11 om de werkbalk te activeren en gebruikt u de volumetoetsen om over de actieve werkbalk te navigeren Zie 'Beeldinstellingen – kleur en belichting' op pag. 37 en 'Scènes' op pag. 38.

Alarmsignalen voor de agenda en klok, notities van gemiste gesprekken en nieuwe ontvangen berichten worden ook weergegeven. Als u ontvangen SMS-berichten wilt bekijken en de tekst- en afbeeldingsobjecten van ontvangen multimediaberichten wilt bekijken, opent u de cover en bekijkt u het bericht op de hoofddisplay. Zie 'Inbox - berichten ontvangen' op pag. 82.

Inkomende gesprekken worden aangegeven met de normale toon en een noot. Selecteer in de coverdisplayinstellingen Antwrd bij openen telef. om een oproep te beantwoorden wanneer u de cover opent. Als een compatibele hoofdtelefoon op het apparaat is aangesloten, drukt u op L. Zie 'Coverdisplay' op pag. 57 om de instellingen te wijzigen.

Open de cover als u een oproep wilt plaatsen of als u het menu wilt gebruiken.

Zie 'Toetsenblokvergrendeling' op pag. 21 om de toetsen te vergrendelen.

#### Opengeklapt – hoofdscherm

Wanneer u de cover opent, wordt de hoofddisplay verlicht, is het toetsenblok beschikbaar en hebt u toegang tot het menu. Druk op **\$**3 als u het menu wilt openen.

De cover wordt circa 165 graden geopend,

zoals in de afbeelding wordt geïllustreerd. Forceer de cover niet verder open.

## Toetsen en navigatie

Raadpleeg de gids Aan de slag voor een volledig overzicht van alle toetsen en onderdelen in het apparaat.

### Menutoets 😗

Met de menutoets hebt u toegang tot het hoofdmenu. Druk in een geopende toepassing op **\$** om de toepassing op de achtergrond uit te voeren. Als u tussen geopende toepassingen heen en weer wilt schakelen, houdt u **\$** ingedrukt.

#### Navi<sup>™</sup>-bladertoets

Hierna aangeduid als de bladertoets.

Met de bladertoets kunt u in menu's navigeren  $(\bigcirc, \bigcirc, \bigcirc, \bigcirc)$  en items selecteren  $(\bigcirc)$ .

Tip! Wanneer u zich in een menu bevindt, kunt u in plaats van de bladertoets de nummertoetsen # en \* gebruiken om snel toepassingen te openen. Druk bijvoorbeeld in het hoofdmenu op 3 om Agenda te openen.

### Multimediatoets 💠

Met de multimediatoets hebt u snel toegang tot multimedia-inhoud en vooraf gedefinieerde toepassingen.

Houd ↔ ingedrukt als u de snelkoppeling wilt openen die aan de multimediatoets is toegewezen. Druk op ↔ om een lijst met multimediatoepassingen te openen. Gebruik de bladertoets om de gewenste toepassing te openen. Druk op ↔ als u de lijst wilt afsluiten zonder een toepassing te selecteren.

Als u de snelkoppelingen wilt wijzigen, drukt u op en (2). Als u wilt wijzigen welke toepassingen worden weergegeven wanneer u op \$\shot drukt, selecteert u Boven, Links, Midden en Rechts en de toepassing. Sommige snelkoppelingen zijn vast en kunnen niet worden gewijzigd.

#### Bewerktoets 🗞

Als u tekst wilt kopiëren en plakken, kunt u door  $\$  ingedrukt te houden letters en woorden selecteren. Druk op  $\$  of  $\$  om tekst te markeren. Houd  $\$  ingedrukt en selecteer Kopiëren als u de tekst naar het klembord wilt kopiëren. Houd  $\$  ingedrukt en selecteer Plakken als u de tekst in een document wilt invoegen.

#### Tekst en lijsten bewerken

- Ga naar een item in een lijst en druk tegelijkertijd op Seg en (
  ) als u het item wilt selecteren.
- Houd Singedrukt en druk tegelijkertijd op Die of als u meerdere items in een lijst wilt markeren. Laat en daarna Sins los als u de selectie wilt beëindigen.

Gebruik de bewerktoets om in Berichten de tekstvoorspelling aan te zetten, de nummermodus in te schakelen, een symbool in te voegen en de invoertaal te wijzigen. Zie 'Berichten' op pag. 79.

#### Modustoets 🔳

De modustoets is een multifunctionele toets waarmee u eenvoudig tussen geselecteerde toepassingen kunt schakelen, en binnen bepaalde toepassingen van weergave kunt wisselen wanneer de cover is gesloten.

Als de cover is geopend, drukt u op **E** om de laatste foto in Galerij te openen.

Als de cover is geopend, gaat u naar Galerij en drukt u op D om te schakelen tussen de weergave Afb. en video en de miniatuurweergave.

Als de cover is gesloten, gaat u naar Camera en drukt u op De om te schakelen tussen Afbeeldingsmodus en Videomodus.

Als de cover is gesloten, gaat u naar Music player en drukt u op D om te schakelen tussen Afspelen en Muziekbibliotheek.

Als de cover is gesloten, gaat u naar Visual Radio en drukt u op D om te schakelen tussen de weergave met zenders en die met zenderlijsten.

☆ Tip! Als u alleen de achtergrond wilt zien in het coverscherm, drukt u tweemaal op de modustoets in de stand-by modus.

#### Opnametoets

Houd **•** ingedrukt om de hoofdcamera te activeren als de cover is gesloten. Druk op **•** om foto's te maken. Zie 'Foto's maken' op pag. 33. Druk in de videomodus op 🗖 om videoclips op te nemen. Zie 'Video's opnemen' op pag. 39.

### Sneltoetsen op de cover

Gebruik de sneltoetsen op de cover (▶ ]], (◄ en ►►)) om het afspelen te besturen. Zie 'Musikkavspiller' op pag. 25 en 'Visual Radio' op pag. 29.

Gebruik de sneltoetsen op de cover om het toetsenblok te vergrendelen als de cover is gesloten. Zie 'Toetsenblokvergrendeling' op pag. 21.

Druk op ▶ II om de actieve werkbalk te activeren wanneer u de camera gebruikt als de cover is gesloten. Zie 'Actieve werkbalk' op pag. 35.

### Volumetoetsen

Zie 'Volume- en luidsprekerregeling' op pag. 21 om het volume te regelen.

Gebruik de volumetoetsen om met de cover gesloten in een lijst omhoog of omlaag te bladeren.

Gebruik de volumetoetsen om in en uit te zoomen wanneer u de camera gebruikt. Ook kunt u de volumetoetsen gebruiken om over de actieve werkbalk te bladeren met de cover gesloten. Zie 'Actieve werkbalk' op pag. 35.

## Inhoud vanaf een ander apparaat overbrengen

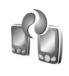

U kunt inhoud, zoals contactgegevens, overbrengen vanaf een compatibel Nokia-apparaat naar de Nokia N76 via een Bluetooth-verbinding. Er wordt een bericht weergegeven als het andere apparaat niet compatibel is.

Het type inhoud dat kan worden overgedragen, hangt af van het model van het apparaat waaruit u de inhoud wilt overbrengen. Als het andere apparaat synchronisatie ondersteunt, kunt u ook gegevens tussen het andere apparaat en de Nokia N76 synchroniseren.

Als het andere apparaat alleen met een SIM-kaart kan worden ingeschakeld, kunt u deze plaatsen. Wanneer de Nokia N76 wordt ingeschakeld zonder SIM-kaart, wordt het profiel Offline automatisch geactiveerd.

#### Inhoud overbrengen

- Als u de toepassing voor het eerst wilt gebruiken, selecteert u deze op de Nokia N76 in Welkom. U kunt ook op 3 drukken en Instrumenten > Hulpprogr. > Overdracht selecteren. Selecteer Overdr.ggvns als u de toepassing al eerder hebt gebruikt en opnieuw gegevens wilt overbrengen.
- 2 Selecteer Doorgaan als u met de Nokia 76 wilt zoeken naar andere apparaten met Bluetooth-verbinding. Selecteer het apparaat waaruit u inhoud wilt

overbrengen. Voer op de Nokia N76 een code (1–16 cijfers) in en selecteer OK. Voer dezelfde code ook in op het andere apparaat en selecteer OK. De apparaten zijn nu gekoppeld. Zie 'Apparaten koppelen' op pag. 69.

Voor sommige modellen wordt de overdrachttoepassing naar het andere apparaat als bericht verzonden. Open het bericht om Gegev.overdr. te installeren op het andere apparaat en volg de instructies in het scherm.

3 Selecteer vanaf de Nokia N76 de inhoud die u vanaf het andere apparaat wilt overbrengen. De inhoud wordt overgedragen vanuit het geheugen van het andere apparaat naar de overeenkomstige locatie in de Nokia N76. De tijd die benodigd is voor de overdracht is afhankelijk van de hoeveelheid gegevens. U kunt de overdracht annuleren en later doorgaan.

Als het andere apparaat synchronisatie ondersteunt, kunt u de gegevens in beide apparaten up-to-date houden. Selecteer Telefoons als u de synchronisatie vanaf een compatibel Nokia-apparaat wilt starten. Navigeer naar het apparaat en selecteer Opties > Synchroniseren. Volg de instructies in het scherm.

De synchronisatie verloopt in twee richtingen. Als een item op het ene apparaat is verwijderd, wordt het ook op het andere verwijderd. U kunt verwijderde items niet terugzetten via een synchronisatie. Selecteer Overdrachtslog als u het logbestand van een eerdere overdracht wilt bekijken.

# Belangrijke symbolen

 $\mathbf{\Psi}$  Het apparaat wordt gebruikt in een GSM-netwerk.

**3G** Het apparaat wordt gebruikt in een UMTS-netwerk (netwerkdienst).

Er staan een of meer ongelezen berichten in de map Inbox in Berichten.

**Q** U hebt nieuwe e-mail ontvangen in de externe mailbox.

**De map Outbox** bevat berichten die nog niet zijn verzonden.

U hebt oproepen gemist.

Let word tweergegeven als Beltoontype is ingesteld op Stil.

**—O** De toetsen van het apparaat zijn vergrendeld.

**C** Er is een alarm actief.

2 De tweede telefoonlijn wordt gebruikt (netwerkdienst).

Alle oproepen naar het apparaat worden omgeleid naar een ander nummer. Als u twee telefoonlijnen hebt (netwerkservice), geeft een nummer de actieve lijn aan.  $\mathbf{A}$  Er is een compatibele hoofdtelefoon aangesloten op het apparaat.  $\mathbf{A}$  geeft aan dat de verbinding is verbroken.

**J** Er is een compatibele antenne aangesloten op het apparaat.

Er is een compatibele Teksttelefoon aangesloten op het apparaat.

D Er is een gegevensoproep actief.

 $\underline{X}$  Er is een GPRS-packet-gegevensverbinding actief.  $\underline{X}$  geeft aan dat de verbinding in de wachtstand staat en  $\underline{X}$  dat een verbinding beschikbaar is.

⊑ Er is een packet-gegevensverbinding actief in een gedeelte van het netwerk dat EGPRS ondersteunt. ⊆ geeft aan dat de verbinding in de wachtstand staat en ⊆ dat een verbinding beschikbaar is. De symbolen geven aan dat EGPRS beschikbaar is in het netwerk, maar mogelijk maakt het apparaat geen gebruik van EGPRS tijdens de gegevensoverdracht.

 $\frac{39}{42}$  Er is een UMTS-packet-gegevensverbinding actief.  $\frac{39}{22}$  geeft aan dat de verbinding in de wachtstand staat en  $\frac{39}{32}$  dat een verbinding beschikbaar is.

Bluetooth-verbinding is ingeschakeld.

(\*) Er worden gegevens verzonden met behulp van Bluetooth-verbinding. Als het symbool knippert, probeert het apparaat verbinding te maken met een ander apparaat.

Er is een USB-verbinding actief.

# LED voor energiebesparing

Het scherm wordt uitgeschakeld om de batterij te sparen wanneer de screensaver is ingeschakeld. Er knippert een blauwe LED boven in het coverscherm om aan te geven dat het apparaat is ingeschakeld maar in de slaapstand staat.

Zie 'Coverdisplay' op pag. 115 om de slaapstand aan of uit te zetten.

## Volume- en luidsprekerregeling

Druk op de volumetoets als u het volume wilt verhogen of verlagen tijdens een actieve oproep of wanneer u naar een geluid luistert.

Door de ingebouwde luidspreker kunt u vanaf een korte afstand spreken en luisteren zonder dat u het apparaat aan uw oor moet houden.

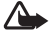

Waarschuwing: Houd het apparaat niet dicht bij uw oor wanneer de luidspreker wordt gebruikt, aangezien het volume erg luid kan zijn.

Selecteer Opties > Luidspreker insch. als u de luidspreker tijdens een gesprek wilt gebruiken.

Selecteer Opties > Telefoon insch. als u de luidspreker wilt uitschakelen.

# Toetsenblokvergrendeling

Druk achtereenvolgens op 🖊 en 🍽 als u de toetsen met de cover gesloten wilt vergrendelen. Druk achtereenvolgens op 🔫 en 🍽 als u de toetsen wilt ontarendelen.

Druk achtereenvolgens op *r* en **\*** als u de toetsen met de cover geopend wilt vergrendelen. Druk achtereenvolgens op 
en \* als u de toetsen wilt ontgrendelen.

Wanneer het toetsenslot is ingeschakeld, kunt u soms wel het geprogrammeerde alarmnummer kiezen.

## Hoofdtelefoon

U kunt een compatibele hoofdtelefoon aansluiten op de Nokia AV-aansluiting (3,5 mm) van het apparaat. Mogelijk moet u de kabelmodus selecteren.

Sluit geen producten aan die een uitvoersignaal genereren, omdat u hiermee het apparaat kunt beschadigen. Verbind geen spanningsbron op de Nokia AV-aansluiting.

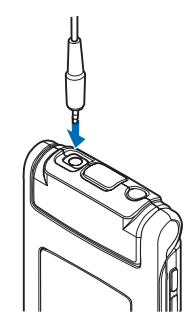

Houd volumeniveaus goed in de gaten wanneer u met de Nokia AV-aansluiting een extern apparaat of een hoofdtelefoon verbindt die niet door Nokia is goedgekeurd voor gebruik met het apparaat.

Waarschuwing: Wanneer u de hoofdtelefoon gebruikt, kan uw vermogen om geluiden van buitenaf te horen negatief worden beïnvloed. Gebruik de hoofdtelefoon niet wanneer dit uw veiligheid in gevaar kan brengen.

Als u een hoofdtelefoon met een externe afstandsbediening wilt gebruiken, bijvoorbeeld de Nokia Audio Controller AD-43, verbindt u de eenheid eerst met de aansluiting van het apparaat en vervolgens met de hoofdtelefoon.

Sommige hoofdtelefoons hebben geen microfoon. Gebruik voor telefoongesprekken een hoofdtelefoon met een externe bedieningseenheid of de microfoon van het apparaat.

Wanneer u bepaalde toebehoren voor hoofdtelefoons gebruikt, zoals de Nokia Audio Controller AD-43, kunt u tijdens een gesprek het volume aanpassen met de volumetoets van het apparaat. De Nokia Audio Controller AD-43 bevat volumetoetsen waarmee u alleen het volume van afgespeelde muziek of video kunt aanpassen.

# Geheugenkaart

Gebruik alleen compatibele microSD-kaarten die door Nokia zijn goedgekeurd voor gebruik met dit apparaat. Nokia maakt gebruik van

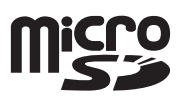

goedgekeurde industriële normen voor geheugenkaarten, maar sommige merken zijn mogelijk niet helemaal compatibel met dit apparaat zijn. Incompatibele kaarten kunnen de kaart en het apparaat beschadigen en gegevens die op de kaart staan aantasten.

Houd alle geheugenkaarten buiten bereik van kleine kinderen.

# Geheugenkaart

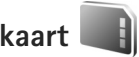

Druk op 💡 en selecteer Instrumenten > Hulpprogr. > Geheugen.

Selecteer Opties > Reservekopie als u een back-up van gegevens in het apparaatgeheugen wilt opslaan op een compatibele geheugenkaart (indien beschikbaar). Het apparaat stelt u op de hoogte als de geheugenkaart onvoldoende vrije ruimte bevat om een back-up te maken.

Selecteer Opties > Herst. vanaf kaart als u gegevens vanaf de compatibele geheugenkaart wilt terugzetten naar het apparaatgeheugen.

Wanneer een geheugenkaart wordt geformatteerd, gaan alle gegevens op de kaart definitief verloren. Sommige geheugenkaarten zijn voorgeformatteerd. Andere kaarten moet u zelf eerst formatteren. Raadpleeg uw leverancier om te achterhalen of u de geheugenkaart moet formatteren voor het eerste gebruik.

Selecteer Opties > Geh.kaart formatt. als u een geheugenkaart wilt formatteren. Selecteer Ja ter bevestiging.

# Bestandsbeheer

Druk op **G** en selecteer Instrumenten > Best.beh. als u wilt bladeren in bestanden en mappen in het geheugen van het apparaat of op een geheugenkaart (indien geplaatst). De weergave van het apparaatgeheugen (**D**) wordt geopend. Druk op **O** om de weergave van de geheugenkaart (**TE**) te openen, indien beschikbaar.

Houd 🗞 ingedrukt terwijl u op 💽, 💽 of 🐻 drukt als u meerdere bestanden wilt markeren. Selecteer Opties > Verplaats naar map of Kopiëren naar map als u bestanden wilt verwijderen of kopiëren naar een map.

Als u naar een bestand wilt zoeken, selecteer dan Opties > Zoeken en het geheugen waarin u wilt zoeken. Voer de bestandsnaam als zoektekst in. Selecteer Opties > Gegevens geheugen als u wilt bekijken welke gegevenstypen het apparaat bevat en hoeveel geheugen wordt gebruikt door de verschillende gegevenstypen. De hoeveelheid beschikbaar geheugen wordt weergegeven in Vrij geheugen.

# Geheugen bijna vol – geheugen vrijmaken

Veel functies van het apparaat gebruiken geheugen om gegevens op te slaan. U krijgt een melding als het apparaatgeheugen of de geheugenkaart bijna vol is.

Breng gegevens over naar een compatibele geheugenkaart (indien beschikbaar) of naar een compatibele pc als u apparaatgeheugen wilt vrijmaken.

Als u gegevens wilt verwijderen om geheugen vrij te maken, gebruikt u Bestandbeheer om bestanden te verwijderen die u nodig hebt of om naar de betreffende toepassing te gaan. U kunt bijvoorbeeld de volgende items verwijderen:

- Berichten in de mappen in Berichten en e-mails die uit de mailbox zijn opgehaald
- Opgeslagen webpagina's
- Contactgegevens
- Agendanotities
- Toepassingen in Toep.beheer die u niet nodig hebt

Uw Nokia N76

•

Installatiebestanden (.SIS) van toepassingen die u hebt geïnstalleerd op een compatibele geheugenkaart; sla eerst een back-up van de installatiebestanden op een compatibele pc op

# Medieprogrammer

# Musikkavspiller 🎵

Musikkspilleren støtter filformater som AAC. eAAC. eAAC+. MP3 og WMA. Musikkspilleren støtter ikke nødvendigvis alle funksjonene til et filformat eller alle filtypene.

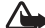

Advarsel: Lytt til musikk med et moderat lydnivå. Høyt volum over lengre tid kan skade hørselen. Hold ikke enheten nær øret når høyttaleren er på ettersom volumet kan være ekstremt høyt.

Du kan lytte til musikk med flippen åpen eller lukket. Hvis du lytter til musikk når du mottar en samtale, stanser musikken midlertidig når du svarer på anropet og fortsetter når du har avsluttet samtalen.

Hvis du vil vite hvordan du legger sanger til enheten din, kan du se 'Overføre musikk' på side 27.

Hvis du ønsker mer informasjon om opphavsrett, kan du se 'Digital Rights Management' på side 110.

### Spille musikk

Hvis du vil spille musikk med flippen åpen, gjør du følgende:

1 Trykk på 🕃 og velg Musikk > Musikkavspiller.

- 2 | Musikkmeny velger du en kategori som Alle sanger eller Albumer.
- 3 Velg musikken du ønsker å spille.

I Spilles nå bruker du blatasten og den midterste valgtasten til å kontrollere avspillingen:

- Trykk på 🗩 for å spille av eller stanse en sang midlertidia.
- Trvkk på 
   for å spole tilbake eller hoppe bakover.
- Trykk på 间 for å spole fremover eller hoppe fremover.
- Trykk på for å stanse avspillingen.

Hvis du vil spille musikk med flippen lukket, gjør du følgende:

- 1 I ventemodus trykker du på Musikkmeny.
- 2 Velg musikken du ønsker å spille og trykk på ► …

I Spilles nå bruker du de raske dekseltastene til å kontrollere avspillingen:

Trykk på **b** for å spille av eller stanse en sang midlertidia.

Når du stanser en sang midlertidig, vises en liste over sporene du lytter til akkurat nå.

• Trykk på

- Trykk på **>>** for å spole fremover eller hoppe fremover.

#### Musikkmeny

Hvis du vil velge mer musikk til avspilling i Spilles nå mens flippen er åpen, velger du Valg > Gå til Musikkmeny.

Musikkmenyen viser musikken som er tilgjengelig på enheten og det kompatible minnekortet (hvis det er satt inn minnekort). Alle sanger viser all tilgjengelig musikk. Hvis du vil vise musikksjangere, velger du Albumer, Artister, Sjangere eller Komponister. Hvis du vil vise spillelistene, velger du Spillelister.

Hvis du vil oppfriske biblioteket når du har oppdatert sangvalget i enheten din, velger du Valg > Oppdater Musikkbibl..

Hvis du vil åpne visningen som viser sangen som avspilles, trykker du på og holder nede  $c_{2}$ .

Hvis du vil bytte mellom Spilles nå og Musikkmeny når flippen er lukket, trykker du på EE . Bruk de raske deksel- og volumtastene for å velge mer musikk til avspilling. Velg Valg hvis du vil endre de grunnleggende avspillingsinnstillingene.

## Spillelister

Hvis du vil vise og organisere spillelistene, velger du Spillelister i musikkmenyen. Følgende spillelister vises automatisk: Mest spilte spor, Nylig spilte sanger og Nylig lagt til.

Hvis du vil vise detaljer om spillelisten, velger du Valg > Spillelistedetaljer.

#### Opprette en spilleliste

- 1 Velg Valg > Opprett spilleliste.
- 2 Skriv inn et navn for spillelisten og velg OK.
- 3 Velg artister for å finne sangene du ønsker å inkludere i spillelisten. Trykk på 

   for å legge til sanger. Hvis du vil vise sanglisten under en artisttittel, trykker du på
   Itvis du vil skjule sanglisten, trykker du på
- 4 Når du har gjort valgene dine, velger du Utført. Hvis du har satt inn et kompatibelt minnekort, lagres spillelisten til minnekortet.

Hvis du vil legge til sanger senere, velger du Valg > Legg til sanger når du viser spillelisten.

Hvis du vil legge til sanger, album, artister, sjangere og komponister i en spilleliste fra ulike visninger på musikkmenyen, velger du et element og trykker på Valg > Legg til i en spilleliste > Lagret spilleliste eller Ny spilleliste. Hvis du vil fjerne en sang fra en spilleliste, velger du Valg > Fiern fra spilleliste. Sangen blir ikke slettet fra enheten: den blir bare fjernet fra spillelisten.

Hvis du vil reorganisere rekkefølgen på sangene i en spilleliste, blar du til sangen du ønsker å flytte, og velger Valg > Organiser liste. Bruk blatasten til å flytte en sang til en ny plassering.

## Musikkbutikk 💕

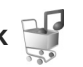

I musikkbutikken (nettverkstjeneste) kan du søke, bla gjennom og kjøpe musikk til å laste ned på enheten din. Variasjonen, tilgjengeligheten og utseendet til musikkbutikktjenestene kan variere.

Du må ha innstillinger for musikkbutikk og gyldig Internett-forbindelse for å bruke denne tjenesten. Hvis du vil ha mer informasjon, kan du se 'Innstillinger for musikkbutikk' på side 27 og 'Toegangspunten' på side 123.

#### Gå til musikkbutikk

- I Musikkmeny velger du Valg > Gå til Musikkbutikk.
- 2 Velg fra de viste alternativene for å søke, bla gjennom eller velge ringetoner.

#### Innstillinger for musikkbutikk

Tilgjengeligheten og utseendet til

musikkbutikk-innstillingene kan variere. Innstillingene kan også være forhåndsdefinert og ikke redigerbare.

Hvis innstillingene ikke er forhåndsdefinert, kan det hende du blir bedt om å definere følgende innstillinger:

Adresse – Du må definere web-adressen til musikkbutikktienesten.

Stand. tilg.punkt - Velg hvilket tilgangspunkt du vil bruke når du kobler til musikkbutikken.

Bruker - Skriv inn brukernavnet til musikkbutikken.

Passord - Skriv inn passordet til musikkbutikken.

Hvis feltene Bruker og Passord blir stående tomme, kan det hende du må angi dem når du logger inn.

Det kan hende du kan redigere innstillingene i musikkbutikken ved å velge Valg > Innstillinger.

### **Overføre musikk**

Du kan overføre musikk fra en kompatibel PC eller andre kompatible enheter ved å bruke en kompatibel USB-kabel eller Bluetooth-tilkobling. Hvis du vil ha mer informasjon, ser du 'Bluetooth-verbinding' på side 67.

Hvis du vil oppfriske biblioteket når du har oppdatert sangvalget i enheten din, velger du Valg > Oppdater Musikkbibl, når du er i Musikkmenv.

Krav til datamaskinen ved musikkoverføring:

Microsoft Windows XP operativsystem (eller nyere)

- En kompatibel versjon av programmet Windows Media Player. Du finner mer detaljert informasjon om Windows Media Player-kompatibilitet i Nokia N76-delen på Nokias web-side.
- Nokia Nseries PC Suite

#### Overføre musikk fra datamaskinen

Det finnes tre forskjellige måter å overføre musikk på:

- Hvis du vil vise enheten din på en kompatibel datamaskin som en ekstern harddisk du kan overføre hvilke som helst datafiler til, kobler du til med en kompatibel USB-kabel eller Bluetooth-tilkobling. Hvis du bruker en USB-kabel, velger du Dataoverføring som tilkoblingsmodus. Du må sette inn et kompatibelt minnekort i enheten din.
- Hvis du skal synkronisere musikk med Windows Media Player, kobler du til USB-kabelen og velger Medieavspiller som tilkoblingsmodus. Du må sette inn et kompatibelt minnekort i enheten din.
- Hvis du vil bruke Nokia Music Manager i Nokia PC Suite, kobler du til den kompatible USB-kabelen og velger PC Suite som tilkoblingsmodus.

Hvis du vil endre standard USB-tilkoblingsmodus, trykker du på 😮 og velger Verktøy > Tilkobling > USB > USB-modus.

Både Windows Media Player og Nokia Music Manager i Nokia Nseries PC Suite er optimalisert til å overføre musikkfiler. Hvis du ønsker mer informasjon om å overføre musikk med Nokia Music Manager, leser du brukerveiledningen til Nokia Nseries PC Suite.

#### Musikkoverføring med Windows Media Player

Funksjonaliteten til musikksynkroniseringen kan variere fra versjon til versjon av Windows Media Player. Hvis du vil ha mer informasjon, kan du lese brukerveiledningene og hjelpen til versjonene av Windows Media Player.

#### Manuell synkronisering

Når du har koblet enheten til en kompatibel PC, velger Windows Media Player manuell synkronisering hvis det ikke er nok minne på enheten. Med manuell synkronisering kan du velge sangene og spillelistene du ønsker å flytte, kopiere eller slette.

Første gang du kobler til enheten din må du skrive inn et navn som skal brukes som navnet til enheten din i Windows Media Player.

#### Slik overfører du manuelle valg:

- 1 Når enheten er koblet til Windows Media Player, velger du enheten din i navigasjonspanelet hvis det er koblet til flere enn en enhet.
- 2 Dra sangene eller albumene til listepanelet for å synkronisere. Hvis du vil slette sanger eller album, velger du en enhet fra listen og klikker på Fjern fra liste.

3 Kontroller at listepanelet inneholder filene du ønsker å synkronisere og at det er nok minne på enheten. Klikk på Start synkronisering for å starte synkroniseringen.

#### Automatisk synkronisering

Hvis du vil endre standardalternativet for filoverføring i Windows Media Player, klikker du på pilen under Synkronisering, velger enheten din og klikker på Konfigurer synkronisering. Merk av for eller slett avmerkingen for Synkroniser denne enheten automatisk.

Hvis det er merket av for **Synkroniser denne enheten automatisk** og du har koblet til enheten din, oppdateres musikkbiblioteket på enheten din automatisk basert på spillelistene du har valgt i Windows Media Player.

Hvis du ikke har valgt noen spillelister, velges hele musikkbiblioteket på datamaskinen til synkronisering. Merk at musikkbiblioteket på datamaskinen kan inneholde flere filer enn det er plass til i enhetsminnet og på det kompatible minnekortet på enheten. Hvis du ønsker mer informasjon, leser du hjelpen for Windows Media Player.

Spillelistene på enheten din er ikke synkronisert med spillelistene i Windows Media Player.

# Visual Radio 😽

Trykk **G** og velg Musikk > Radio. Du kan bruke programmet som en tradisjonell FM-radio med automatisk søking og lagrede kanaler, eller med parallell visuell informasjon relatert til radioprogrammet på displayet, hvis du lytter til kanaler som tilbyr Visual Radio-tjenesten. Visual Radio-tjenesten bruker pakkedata (nettverkstjeneste). Du kan lytte til FM-radioen mens du bruker andre programmer.

Hvis du ikke har tilgang til Visual Radio-tjenesten, kan det hende at operatørene og radiokanalene i ditt område ikke støtter Visual Radio.

Du kan vanligvis foreta en oppringning eller svare på en innkommende samtale mens du lytter til radioen. Radioen slås av under en aktiv samtale.

Hvis du starter musikkspilleren mens radioen er på, dempes volumet på radioen. Når du har stanset musikkavspillingen midlertidig eller avsluttet den, trykker du på 😨 og velger Musikk > Radio for å fortsette avspillingen.

Når flippen er lukket, bruker du de raske dekseltastene og volum- og modustastene til å kontrollere FM-radioen.

### Lytte til radioen

Legg merke til at kvaliteten på radiosendingen avhenger av dekningen for radiokanalen i det bestemte området.

FM-radioen bruker en annen antenne enn den trådløse enhetens antenne. Et kompatibelt headsett eller annet tilbehør må kobles til enheten for at FM-radioen skal fungere som den skal. Trykk **G** og velg Musikk > Radio. Hvis du vil starte et kanalsøk, velger du eller eller trykker på og holder nede de raske dekseltastene **FF** eller **G**. Hvis du vil endre frekvensen manuelt, velger du Valg > Manuell søking.

Hvis du har tidligere lagrede radiokanaler, velger du eller **I** for å gå til den neste eller forrige lagrede kanalen, eller trykker på de raske dekseltastene **F** eller **I 4**.

Du kan justere volumet ved å trykke på volumtastene.

Hvis du vil lytte til radioen med høyttaleren, velger du Valg > Aktiver høyttaler.

Advarsel: Lytt til musikk med et moderat lydnivå. Høyt volum over lengre tid kan skade hørselen. Hold ikke enheten nær øret når høyttaleren er på ettersom volumet kan være ekstremt høyt.

Hvis du vil vise tilgjengelige kanaler basert på plassering, velger du Valg > Kanaloversikt (nettverkstjeneste).

Når du skal lagre den gjeldende kanalen i kanallisten, velger du Valg > Lagre kanal. Hvis du vil åpne listen over dine lagrede kanaler, velger du Valg > Kanaler.

Når du skal gå tilbake til ventemodusen og la FM-radioen spille i bakgrunnen, velger du Valg > Spill i bakgrunn.

### Vise visuelt innhold

Hvis du vil ha informasjon om tilgjengelighet og kostnader og abonnere på tjenesten, kontakter du tjenesteleverandøren.

Hvis du vil vise tilgjengelig visuelt innhold for en kanal du lytter til, velger du Valg > Start visuell tjeneste. Hvis den visuelle tjeneste-ID-en ikke er blitt lagret for kanalen, angir du den, eller du kan velge Hent for å søke etter den i kanaloversikten (nettverkstjeneste).

Når forbindelsen til den visuelle tjenesten er etablert, viser displayet det gjeldende visuelle innholdet.

### Lagrede kanaler

Hvis du vil åpne listen over dine lagrede kanaler mens flippen er åpen, velger du Valg > Kanaler.

Når du skal lytte til en lagret kanal, velger du Valg > Kanal > Lytt til. Hvis du vil vise tilgjengelig visuelt innhold til en kanal med Visual Radio-tjenesten, velger du Valg > Kanal > Start visuell tjeneste.

Hvis du vil bytte mellom listen over de lagrede kanalene og å lytte til en lagret kanal mens flippen er lukket, trykker du på (

Hvis du vil endre kanaldetaljer, velger du Valg > Kanal > Rediger.

☆ Tips! Du kan legge til snarveier til lagrede kanaler i multimediemenyen. Se 'Multimediatoets' på side17.

#### Innstillinger

Velg Valg > Innstillinger og deretter blant følgende:

Oppstarttone – Velg om det skal spilles av en tone når programmet startes.

Start tjeneste autom. – Velg Ja for å starte Visual Radio-tjenesten automatisk når du velger en lagret kanal som tilbyr Visual Radio-tjenesten.

Tilgangspunkt – Velg tilgangspunktet som brukes for datatilkoblingen. Du trenger ikke et tilgangspunkt for å bruke programmet som en vanlig FM-radio.

Gjeldende område–Velg det gjeldende området du befinner deg i. Denne innstillingen vises bare hvis det ikke var nettverksdekning da programmet ble startet.

# RealPlayer 🎔

Trykk **G** og velg Programmer > Media > RealPlayer. Med RealPlayer, kan du spille av videoklipp eller spille av mediefiler direkte uten å lagre dem på enheten først.

RealPlayer støtter filtyper som .3gp, .mp4 eller .rm. Det betyr ikke at RealPlayer støtter alle filformater eller alle varianter av filformater.

### Spille av videoklipp

Hvis du vil spille av en lagret mediefil, velger du Valg > Åpne, og deretter fra følgende:

- Sist viste klipp til å spille av én av de siste seks filene som ble spilt av i RealPlayer
- Lagret klipp til å spille av en fil som er lagret i Galleri.

Bla til en fil og trykk på 💽.

Du kan justere volumet ved å trykke på volumtastene.

### Spille av innhold direkte

Mange tjenesteleverandører krever at du bruker et Internett-tilgangspunkt (IAP) som standard tilgangspunkt. Med andre tjenesteleverandører kan du bruke et WAP-tilgangspunkt.

l RealPlayer kan du bare åpne en rtsp:// URL-adresse. RealPlayer gjenkjenner imidlertid en http-kobling til en RAM-fil.

Hvis du vil spille av innhold direkte, velger du en kobling for direkteavspilling som er lagret i Galleri på en Web-side, eller som er mottatt i en tekstmelding eller multimediemelding. Før innholdet spilles av direkte, kobles enheten til området og begynner å laste ned innholdet. Innholdet lagres ikke på enheten.

### **RealPlayer-innstillinger**

Det kan hende du kan motta RealPlayer-innstillinger i en melding fra tienesteleverandøren. Se 'Gegevens en instellingen' på side 82. Hvis du vil ha mer informasion. ta kontakt med tjenesteleverandøren.

Velg Valg > Innstillinger og deretter blant følgende:

Video – hvis du vil at RealPlayer automatisk skal gienta videoklipp når de er ferdig avspilt.

Direkteavsp. – når du skal velge om du skal bruke en proxy-server, endre standard tilgangspunkt og angi portområdet som skal brukes ved tilkobling. Kontakt tienesteleverandøren for å få riktige innstillinger.

# Adobe Flash Player

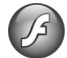

Hvis du vil vise, spille av og samhandle med kompatible flash-filer som er laget for mobilenheter, trykker du på • og velger Programmer > Media > Flash-spiller. Bla til en flash-fil og trykk på 间.

# Nokia Lifeblog

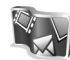

Hvis du vil starte Lifeblog på enheten, trykker du på 🛛 😘 og velger Lifeblog.

Nokia Lifeblog er en kombinasjon av programvare for mobiltelefoner og PC som ajourfører en multimediedagbok for alle elementene du samler inn med enheten. Nokia Lifeblog holder automatisk styr på multimedie-elementene dine og organiserer bilder, videoklipp, lydklipp, tekstmeldinger, multimediemeldinger og weblogg-poster kronologisk, og du kan bla gjennom, søke i, dele, publisere og sikkerhetskopiere dem.

Hvis du vil ha mer informasjon om Nokia Lifeblog, ser du brukerveiledningen for enheten din på www.nseries.com/ support eller på ditt lokale Nokia-nettsted.

# Camera

Uw apparaat heeft twee camera's: een camera met een hoge resolutie achterop het apparaat (de hoofdcamera in de modus Liggend) en een camera met een lagere resolutie in de rechterbovenhoek van het hoofdscherm (de tweede camera in de modus Staand). U kunt met beide camera's foto's maken en video's opnemen.

De hoofdcamera van het apparaat ondersteunt een afbeeldingsresolutie van 1600 x 1200 pixels. De beeldresolutie kan in deze documentatie anders zijn weergegeven.

De afbeeldingen en videoclips worden automatisch opgeslagen in de map Afb. en video in Galerij. De foto's die u met de camera maakt, hebben de JPEG-indeling. Videoclips worden opgenomen in de bestandsindeling MPEG-4 met de extensie .mp4 of in de bestandsindeling 3GPP met de extensie .3gp (kwaliteit Delen). Zie 'Videoinstellingen' op pag. 41.

U kunt foto's en videoclips verzenden in een multimediabericht, als e-mailbijlage of via een Bluetooth-verbinding. U kunt deze ook uploaden naar uw compatibele online album. Zie 'On line delen' op pag. 48.

## Foto's maken

Houd rekening met het volgende wanneer u een foto maakt:

- Gebruik beide handen om de camera stil te houden.
- De kwaliteit van een digitaal gezoomde foto is lager dan die van een niet-gezoomde foto.
- Als u een poosje niet op een toets drukt, wordt de batterijspaarstand geactiveerd. Druk op no om door te gaan met het nemen van foto's.

### Modus Cover gesloten

Ga als volgt te werk om een foto te nemen waarbij u het coverdisplay als zoeker gebruikt:

 Houd 
 ingedrukt om de hoofdcamera te activeren. Als de camera in de Videomodus staat,

drukt u op 💽.

2 Druk op **•** om een foto te nemen. Houd het apparaat stil tot de foto is opgeslagen.

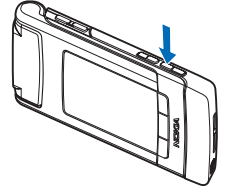

### Modus Cover open

Ga als volgt te werk om een foto te nemen waarbij u de hoofddisplay als zoeker gebruikt:

- 1 Open de cover.
- 2 Druk op als u de hoofdcamera wilt activeren. Als de camera in de Videomodus staat, drukt up op Opties > Afbeeldingsmodus.
- 3 Druk op 😐 om een foto te nemen. Houd het apparaat stil tot de foto is opgeslagen.

Gebruik de volumetoetsen op het apparaat om in of uit te zoomen.

Druk op de hoofddisplay op (2) of op (3) om naar de elementen op de actieve werkbalk te gaan en de instellingen voor belichting en kleur te wijzigen voordat u een foto maakt. Druk op de coverdisplay op (1) om de werkbalk en de volumetoetsen te activeren om naar de items te gaan. Zie 'Beeldinstellingen – kleur en belichting' op pag. 37 en 'Scènes' op pag. 38.

Als u geheugen wilt vrijmaken voordat u een foto maakt, kiest u Opties > Ga naar beschikb. geh. in het hoofdscherm (alleen beschikbaar als u met Nokia Nseries PC Suite afbeeldingen of videoclips naar een andere locatie hebt gekopieerd). Zie 'Vrij geheugen' op pag. 46.

Selecteer Opties > Tweede camera gebr. als u de camera aan de voorkant wilt activeren. Druk op (2) of (3) als

u wilt in- of uitzoomen. Druk op de bladertoets om een foto te nemen.

Druk op **G** als u de camera geopend wilt houden op de achtergrond en andere toepassingen wilt gebruiken. Houd de opnametoets ingedrukt als u wilt terugkeren naar de camera.

## Symbolen van de fotocamera

In de camerazoeker (hoofddisplay) wordt het volgende weergegeven:

- 1 Het symbool voor de huidige opnamemodus.
- 2 De actieve werkbalk, waardoor u kunt navigeren voordat u de afbeelding vastlegt om verschillende items en instellingen te selecteren. (De actieve werkbalk wordt tijdens de opname niet weergegeven.) Zie 'Actieve werkbalk' op pag. 35.

 Het symbool voor de resolutie van de afbeelding geeft aan of de kwaliteit van de foto Afdr. 2M – Groot, Afdr.
 1M – Norm. of MMS 0,3M – Klein is.

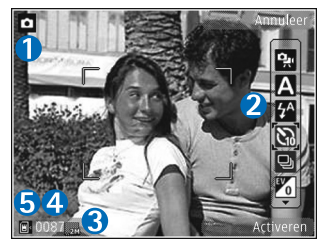

- 4 De afbeeldingsteller geeft aan hoeveel foto's u ongeveer kunt nemen met de gebruikte beeldkwaliteit en geheugenruimte. (De teller wordt tijdens de opname niet weergegeven.)
- 5 De symbolen voor het apparaatgeheugen (■) en de geheugenkaart (■) geven aan waar foto's worden opgeslagen.

## Actieve werkbalk

De actieve werkbalk bevat snelkoppelingen naar verschillende items en instellingen voordat en nadat u een foto maakt of een video opneemt.

Als u de coverdisplay als zoeker gebruikt, drukt u op om de actieve werkbalk weer te geven. U kunt ook naar het gewenste item gaan met de volumetoetsen. Druk op in het te selecteren.

Als u de hoofddisplay als zoeker gebruikt, bladert u naar het gewenste item. Druk op 
om het te selecteren.

De beschikbare opties zijn afhankelijk van de opnamemodus. U kunt ook instellen dat de actieve werkbalk altijd wordt weergegeven in het scherm of wordt geactiveerd door een toets in te drukken.

Selecteer Opties > Pictogram weergaven als u de actieve werkbalk wilt weergeven voordat en nadat u een foto maakt of een video opneemt. Selecteer Opties > Pictogram verbergen als u de actieve werkbalk alleen wilt weergeven wanneer u deze nodig hebt. Alleen het symbool voor de opnamemodus wordt weergegeven in het scherm. Druk op 
als u de werkbalk wilt activeren. De werkbalk is gedurende vijf seconden zichtbaar.

Maak in de actieve werkbalk een keuze uit de volgende opties voordat u een foto maakt of een video opneemt:

A - Hiermee selecteert u de scène.

Image: Hiermee selecteert u de flashmodus (alleen afbeeldingen).

Hiermee activeert u de zelfontspanner (alleen afbeeldingen). Zie 'Zelf op de foto - zelfontspanner' op pag. 39.

- Hiermee activeert u de reeksmodus (alleen afbeeldingen). Zie 'Foto's nemen in een reeks' op pag. 39.

- Hiermee selecteert u een kleureffect.

🚯 - Hiermee past u de witbalans aan.

 Hiermee past u de belichtingscompensatie aan (alleen afbeeldingen).

- Hiermee past u de lichtgevoeligheid aan (alleen afbeeldingen).

De pictogrammen veranderen om de huidige status van de instelling aan te geven.

De beschikbare opties variëren afhankelijk van de huidige opnamemodus en weergave.

De instellingen van de actieve werkbalk zijn niet beschikbaar voor de tweede camera.

Zie ook de opties voor de actieve werkbalk in 'Na het maken van een foto' op pag. 36, 'Na het opnemen van een video' op pag. 41 en 'Actieve werkbalk' op pag. 44 in Galerij.

## Na het maken van een foto

Nadat u de foto hebt genomen, kunt u verschillende dingen met de afbeelding doen met behulp van de actieve werkbalk in de hoofddisplay (alleen beschikbaar als Opgenomen afb. tonen is ingesteld op Aan in de instellingen voor de fotocamera).

- Selecteer Verwijd. als u de foto niet wilt behouden.
- Druk op de beltoets of selecteer Zenden als u de foto wilt verzenden in een multimediabericht, per e-mail of via een Bluetooth-verbinding of als u de foto wilt uploaden naar uw online album. Zie 'Berichten' op pag. 79, 'Bluetooth-verbinding' op pag. 67 en 'On line delen' op pag. 48 voor meer informatie. Deze optie is niet beschikbaar tijdens een actief gesprek. U kunt de foto ook tijdens een actief gesprek verzenden naar de ontvanger van de oproep. Selecteer Verzenden naar beller (alleen beschikbaar tijdens een actieve oproep).

- Selecteer Toevoegen aan Print basket als u afbeeldingen wilt toevoegen aan de afdrukwachtrij om ze later af te drukken.
- Selecteer Afdrukken als u de afbeelding wilt afdrukken. Zie 'Afbeeldingen afdrukken' op pag. 46.
- Druk op 
   of selecteer Terug als u wilt terugkeren naar de zoeker om een nieuwe afbeelding vast te leggen.

Selecteer Opties > Instell. als achtergrond als u de afbeelding wilt gebruiken als achtergrond in de actieve stand-by modus.

Selecteer Inst. als opr. afb. contct als u de afbeelding wilt instellen als contactfoto voor een contactpersoon.

### Instellingen van fotocamera aanpassen

U kunt twee soorten instellingen gebruiken voor de fotocamera: Afb. config. en begininstellingen. Zie 'Beeldinstellingen – kleur en belichting' op pag. 37 voor meer informatie over het aanpassen van Afb. config.. Als u de camera sluit, worden de standaardinstellingen voor video's weer hersteld, terwijl de begininstellingen gehandhaafd blijven totdat u deze weer wijzigt. Selecteer Opties > Instellingen als u de begininstellingen wilt wijzigen. Maak vervolgens een keuze uit de volgende opties:
Afbeeldingskwaliteit- Afdr. 2M - Groot (1600 x 1200 resolutie), Afdr. 1M - Norm. (1152 x 864 resolutie) of MMS 0,3M - Klein (640 x 480 resolutie). Kies Afdr. 2M - Groot om de afbeelding af te drukken. Selecteer Afdr. 1M - Norm. als u de afbeelding per e-mail wilt verzenden. Selecteer MMS 0,3M - Klein als u de afbeelding via MMS wilt verzenden.

Deze resoluties zijn alleen beschikbaar in de hoofdcamera. In de tweede camera is de resolutie altijd MMS 0,3M – Klein.

Toevoegen aan album - Hiermee geeft u aan of u de foto wilt opslaan in een bepaald album in de galerij. Als u Ja selecteert, wordt een lijst met beschikbare albums geopend.

Opgenomen afb. tonen - Selecteer Aan als u de vastgelegde afbeelding wilt bekijken nadat u deze hebt gemaakt of selecteer Uit als u direct wilt doorgaan met het maken van foto's.

Stand.naam afbeelding - Hiermee geeft u de standaardnaam voor de vastgelegde afbeeldingen op.

Uitgebr. digitale zoom (alleen hoofdcamera) – Selecteer Aan als u traploos digitaal en uitgebreid wilt zoomen. Selecteer Uit als u wel wilt inzoomen maar de geselecteerde beeldkwaliteit behouden moet blijven. Opnametoon - Hiermee selecteert u de toon die moet klinken bij het maken van een foto.

**Gebruikt geheugen** – Hiermee geeft u op waar afbeeldingen moeten worden opgeslagen.

Instellingen herstellen – Selecteer Ja als u de camera weer wilt instellen op de standaardwaarden.

#### Flash

De flash is alleen beschikbaar in de hoofdcamera.

Houd een veilige afstand aan wanneer u de flitser gebruikt. Richt de flitser niet van dichtbij op mensen of dieren. Dek de flitser niet af wanneer u een foto maakt.

De camera heeft een LED-flash voor omstandigheden met weinig licht. De volgende flashmodi zijn beschikbaar voor de camera: Automatisch ( ), Aan ( ), Rde-ogenrd. ( ) en Uit ( ).

Selecteer in de actieve werkbalk de gewenste flashmodus als u de flashmodus wilt wijzigen.

# Beeldinstellingen – kleur en belichting

Als u de kleuren en belichting van de camera nauwkeuriger wilt instellen of als u effecten wilt toevoegen aan uw foto's of video's, gebruikt u de bladertoetsen om over de actieve werkbalk te navigeren en maakt u een keuze uit de volgende opties:

Witbalans - Hiermee selecteert u de huidige belichtingssituatie in de lijst. Met behulp van deze optie kunt u de kleuren van de camera nauwkeuriger instellen.

Belichtingscompensatie (alleen afbeeldingen) - Hiermee wijzigt u de belichtingstijd van de camera.

Flitser – Hiermee selecteert u de gewenste flitsmodus. Zie 'Flash' op pag. 37.

Kleurtoon - Hiermee selecteert u een kleureffect in de lijst.

Lichtgevoeligheid (alleen afbeeldingen) – Hiermee selecteert u de lichtgevoeligheid van de camera. Hoe donkerder de omgeving is, des te hoger de lichtgevoeligheid moet zijn.

Het scherm wordt aangepast aan de nieuwe instellingen, zodat u ziet hoe de foto's of video's eruit komen te zien.

De beschikbare instellingen voor kleur en belichting zijn afhankelijk van de geselecteerde camera en modus. Wanneer u de camera sluit, worden de standaardinstellingen weer actief.

Als u een nieuwe scène selecteert, worden de kleur- en belichtingsinstellingen vervangen door de geselecteerde scène. Zie 'Scènes' op pag. 38. U kunt de instellingen zo nodig wijzigen nadat u een scène hebt geselecteerd.

#### Scènes

Met een scène krijgt u automatisch de juiste instellingen voor kleur en belichting voor de huidige omgeving. De instellingen van elke scène zijn afgestemd op een bepaalde stijl of omgeving.

Scènes zijn alleen beschikbaar in de hoofdcamera.

In de actieve werkbalk kunt u de volgende opties selecteren:

#### Videoscènes

Automatisch (A) (standaard) en Nacht (

#### Afbeeldingsscènes

Auto (🛕 ) (standaard), Gebr. gedef. (🚺 ), Staand (💽 ), Liggend (🔄 ), Nacht (💽 ) en Nacht, staand (🐚 ).

Wanneer u foto's maakt, is de standaardscène Auto.

Ga in het hoofdscherm naar Gebr. gedef. en selecteer Opties > Wijzigen als u uw eigen scène geschikt wilt maken voor een bepaalde omgeving. In de door de gebruiker gedefinieerde scène kunt u verschillende belichtings- en kleurinstellingen vastleggen. Selecteer Gebaseerd op modus en selecteer de gewenste scène als u de instellingen van een andere scène wilt kopiëren. Selecteer op de coverdisplay Instell. > Gebr.scène > Wijzig. Selecteer O.b.v. scène om de instellingen van een andere scène te kopiëren.

### Foto's nemen in een reeks

De reeksmodus is alleen beschikbaar in de hoofdcamera.

Als u de camera wilt instellen om zes of meer foto's in een reeks te maken (indien er voldoende geheugen beschikbaar is), selecteert u op de actieve werkbalk Naar reeksmodus. Het aantal foto's dat u kunt maken, hangt af van het beschikbare geheugen.

Druk op de opnametoets als u zes foto's wilt maken. Druk op Annuleer als u wilt stoppen met het maken van foto's. Houd de opnametoets ingedrukt als u meer dan zes foto's wilt maken. Laat de opnametoets los als u geen foto's meer wilt maken.

Nadat u de foto's hebt gemaakt, worden deze in een raster in het scherm weergegeven. Druk op 
als u een foto wilt bekijken.

U kunt de reeksmodus ook gebruiken in combinatie met de zelfontspanner. Wanneer u de zelfontspanner gebruikt, kunt u niet meer dan zes foto's maken.

Druk op de opnametoets als u terug wilt gaan naar de zoeker in de reeksmodus.

### Zelf op de foto - zelfontspanner

De zelfontspanner is alleen beschikbaar in de hoofdcamera.

Met de zelfontspanner kunt u een opname uitstellen zodat u zelf ook op de foto kunt komen te staan. Kies op de actieve werkbalk Zelfontspanner > 2 seconden, 10 seconden of 20 seconden om de vertraging voor de zelfontspanner in te stellen. Selecteer Activeren als u de zelfontspanner wilt activeren. Wanneer de zelfontspanner is geactiveerd, knippert het zelfontspannersymbool ( $\bigotimes$ ) en hoort u een geluidssignaal. De foto wordt gemaakt wanneer de geselecteerde vertraging is verstreken.

Kies Zelfontspanner > Uit op de actieve werkbalk als u de Zelfontspanner wilt uitschakelen.

Tip! Selecteer Zelfontspanner > 2 seconden in de actieve werkbalk zodat uw hand stil is wanneer u een foto maakt.

#### Video's opnemen

Ga als volgt te werk om video's op te nemen waarbij u de coverdisplay als zoeker gebruikt (cover gesloten):

- Druk met de camera in de Afbeeldingsmodus op en over te schakelen naar de Videomodus.
- 2 Druk op om de opname te starten. Het opnamepictogram wordt weergegeven en er klinkt een geluidssignaal om aan te geven dat de opname is gestart.
- 3 Druk op 💼 of selecteer Stoppen om de opname te stoppen. De videoclip wordt automatisch opgeslagen

in de map Afb. en video in de Galerij. Zie 'Galerij' op pag. 43. De maximumlengte van de video is 60 minuten (indien er voldoende geheugen beschikbaar is).

Ga als volgt te werk om video's op te nemen waarbij u de hoofddisplay als zoeker gebruikt (cover open):

- 1 Selecteer Naar videomodus in de actieve werkbalk als de camera zich in de Afbeeldingsmodus bevindt.
- 2 Druk op nom de opname te starten. Het rode opnamepictogram wordt weergegeven en er klinkt een geluidssignaal om aan te geven dat de opname is gestart.
- 3 Druk op of selecteer Stop om de opname te stoppen. De videoclip wordt automatisch opgeslagen in Afb. en video in de Galerij. Zie 'Afbeeldingen en videoclips' op pag. 43. De maximumlengte van de video is 60 minuten (indien er voldoende geheugen beschikbaar is).

U kunt de opname op elk gewenst moment onderbreken door Pauze te selecteren. Het pauzepictogram (III) knippert op het scherm. De video-opname wordt automatisch gestopt als u de opname onderbreekt en gedurende één minuut niet op een toets drukt. Selecteer Doorgaan om de opname te hervatten.

Gebruik de volumetoetsen aan de zijkant van het apparaat om in of uit te zoomen op het onderwerp. Als u de instellingen voor belichting en kleur wilt wijzigen voordat u een video opneemt, gebruikt u de bladertoets om over de actieve werkbalk te navigeren. Zie 'Beeldinstellingen – kleur en belichting' op pag. 37 en 'Scènes' op pag. 38.

Selecteer Opties > Ga naar beschikb. geh. (alleen beschikbaar als u een back-up van uw afbeeldingen of videoclips hebt gemaakt) als u geheugen wilt vrijmaken voordat u een video opneemt. Zie 'Vrij geheugen' op pag. 46.

Selecteer Opties > Tweede camera gebr. als u de camera aan de voorkant wilt activeren.

#### Symbolen voor video-opnamen

In de videozoeker wordt het volgende weergegeven:

- Het symbool voor de huidige opnamemodus.
- Het symbool voor ingeschakelde geluiddemping.
- De actieve werkbalk, waarlangs u kunt navigeren

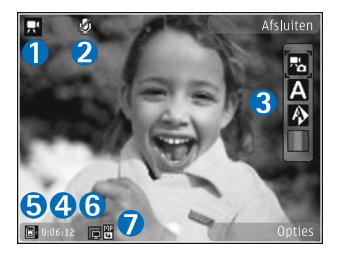

voordat u een opname maakt om verschillende items

en instellingen te selecteren. (De werkbalk wordt niet weergegeven tijdens opnamen.) Zie 'Actieve werkbalk' op pag. 35.

- 4 De totale beschikbare tijd voor de video-opname. Tijdens de opname geeft het symbool voor de huidige videolengte ook de verstreken en resterende tijd aan.
- 5 De symbolen voor het apparaatgeheugen (■) en de geheugenkaart (■) geven aan waar video's worden opgeslagen.
- 6 Het symbool voor de videokwaliteit geeft aan of de kwaliteit van de video Hoog, Normaal of Delen is.
- 7 Het bestandstype van de videoclip.

Selecteer Opties > Pictogram weergaven als u alle zoekersymbolen wilt weergeven. Selecteer Pictogram verbergen als u alleen de videosymbolen en tijdens de opname de beschikbare opnametijd, de zoombalk bij gebruik van de zoomfunctie en de selectietoetsen wilt weergeven.

#### Na het opnemen van een video

Nadat u een videoclip hebt opgenomen, selecteert u het volgende op de actieve werkbalk in de hoofddisplay (alleen beschikbaar als Opgenomen video tonen is ingesteld op Aan in de video-instellingen):

- Selecteer Afspelen als u de zojuist opgenomen videoclip meteen wilt afspelen.
- Selecteer Verwijd. als u de video niet wilt behouden.

- Druk op de beltoets of selecteer Zenden als u de videoclip wilt verzenden in een multimediabericht, per e-mail of via een Bluetooth-verbinding of als u de clip wilt uploaden naar uw online album. Zie 'Berichten' op pag. 79, 'Bluetooth-verbinding' op pag. 67 en 'On line delen' op pag. 48 voor meer informatie. Deze optie is niet beschikbaar tijdens een actief gesprek. Videoclips in MP4-indeling kunnen mogelijk niet als multimediabericht worden verzonden. U kunt de videoclip ook tijdens een actief gesprek verzenden naar de ontvanger van het gesprek. Selecteer Verzenden naar beller.
- Selecteer Nieuwe video als u een nieuwe videoclip wilt opnemen.

#### Video-instellingen

U kunt twee soorten instellingen gebruiken voor de videorecorder: Videoconfig. en begininstellingen. Zie 'Beeldinstellingen – kleur en belichting' op pag. 37 voor meer informatie over het aanpassen van de instellingen voor Videoconfig.. Als u de camera sluit, worden de standaardinstellingen voor video's weer hersteld, terwijl de begininstellingen gehandhaafd blijven totdat u deze weer wijzigt. Selecteer Opties > Instellingen als u de begininstellingen wilt wijzigen. Maak vervolgens een keuze uit de volgende opties: Videokwaliteit - Stel de kwaliteit van de videoclip in op Hoog (beste kwaliteit voor lange-termijngebruik of voor afspelen op een compatibele tv of pc en handset), Normaal (standaardkwaliteit voor afspelen via uw handset), of Delen (videoclip van beperkte omvang om in een multimediabericht te verzenden). Als u de video op een compatibele tv of pc wilt bekijken, kiest u Hoog, met QVGA-resolutie (320 x 240) en de bestandsindeling .mp4. Selecteer Delen (QCIF-resolutie, bestandsindeling .3GP) als u de videoclip via MMS wilt verzenden. Een videoclip die is opgenomen met Delen, kan maximaal 300 KB groot zijn (een lengte van ongeveer 20 seconden). U kunt deze dan eenvoudig als multimediabericht verzenden naar een compatibel apparaat.

Geluidsopname - Selecteer Dempen als u geen geluid wilt opnemen.

Toevoegen aan album - Selecteer of u de opgenomen videoclip wilt toevoegen aan een bepaald album in Galerij. Selecteer Ja als u een lijst met beschikbare albums wilt openen.

Opgenomen video tonen - Selecteer of u het eerste beeld van de opgenomen videoclip wilt weergeven zodra de opname is voltooid. Selecteer Afspelen in de actieve werkbalk (hoofdcamera) of Opties > Afspelen (tweede camera) als u de videoclip wilt bekijken. Standaardnaam video - Geef de standaardnaam voor de vastgelegde videoclips op.

Gebruikt geheugen – Geef de standaard-geheugenopslag op: apparaatgeheugen of geheugenkaart (indien geplaatst).

Instellingen herstellen – Selecteer Ja als u de camera weer wilt instellen op de standaardwaarden.

## Galerij 😽

Druk op **G** en selecteer Galerij om uw beelden, videoclips, geluidsclips en koppelingen naar streaming media op te slaan en te organiseren.

Tip! Houd I ingedrukt als u zich in een andere toepassing bevindt en u de laatst opgeslagen afbeelding in Galerij wilt bekijken. Druk nogmaals op I als u de hoofdweergave van de map Afb. en video wilt openen.

# Door bestanden bladeren en deze weergeven

Selecteer Afb. en video 🔄 , Tracks 🕠 , Geluidsclips 者 , Streaming kop. 🌏 , Presentaties 🐚 of Alle bestanden 🗟 en druk op 💿 om het item openen.

U kunt mappen openen en hierin bladeren. Daarnaast kunt u items markeren, kopiëren en naar mappen verplaatsen. U kunt ook

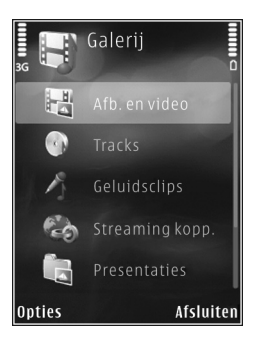

albums maken en items in de albums markeren, kopiëren en toevoegen. Zie 'Albums' op pag. 46.

Bestanden die zijn opgeslagen op de compatibele geheugenkaart (indien geplaatst), worden aangegeven met \_\_\_\_\_.

Druk op 
als u een bestand wilt openen. Videoclips, RAM-bestanden en koppelingen naar streaming-media worden geopend en afgespeeld in de toepassing RealPlayer en muziek- en geluidsclips in de toepassing Muziekspeler. Zie 'RealPlayer' op pag. 31 en 'Musikkavspiller' op pag. 25.

Selecteer een bestand en Opties > Verpl. en kopiëren > Kop. naar geh.kaart of Verpl. naar geh.kaart of Kop. naar telef.geh. of Verpl. naar telef.geh. als u bestanden wilt kopiëren of verplaatsen naar de geheugenkaart (indien geplaatst) of naar het apparaatgeheugen.

#### Afbeeldingen en videoclips

De foto's en videoclips die u met de camera hebt gemaakt, worden opgeslagen in de map Afb. en video in Galerij. Afbeeldingen en videoclips kunnen ook naar u worden verzonden in een multimediabericht, als e-mailbijlage of via een Bluetooth-verbinding. Als u een ontvangen afbeelding of videoclip in Galerij of een mediaspeler wilt bekijken, moet u deze opslaan in het apparaatgeheugen of op een compatibele geheugenkaart (indien geplaatst).

Selecteer Galerij > Afb. en video. De bestanden met afbeeldingen en videoclips worden opeenvolgend op datum en tijd weergegeven. Het aantal bestanden wordt weergegeven. Druk op 
of 
als u één voor één door de bestanden wilt bladeren. Druk op 
of 
als u groepsgewijs door bestanden wilt bladeren. Selecteer Opties > Display roteren als u tussen de liggende en de staande modi heen en weer wilt schakelen. De inhoud in de map Afb. en video wordt weergegeven in de geselecteerde modus.

Druk wanneer de afbeelding is geopend op de zoomtoetsen aan de zijkant van het apparaat als u op de afbeelding wilt inzoomen. De zoomfactor wordt niet permanent opgeslagen.

Selecteer Opties > Roteren > Naar links of Naar rechts als u de geselecteerde afbeelding naar links of rechts wilt draaien.

Selecteer Opties > Afdrukken als u uw afbeeldingen wilt afdrukken op een compatibele printer of als afdrukbestand wilt opslaan op de geheugenkaart (indien geplaatst). Zie 'Afbeeldingen afdrukken' op pag. 46. U kunt ook afbeeldingen toevoegen aan de afdrukwachtrij in Galerij zodat u ze later kunt afdrukken. Zie 'Print basket' op pag. 45.

Selecteer Opties > Bewerken als u een videoclip of foto wilt bewerken. Er verschijnt een editor voor afbeeldingen of video's. Zie 'Videoclips bewerken' op pag. 49. Zie 'Afbeeldingen bewerken' op pag. 48.

Als u aangepaste videoclips wilt maken, selecteer dan een of meer videoclips in de galerij en selecteer Opties > Bewerken. Zie 'Videoclips bewerken' op pag. 49.

Selecteer Opties > Albums > Naar album als u een afbeelding of videoclip wilt toevoegen aan een album in de galerij. Zie 'Albums' op pag. 46.

Als u een afbeelding als achtergrond wilt gebruiken, selecteert u de afbeelding en Opties > Afbeelding gebruiken > Inst. als achtergrond.

Selecteer Verwijderen in de actieve werkbalk als u een afbeelding of videoclip wilt verwijderen. Zie 'Actieve werkbalk' op pag. 44.

Houd ingedrukt als u vanuit Galerij weer wilt overschakelen naar de camera.

#### Actieve werkbalk

In de map Afb. en video kunt u de actieve werkbalk gebruiken om snel verschillende taken te selecteren. De actieve werkbalk is alleen beschikbaar wanneer u een afbeelding of videoclip hebt geselecteerd. Navigeer in de actieve werkbalk omhoog of omlaag naar verschillende items en selecteer deze door op 
te drukken. De beschikbare opties variëren afhankelijk van de huidige status en het feit of u een afbeelding of videoclip hebt geselecteerd. U kunt ook instellen dat de actieve werkbalk altijd wordt weergegeven in het scherm of wordt geactiveerd door een toets in te drukken.

Selecteer Opties > Pictogram weergaven als u de actieve werkbalk in het scherm wilt weergeven.

Selecteer Opties > Pictogram verbergen als u wilt dat de actieve werkbalk alleen wordt weergegeven wanneer u deze nodig hebt. Druk op () als u de actieve werkbalk wilt activeren.

Maak een keuze uit de volgende opties:

- Hiermee speelt u de geselecteerde videoclip af.

 Hiermee verzendt u de geselecteerde afbeelding of videoclip.

/= - Hiermee voegt u een afbeelding toe aan of verwijdert u deze uit de afdrukwachtrij. Zie 'Print basket' op pag. 45.

Hiermee geeft u de afbeeldingen in de afdrukwachtrij weer.

 Hiermee start u een diapresentatie van uw afbeeldingen. in - Hiermee verwijdert u de geselecteerde afbeelding of videoclip.

📥 - Hiermee drukt u de weergegeven afbeelding af.

I - Hiermee verlaagt u de resolutie van de geselecteerde afbeelding en maakt u geheugen vrij voor nieuwe afbeeldingen. Zie 'Vrij geheugen' op pag. 46.

De beschikbare opties kunnen variëren afhankelijk van de huidige weergave.

#### Print basket

U kunt afbeeldingen toevoegen aan de Print basket, de afdrukwachtrij, en ze later afdrukken op een compatibele printer of in een compatibele afdrukkiosk, indien beschikbaar. Zie 'Afbeeldingen afdrukken' op pag. 46. De toegevoegde afbeeldingen worden aangeduid met in de map Afb. en video en de betreffende albums.

Selecteer een afbeelding en Tv. aan afdr. wachtrij in de actieve werkbalk als u een afbeelding later wilt afdrukken.

Selecteer Print basket weerg. in de actieve werkbalk of selecteer an in de map Afb. en video (alleen beschikbaar wanneer u afbeeldingen hebt toegevoegd aan de Print basket) als u de afbeeldingen in de Print basket wilt weergeven. Galerij

Selecteer een afbeelding in de map Afb. en video of in een album en selecteer Verw. uit Print basket in de actieve werkbalk als u de afbeelding wilt verwijderen uit de Print basket.

#### Albums

U kunt afbeeldingen en videoclips eenvoudig beheren in albums. Selecteer Afb. en video > Opties > Albums > Albums weergeven als u de lijst met albums wilt weergeven.

Ga naar een foto of videoclip en selecteer Opties > Albums > Naar album als u deze wilt toevoegen aan een album in de galerij. Er verschijnt een lijst met albums. Selecteer het album waaraan u de afbeelding of videoclip wilt toevoegen. De toegevoegde afbeeldingen en videoclips worden niet verwijderd uit de map Afb. en video.

Druk op **C** als u een bestand uit een album wilt verwijderen. Het bestand wordt niet verwijderd uit de map Afb. en video in Galerij.

Selecteer Opties > Nieuw album als u in de lijstweergave voor albums een nieuw album wilt maken.

## Vrij geheugen

Selecteer Opties > Verkleinen als u de resolutie en bestandsgrootte van afbeeldingen in Galerij wilt verlagen om geheugen vrij te maken voor nieuwe foto's. Als u eerst een back-up van de afbeeldingen wilt maken, kopieert u deze naar een compatibele pc of een andere locatie. Wanneer u Verkleinen selecteert, wordt de resolutie van een afbeelding beperkt tot 640 x 480.

Selecteer Opties > Vrij geheugen als u geheugenruimte wilt vrijmaken nadat u items naar andere locaties of andere apparaten hebt gekopieerd. U kunt bladeren door een lijst met bestanden die u hebt gekopieerd. Selecteer Opties > Verwijderen als u een gekopieerd bestand wilt verwijderen uit Galerij.

### Afbeeldingen afdrukken

Als u afbeeldingen wilt afdrukken met Afb. afdrukken, selecteert u de gewenste afbeelding en vervolgens de afdrukoptie in de galerij, camera, afbeeldingseditor of afbeeldingsviewer.

Gebruik Afb. afdrukken als u afbeeldingen wilt afdrukken via een compatibele USB-gegevenskabel, een Bluetooth-verbinding of een compatibele geheugenkaart (indien beschikbaar). U kunt alleen afbeeldingen in JPEG-indeling afdrukken. De foto's die met de camera worden gemaakt, worden automatisch opgeslagen in JPEG-indeling.

Als u wilt afdrukken op een printer die compatibel is met PictBridge, sluit u de gegevenskabel aan voordat u de afdrukoptie selecteert. Vervolgens controleert u of de gegevenskabelmodus is ingesteld op Afb. afdrukken of Vragen bij verbind.. Zie 'USB' op pag. 71.

#### Printer selecteren

Wanneer u Afb. afdrukken de eerste keer gebruikt, wordt een lijst met beschikbare compatibele printers weergegeven nadat u de afbeelding hebt geselecteerd. Selecteer een printer. De printer wordt ingesteld als de standaardprinter.

Als u via een compatibele USB-gegevenskabel een printer hebt aangesloten die compatibel is met PictBridge, wordt de printer automatisch weergegeven.

Als de standaardprinter niet beschikbaar is, wordt een lijst met beschikbare afdrukapparaten weergegeven.

Selecteer Opties > Instellingen > Standaardprinter als u de standaardprinter wilt wijzigen.

#### Afdrukvoorbeeld

Nadat u de printer hebt geselecteerd, worden de geselecteerde afbeeldingen weergegeven met vooraf gedefinieerde indelingen. Als u de indeling wilt wijzigen, drukt u op 
of 
of 
om door de beschikbare indelingen voor de geselecteerde printer te bladeren. Als de afbeeldingen niet op één pagina passen, drukt u op 
of 
om om de overige pagina's te bekijken.

#### Afdrukinstellingen

De beschikbare opties variëren, afhankelijk van de mogelijkheden van de printer die u hebt geselecteerd.

Selecteer Opties > Standaardprinter als u een standaardprinter wilt instellen.

Selecteer Papierformaat, het gewenste papierformaat in de lijst en OK als u het formaat wilt selecteren. Selecteer Annuleer als u wilt terugkeren naar de vorige weergave.

## PrintOnline

Met Online afdr. kunt u afdrukken van uw afbeeldingen online bestellen en direct laten bezorgen bij u thuis of in een winkel waar u deze kunt ophalen. Welke producten beschikbaar zijn, is afhankelijk van de serviceprovider. Galerij

Als u Online afdr. wilt gebruiken, moet minimaal één configuratiebestand van een afdrukservice zijn geïnstalleerd. U kunt de bestanden verkrijgen bij providers van afdrukdiensten die Online afdr. ondersteunen.

Zie de brochures voor het apparaat op www.nseries.com/support of uw lokale Nokia-website voor meer informatie over de toepassing.

### On line delen

Met On line delen kunt u afbeeldingen en videoclips delen in compatibele online albums, weblogs of in andere webservices voor on line delen. U kunt inhoud uploaden, een niet-voltooide post opslaan als concept en later doorgaan en de inhoud van de albums weergeven. Welke inhoudstypen worden ondersteund, is afhankelijk van de serviceprovider.

Als u On line delen wilt gebruiken, moet u zich abonneren op de dienst via een serviceprovider voor het delen van online afbeeldingen. Vervolgens moet u een nieuwe account maken. U kunt zich meestal op de betreffende dienst abonneren via de webpagina van de serviceprovider. Neem contact op met uw serviceprovider voor details over het abonneren op de dienst. Zie de pagina's voor productondersteuning op www.nseries.com/support of uw lokale Nokia-website voor meer informatie over compatibele serviceproviders. Zie de brochures voor het apparaat op www.nseries.com/support of uw lokale Nokia-website voor meer informatie over de toepassing.

#### Afbeeldingen bewerken

Selecteer Opties > Bewerken als u nieuwe foto's of foto's die al in Galerij zijn opgeslagen, wilt bewerken.

Selecteer Opties > Effect toepassen als u een raster wilt openen waarin u verschillende bewerkingsopties aan de hand van kleine pictogrammen kunt selecteren. U kunt de afbeelding bijsnijden en draaien; de helderheid, de kleur, het contrast en de resolutie aanpassen, en effecten, tekst, illustraties of een kader aan de foto toevoegen.

#### Afbeeldingen bijsnijden

Selecteer Opties > Effect toepassen > Snijden als u een afbeelding wilt bijsnijden. Selecteer Handmatig of selecteer een vooraf gedefinieerde beeldverhouding in de lijst als u de afbeelding handmatig wilt bijsnijden. Als u Handmatig selecteert, wordt in de linkerbovenhoek van de afbeelding een kruis weergegeven. Gebruik de bladertoets om het gebied te selecteren dat u wilt bijsnijden en selecteer Instellen. Er verschijnt een tweede kruis in de rechterbenedenhoek. Selecteer wederom het gebied dat u wilt bijsnijden. Selecteer Terug als u het eerste geselecteerde gebied wilt aanpassen. Tezamen vormen de geselecteerde gebieden een rechthoek ter grootte van de bijgesneden afbeelding.

Als u een vooraf gedefinieerde beeldverhouding hebt gekozen, selecteert u de linkerbovenhoek van het gebied dat u wilt bijsnijden. Met de bladertoets kunt u het formaat van het gemarkeerde gebied wijzigen. Druk op als u het geselecteerde gebied wilt blokkeren. Met de bladertoets kunt u het gebied binnen de foto verplaatsen. Druk op als u wilt selecteren welk gebied u wilt bijsnijden.

#### **Roodheid verminderen**

Selecteer Opties > Effect toepassen > Rode-ogenreductie als u de roodheid van ogen in een afbeelding wilt verminderen. Verplaats het kruis naar het oog en druk op •. Er verschijnt een lus in het scherm. Gebruik de bladertoets om het formaat van de lus te wijzigen zodat het oog er precies in past. Druk op • om de rode kleur te corrigeren.

#### Handige sneltoetsen

Sneltoetsen in de afbeeldingseditor:

 Druk op \* als u een afbeelding wilt bekijken op het volledige scherm. Druk nogmaals op \* als u wilt terugkeren naar de normale weergave.

- Druk op 3 of 1 als u een afbeelding naar rechts of naar links wilt draaien.
- Druk op **5** of **0** als u wilt in- of uitzoomen.
- Druk op (1), (2), (2) of (2) als u wilt schuiven in een ingezoomde afbeelding.

## Videoclips bewerken

Als u videoclips in Galerij wilt bewerken en aangepaste videoclips wilt maken, gaat u naar een videoclip en selecteert u Opties > Bewerken > Samenvoegen, Geluid wijzigen, Tekst toevoegen, Knippen of muvee maken.

De video-editor ondersteunt videobestanden in de indelingen .3GP en .MP4 en geluidsbestanden in de indelingen .AAC, .AMR, .MP3 en .WAV.

Tip! U kunt Movie Director gebruiken om aangepaste videoclips te maken. Selecteer de videoclips en afbeeldingen waarmee u een muvee wilt maken en selecteer Opties > Bewerken > muvee maken. Zie 'Movie Director' op pag. 51.

De aangepaste videoclips worden automatisch opgeslagen in de map Afb. en video in Galerij. De clips worden op de geheugenkaart opgeslagen. Als de geheugenkaart niet beschikbaar is, wordt het apparaatgeheugen gebruikt.

#### Afbeeldingen, video, geluid en tekst toevoegen

U kunt afbeeldingen, videoclips en tekst toevoegen aan een videoclip die in Galerij is geselecteerd om een aangepaste videoclip te maken.

Als u een afbeelding of videoclip wilt combineren met de geselecteerde videoclip in de map Afb. en video, selecteert u Opties > Bewerken > Samenvoegen > Afbeelding of Videoclip. Selecteer het gewenste bestand en druk op Selecteer.

Als u de oorspronkelijke geluidsclip van de videoclip wilt vervangen door een nieuwe geluidsclip, selecteert u Opties > Bewerken > Geluid wijzigen en selecteert u vervolgens een geluidsclip.

Als u tekst aan het begin of einde van de videoclip wilt toevoegen, selecteert u Opties > Bewerken > Tekst toevoegen, voert u de tekst in die u wilt toevoegen, en drukt u op OK. Vervolgens geeft u aan waar u de tekst wilt toevoegen: Begin of Einde.

#### Een videoclip monteren

U kunt de videoclip inkorten en begin- en eindmarkeringen toevoegen om delen uit de videoclip te verwijderen.

Ga naar de map Afb. en video en selecteer Opties > Bewerken > Knippen.

Als u de geselecteerde videoclip vanaf het begin wilt afspelen, selecteert u Opties > Afspelen.

Tip! Als u een snapshot van een videoclip wilt maken, drukt u op de bewerktoets.

U kunt aangeven welke delen van de video u in de aangepaste videoclip wilt opnemen door de begin- en eindpunten voor deze delen te definiëren. Ga daartoe naar het gewenste punt in de video en selecteer Opties > Beginmark. of Eindmarkering. Als u het begin- of eindpunt van het geselecteerde gedeelte wilt wijzigen, gaat u naar de gewenste markering en drukt u op de bladertoets. Vervolgens kunt u de geselecteerde markering op de tijdlijn naar voren of naar achteren bewegen.

Als u alle markeringen wilt verwijderen, selecteert u Opties > Verwijderen > Alle markeringen.

Selecteer Opties > Gemrk. sectie afspelen als u een voorbeeld van de clip wilt bekijken. Als u naar een andere positie op de tijdlijn wilt gaan, navigeert u naar links of rechts.

Als u het afspelen van de videoclip wilt stoppen, drukt u op Pauze. Als u het afspelen van de clip wilt hervatten, selecteert u Opties > Afspelen. Als u wilt terugkeren naar de weergave voor het monteren van de video, drukt u op Terug. Als u de wijzigingen wilt opslaan en wilt terugkeren naar Galerij, drukt u op Gereed.

#### Video's verzenden

Selecteer Opties > Zenden > Via multimedia, Via e-mail, Via Bluetooth of Webupload om een videoclip te verzenden. Neem contact op met uw serviceprovider voor meer informatie over de maximale grootte van de multimediaberichten die u kunt verzenden.

Tip! Als u een videoclip wilt verzenden die groter is dan de maximale grootte die uw serviceprovider toestaat voor multimediaberichten, kunt u de clip verzenden via draadloze Bluetooth-technologie. Zie 'Gegevens verzenden met behulp van Bluetoothverbinding' op pag. 69. U kunt uw video's ook overbrengen naar een compatibele pc met een Bluetooth-verbinding, een USB-gegevenskabel of met behulp van een compatibele geheugenkaartlezer.

#### **Movie Director**

Druk op **G** en selecteer Galerij, afbeeldingen en video's en Opties > Bewerken > muvee maken als u muvees wilt maken.

Een muvee is een korte, bewerkte videoclip die video, afbeeldingen, muziek en tekst kan bevatten. Een snelle

muvee wordt automatisch gemaakt door Movie Director nadat u de stijl voor de muvee hebt geselecteerd. Movie Director gebruikt de standaardmuziek en -tekst die aan de gekozen stijl zijn gekoppeld. In een aangepaste muvee kunt u uw eigen video- en muziekclips, afbeeldingen en stijl selecteren en een begin- en eindbericht toevoegen. U kunt muvees verzenden in een multimediabericht.

Muvees kunnen worden opgeslagen in Galerij in 3GP-indeling.

#### Een snelle muvee maken

- Selecteer in Galerij afbeeldingen en video's voor de muvee en kies Opties > Bewerken > muvee maken. De weergave voor het selecteren van stijlen wordt geopend.
- 2 Selecteer in de stijllijst een stijl voor de muvee.
- 3 Selecteer Opties > muvee maken.

#### Een aangepaste muvee maken

- Selecteer in Galerij afbeeldingen en video's voor de muvee en kies Opties > Bewerken > muvee maken. De weergave voor het selecteren van stijlen wordt geopend.
- 2 Ga naar de gewenste stijl en selecteer Opties > Aanpassen.

3 Sorteer en bewerk de geselecteerde items of voeg items toe aan of verwijder deze uit de muvee in Video's en afb. of Muziek.

In Video's en afb. kunt u aangeven in welke volgorde u de bestanden wilt afspelen in de muvee. Selecteer het bestand dat u wilt verplaatsen door op 
te drukken. Ga vervolgens naar het bestand waaronder u het gemarkeerde bestand wilt plaatsen en druk op 
. Selecteer Opties > Toevoegen/Verwijderen als u afbeeldingen en video's wilt toevoegen aan of verwijderen uit de muvee.

Ga naar de lijst met afbeeldingen of videoclips en selecteer Opties > Albums als u albums en de betreffende inhoud wilt toevoegen aan de muvee. Ga naar Video's en afb. en selecteer Opties > Inhoud selecteren als u de videoclips wilt bijknippen. Zie 'Inhoud selecteren' op pag. 52.

U kunt in Bericht een begin- en eindtekst toevoegen aan een muvee.

In Lengte kunt u de lengte van de muvee opgeven. Maak een keuze uit de volgende opties:

Multimediaber. - Hiermee optimaliseert u de lengte van de muvee voor verzending in een multimediabericht.

Autom. select. - Hiermee worden alle geselecteerde afbeeldingen en videoclips in de muvee automatisch opgenomen.

Gelijk aan muziek - Hiermee stelt u de duur van de muvee in op de duur van de gekozen muziekclip. Door gebr. gedef. - Hiermee bepaalt u de lengte van de muvee.

- 4 Selecteer Opties > muvee maken. De voorbeeldweergave wordt geopend.
- 5 Selecteer Opties > Afspelen als u een voorbeeld van de aangepaste muvee wilt bekijken voordat u deze opslaat.
- 6 Selecteer Opties > Opslaan als u de muvee wilt opslaan.

Selecteer Opties > Opnieuw maken als u een nieuwe aangepaste muvee wilt maken met dezelfde stijlinstellingen.

#### Inhoud selecteren

Ga naar de map Video's en afb. en selecteer Opties > Inhoud selecteren als u de geselecteerde videoclips wilt bewerken. U kunt selecteren welke delen van de videoclip u in de muvee wilt opnemen of wilt uitsluiten. In de dia geeft de kleur groen de opgenomen delen aan, terwijl rood voor uitgesloten delen en grijs voor neutrale delen staat.

Navigeer naar een deel van de videoclip en selecteer Opties > Opnemen als u dit deel wilt opnemen in de muvee. Selecteer Opties > Uitsluiten als u een deel wilt uitsluiten. Selecteer Opties > Opname uitsluiten als u een opname wilt uitsluiten. Als u een bepaald deel van de videoclip willekeurig wilt opnemen of uitsluiten in Movie Director, ga dan naar het deel en selecteer Opties > Markeren als neutraal. Selecteer Opties > Alles mark. als neutraal als u willekeurige delen van de clip wilt opnemen of uitsluiten.

#### Instellingen

Ga naar de weergave voor het selecteren van stijlen en selecteer Opties > Aanpassen > Instellingen als u de volgende opties wilt bewerken:

Gebruikt geheugen - Hiermee geeft u op waar muvees moeten worden opgeslagen.

Resolutie – Hiermee selecteert u de resolutie van de muvees. Selecteer Automatisch als u de optimale resolutie wilt gebruiken op basis van het aantal geselecteerde videoclips en de lengte hiervan.

Standaardnaam muvee - Hiermee stelt u een standaardnaam voor de muvees in.

### Diavoorstelling

Selecteer Diavoorstelling starten () in de actieve werkbalk als u een diavoorstelling van afbeeldingen in een volledig scherm wilt bekijken. De diavoorstelling begint met het geselecteerde bestand. Maak een keuze uit de volgende opties: Onderbreken – Hiermee onderbreekt u de diavoorstelling. Doorgaan – Hiermee hervat u de diavoorstelling. Einde – Hiermee sluit u de diavoorstelling.

Als u door de afbeeldingen wilt bladeren, drukt u op 🔟 (vorige) of 回 (volgende).

Selecteer Opties > Diavoorstelling > Instellingen > Vertraging tussen dia's als u het tempo van de diavoorstelling wilt aanpassen voordat deze wordt gestart.

Selecteer Zoomen en pannen als u de dia's soepel in elkaar wilt laten overlopen en willekeurig wilt in- en uitzoomen op de afbeeldingen in de galerij.

Selecteer Opties > Diavoorstelling > Instellingen > Muziek of Nummer als u geluid wilt toevoegen aan de diavoorstelling.

Gebruik de volumetoetsen van het apparaat als u het volume wilt aanpassen.

#### Presentaties

Bij presentaties kunt u SVG-bestanden (Scalable Vector Graphics) bekijken, zoals cartoons en kaarten. SVG-afbeeldingen blijven er hetzelfde uitzien wanneer deze worden afgedrukt of worden bekeken bij een andere schermgrootte of resolutie. Selecteer Presentaties, ga naar een afbeelding en selecteer Opties > Afspelen als Galerij

u SVG-bestanden wilt weergeven. Selecteer Opties > Onderbreken als u het afspelen wilt onderbreken.

Druk op  $\, {\bf 5}\,$  als u wilt inzoomen. Druk op  $\, {\bf 0}\,$  als u wilt uitzoomen.

Druk op **1** of **3** als u de afbeelding 90-graden links-of rechtsom wilt draaien. Druk op **7** of **9** als u de afbeelding 45 graden wilt draaien.

Druk op \* als u wilt schakelen tussen een volledig en een normaal scherm.

## Het apparaat aanpassen

Maak een keuze uit de volgende opties als u het apparaat wilt aanpassen:

- Zie 'Actieve stand-by modus' op pag. 58 als u het stand-by scherm wilt gebruiken voor snelle toegang tot de toepassingen die u vaak gebruikt.
- Zie 'Het uiterlijk van het apparaat wijzigen' op pag. 56 als u de achtergrondafbeelding voor de stand-by modus of de screensaver wilt wijzigen.
- Zie 'Coverdisplay' op pag. 57 als u het uiterlijk van de coverdisplay wilt wijzigen.
- Zie 'Profielen- Hiermee stelt u tonen in' op pag. 55 en 'Beltonen toevoegen voor contactpersonen' op pag. 104 als u de beltonen wilt aanpassen.
- Zie 'Standby-modus' op pag. 115 als u de sneltoetsen wilt wijzigen voor de verschillende toetsaanslagen van de bladertoets en de linker- en rechterselectietoetsen in de stand-by modus.
- Druk op G en selecteer Toepass. > Klok > Opties > Instellingen > Type klok > Analoog of Digitaal als u in de stand-by modus een andere klok wilt weergeven.
- Druk op S en selecteer Instrumenten > Instell. > Algemeen > Persoonlijk > Weergave > Welkomstnotitie/logo als u het welkomstbericht wilt wijzigen in een afbeelding of animatie.

- Ga naar het hoofdmenu en selecteer Opties > Menuweergave wijzigen > Raster of Lijst als u de weergave van het hoofdmenu wilt wijzigen.
- Ga naar het hoofdmenu en selecteer Opties > Verplaatsen, Verplaats naar map, of Nieuwe map als u het hoofdmenu opnieuw wilt indelen. U kunt minder vaak gebruikte toepassingen naar mappen verplaatsen en vaak gebruikte toepassingen in het hoofdmenu opnemen.

# Profielen- Hiermee stelt u tonen in

Druk op **G** en selecteer Instrumenten > Profielen als u de beltonen, berichtensignaaltonen en anderen tonen voor verschillende gebeurtenissen, situaties of bellergroepen wilt instellen en aanpassen.

Selecteer Instrumenten > Profielen, een profiel en Opties > Activeren als u het profiel wilt wijzigen. U kunt het profiel ook wijzigen door in de stand-by modus op () te drukken. Ga naar het profiel dat u wilt activeren en selecteer OK.

#### Tip! Houd # ingedrukt als u wilt schakelen de tussen het algemene en stille profiel.

Druk op **G** en selecteer Instrumenten > Profielen als u een profiel wilt wijzigen. Ga naar het profiel en selecteer Opties > Aanpassen. Ga naar de instelling die u wilt wijzigen en druk op **()** om de opties te openen. Tonen die zijn opgeslagen op een compatibele geheugenkaart (indien geplaatst), worden aangegeven met **()**.

In de lijst met tonen wordt met de koppeling Geluiden downldn (netwerkdienst) een lijst met bookmarks geopend. U kunt een bookmark selecteren en verbinding met een webpagina maken om meer tonen te downloaden.

Selecteer Opties > Aanpassen en stel Naam beller uitspr. in op Aan als u wilt dat de naam van de beller wordt uitgesproken wanneer u wordt gebeld. De naam van de beller moet zijn opgeslagen in Contacten.

Selecter Opties > Nieuw maken als u een nieuw profiel wilt maken.

#### Het profiel Offline

Met het profiel Offline kunt u het apparaat gebruiken zonder dat u verbinding hebt met het draadloze netwerk. Wanneer u het profiel Offline activeert, wordt de verbinding met het draadloze netwerk verbroken, zoals wordt aangegeven met 🗙 in het symbool voor de signaalsterkte. Er zijn geen draadloze RF-signalen naar en van het apparaat mogelijk. Berichten die u wilt verzenden worden in de Outbox geplaatst, zodat u deze later kunt verzenden.

Wanneer het profiel Offline actief is, kunt u het apparaat gebruiken zonder een SIM-kaart.

Belangrijk: In het profiel Vlucht kunt u geen oproepen doen of ontvangen en kunnen ook andere functies waarvoor netwerkdekking vereist is niet worden gebruikt. U kunt mogelijk nog wel het alarmnummer dat in het apparaat is geprogrammeerd kiezen. Als u wilt bellen, moet u de telefoonfunctie eerst activeren door een ander profiel te kiezen. Als het apparaat vergrendeld is, moet u de beveiligingscode invoeren.

U kunt ook Bluetooth-verbinding gebruiken zolang het profiel Offline actief is. Zie 'Bluetooth-verbinding' op pag. 67.

Druk op de aan/uit-toets en selecteer een ander profiel als u het profiel Offline wilt verlaten. Via het apparaat wordt de draadloze overdracht opnieuw ingeschakeld (mits het signaal sterk genoeg is).

#### Het uiterlijk van het apparaat wijzigen

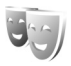

Als u het uiterlijk van het scherm wilt aanpassen met bijvoorbeeld een achtergrond en pictogrammen, drukt u op **G** en selecteert u Instrumenten > Instell. > Algemeen > Persoonlijk > Thema's.

Selecteer Thema's > Algemeen als u een ander thema wilt gebruiken voor alle toepassingen in het apparaat. Ga naar de hoofdweergave en selecteer een toepassing als u het thema van een bepaalde toepassing wilt wijzigen.

Selecteer Opties > Bekijken als u een thema wilt bekijken voordat u dit activeert. Selecteer Opties > Instellen als u het thema wilt activeren. Het actieve thema wordt aangegeven met  $\checkmark$ .

Thema's die zijn opgeslagen op een compatibele geheugenkaart (indien geplaatst), worden aangegeven met 
De thema's op de geheugenkaart zijn niet beschikbaar als de geheugenkaart zich niet in het apparaat bevindt. Als u de thema's die op de geheugenkaart zijn opgeslagen zonder de geheugenkaart wilt gebruiken, moet u de thema's eerst opslaan in het geheugen van het apparaat.

Selecteer Thema's > Menuweerg. als u de indeling van het hoofdmenu wilt wijzigen.

Ga naar Algemeen of Menuweerg. en selecteer Thema's downldn (netwerkdienst) als u een browserverbinding wilt openen om meer thema's te downloaden.

Belangrijk: Maak alleen gebruik van diensten die u vertrouwt en die een adequate beveiliging en bescherming tegen schadelijke software bieden. U kunt de achtergrond en energiebesparing voor het huidige thema bewerken. Selecteer Thema's > Achtergrond als u de achtergrondafbeelding in het scherm voor de actieve stand-by modus wilt wijzigen. Zie ook 'Weergave' op pag. 114 voor meer informatie over het instellen van de time-out voor de energiebesparing.

#### Coverdisplay

Als u het uiterlijk van het coverscherm wilt wijzigen, drukt u op 😗 en selecteert u Instrumenten > Instell. > Algemeen > Persoonlijk > Thema's > Persoonl. cover. Maak vervolgens een keuze uit de volgende opties:

Achtergrond- Selecteer de achtergrondafbeelding die in de stand-by modus op het coverscherm moet worden weergegeven.

Screensaver- Selecteer een afbeelding of animatie die u als screensaver op het coverscherm wilt weergeven en selecteer hoelang deze moet worden weergegeven.

Wanneer u een afbeelding selecteert om als achtergrond of screensaver te gebruiken, wordt over de afbeelding heen een snijkader getoond. U kunt inzoomen op de afbeelding en de afbeelding draaien. Gebruik de toetsen om het kader in het scherm te verplaatsten. Selecteer Opties > Instellen als achtergrnd of InstIIn als scrnsaver om het gedeelte binnen het kader te gebruiken. U kunt een afbeelding waarop een auteursrecht rust, niet gebruiken als achtergrond of screensaver.

Animatie bij sluiten - Selecteer een korte animatie die u wilt afspelen wanneer u de cover sluit.

Toon bij sluiten - Selecteer een korte tune die u wilt afspelen wanneer u de cover sluit.

Toon bij openen - Selecteer een korte tune die u wilt afspelen wanneer u de cover opent en het apparaat in de stand-by modus staat.

#### Actieve stand-by modus

In de actieve stand-by modus worden snelkoppelingen naar toepassingen en gebeurtenissen in toepassingen weergegeven, zoals de agenda en de speler.

Druk op **G** en selecteer Instrumenten > Instell. > Algemeen > Persoonlijk > Standby-modus > Act. standby als u de actieve stand-by modus wilt inof uitschakelen. Ga naar een toepassing of gebeurtenis en druk op <a>O</a>.

Als de actieve stand-by modus is ingeschakeld, kunt u geen gebruik maken van de standaardsnelkoppelingen voor de bladertoets die beschikbaar zijn in deze modus.

Druk op 🕃 en selecteer Instrumenten > Instell. > Algemeen > Persoonlijk >

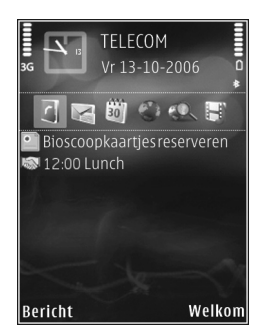

Standby-modus > Toep. actief standby als u de standaardsnelkoppelingen van toepassingen wilt wijzigen.

Sommige snelkoppelingen zijn vast en kunnen niet worden gewijzigd.

## Webbrowser 🏼

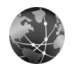

Druk op 😵 en selecteer Web (netwerkdienst).

 $\approx$  Tip! Houd in de stand-by modus **0** ingedrukt om de webbrowser te starten

Met de webbrowser kunt u HTML-webpagina's (HyperText Markup Language) op internet weergeven zoals deze oorspronkelijk zijn ontworpen. U kunt ook bladeren door webpagina's die specifiek zijn ontworpen voor mobiele apparaten en XHTML (eXtensible HyperText Markup Language) of WML (Wireless Markup Language) gebruiken.

Met Web kunt u in- en uitzoomen op een pagina, de Miniweergave en het paginaoverzicht gebruiken om over pagina's te navigeren, webfeeds en blogs te lezen, webpagina's van een bookmark te voorzien en inhoud te downloaden.

Informeer bij uw serviceprovider naar de beschikbaarheid en tarieven van diensten. De serviceprovider kan u ook instructies geven voor het gebruik van deze diensten.

Als u de webbrowser wilt gebruiken, hebt u een toegangspunt nodig om verbinding te maken met internet. Zie 'Toegangspunten' op pag. 123.

### Beveiliging van de verbinding

Als tijdens een verbinding het beveiligingssymbool wordt weergegeven, is de gegevensoverdracht tussen het apparaat en de internetgateway of -server gecodeerd.

Het veiligheidssymbool geeft niet aan dat de gegevensoverdracht tussen de gateway en de contentaanbieder (of de locatie waar de aangevraagde bron is opgeslagen) veilig is. De serviceprovider beveiligt de gegevensoverdracht tussen de gateway en de contentaanbieder.

Voor een aantal diensten, zoals bankdiensten, zijn mogelijk beveiligingscertificaten vereist. Als de identiteit van de server niet authentiek is of als u niet over het juiste beveiligingscertificaat beschikt, wordt een melding weergegeven. Neem voor meer informatie contact op met uw serviceprovider. Zie ook 'Certificaatbeheer' op pag. 118 voor meer informatie over certificaten en details hiervan.

#### De weergave Bookmarks

In de weergave Bookmarks kunt u webadressen selecteren uit een lijst of uit een verzameling bookmarks in de map

C De startpagina die voor het standaardtoegangspunt is gedefinieerd.

U kunt URL's opslaan als bookmarks terwijl u op internet surft. U kunt adressen die u in een bericht hebt ontvangen, ook opslaan als bookmarks. Daarnaast kunt u opgeslagen bookmarks verzenden.

Mogelijk bevat het apparaat vooraf geïnstalleerde bookmarks en koppelingen voor websites van derden. U kunt websites van derden ook bezoeken vanaf uw apparaat. Nokia is niet gelieerd aan websites van derden. Nokia ondersteunt deze sites niet en draagt er geen aansprakelijkheid voor. Als u ervoor kiest om dergelijke websites te bezoeken, dient u voorzorgsmaatregelen voor beveiliging of inhoud te treffen.

Druk op 1 of selecteer Opties > Bookmarks als u de weergave Bookmarks wilt openen terwijl u aan het surfen bent.

Selecteer Opties > Bookmarkbeheer > Bewerken als u de details van een bookmark wilt bewerken, zoals de titel.

In de weergave Bookmarks kunt u ook andere browsermappen opgeven. Met de webbrowser kunt u tijdens het surfen over het internet webpagina's opslaan. In de map Opgeslagen pagina's kunt u de inhoud bekijken van de pagina's die u offline hebt opgeslagen. In de webbrowser wordt ook bijgehouden welke pagina's u tijdens het surfen bezoekt. In de map Autom. bookmrks kunt u een lijst met bezochte webpagina's weergeven.

In Webfeeds kunt u opgeslagen koppelingen weergeven naar webfeeds en blogs waarop u zich hebt geabonneerd. Webfeeds worden vaak gebruikt op webpagina's van belangrijke nieuwsorganisaties, in persoonlijke weblogs, door online community's die de meest recente koppen bieden en in overzichten van artikelen. In webfeeds wordt RSS- en ATOM-technologie gebruikt.

### Op internet surfen

Belangrijk: Maak alleen gebruik van diensten die u vertrouwt en die een adequate beveiliging en bescherming tegen schadelijke software bieden.

Met Web kunt u webpagina's weergeven zoals deze oorspronkelijk zijn ontworpen. Ga naar een webpagina door in de weergave Bookmarks een bookmark te selecteren of het adres in te voeren in het veld (). Druk vervolgens op •.

Sommige webpagina's kunnen materiaal bevatten, bijvoorbeeld afbeeldingen en geluiden, die alleen kunnen worden bekeken als uw apparaat over veel geheugen beschikt. Als geen geheugen meer beschikbaar is tijdens het laden van een dergelijke pagina, worden de afbeeldingen op de pagina niet weergegeven. Wanneer u webpagina's zonder afbeeldingen wilt bekijken om geheugenruimte te sparen, selecteert u Opties > Instellingen > Pagina > Afb. en objctn tonen > Nee.

Tip! Druk tweemaal op Si of druk op als u wilt terugkeren naar de stand-by modus terwijl de browser op de achtergrond is geopend. Keer terug naar de browser door Si ingedrukt te houden en de browser in de lijst te selecteren.

Druk op 
als u koppelingen wilt openen en items wilt selecteren.

Selecteer Opties > Ga naar webadres als u een nieuw te bezoeken webadres wilt invoeren.

Tip! Druk op 1 en selecteer een bookmark als u een webpagina wilt bezoeken die als bookmark is opgeslagen in de weergave Bookmarks.

Selecteer Opties > Navigatieopties > Opnieuw laden als u de meest recente versie van de pagina wilt ophalen vanaf de server.

Selecteer Opties > Opslaan als bookmark als u het webadres van de huidige pagina wilt opslaan als bookmark.

Selecteer Terug (beschikbaar als Geschiedenislijst is ingesteld in de browserinstellingen) of Opties > Navigatieopties > Geschiedenis als u de visuele geschiedenis wilt gebruiken om tijdens het surfen snapshots van de bezochte pagina's te maken. Selecteer de pagina als u naar een eerder bezochte pagina wilt gaan.

Selecteer Opties > Instrumenten > Pagina opslaan als u een pagina wilt opslaan tijdens het surfen. U kunt pagina's opslaan in het apparaatgeheugen of op een compatibele geheugenkaart (indien geplaatst) en de pagina's bekijken wanneer u offline bent. U kunt de pagina's ook groeperen in mappen. Selecteer Opgeslagen pagina's als u de pagina's naderhand in de weergave Bookmarks wilt openen.

Selecteer Opties > Dienstopties (indien ondersteund door de webpagina) als u een sublijst met opdrachten of acties voor de geopende pagina wilt openen.

Selecteer Opties > Venster > Pop-ups blokkeren of Pop-ups toestaan als u wilt toestaan of voorkomen dat meerdere vensters automatisch worden geopend.

#### Sneltoetsen tijdens het surfen over het internet

- Druk op 1 om uw bookmarks te openen.
- Druk op 2 om trefwoorden te zoeken op de huidige pagina.
- Druk op **3** om terug te keren naar de vorige pagina.
- Druk op 5 om een lijst met alle open vensters weer te geven.
- Druk op **C** om het huidige venster te sluiten als er twee of meer venster geopend zijn.

 Druk op 8 om het paginaoverzicht van de huidige pagina weer te geven. Druk nogmaals op 8 als u wilt inzoomen en het gewenste gedeelte van de pagina wilt weergeven.

- Druk op **9** om een nieuw webadres in te voeren.
- Druk op **()** om naar de startpagina te gaan.
- Druk op \* of # om in of uit te zoomen op de pagina.

Selecteer Opties > Scherm draaien als u tussen de liggende en de staande weergaven heen en weer wilt schakelen.

#### Zoeken in tekst

Zoek op de huidige webpagina naar een trefwoord door Opties > Zoeken > Tekst te selecteren en een trefwoord in te voeren. Druk op () als u naar het vorige item wilt gaan. Druk op () als u naar het volgende item wilt gaan.

Tip! Druk op 2 om trefwoorden te zoeken op de pagina.

#### Werkbalk in de browser

Met de werkbalk kunt u veelgebruikte functies in de browser selecteren. Druk op een lege plek van een webpagina op 
als u de werkbalk wilt openen. Druk op 
of 
als u over de werkbalk wilt navigeren. Druk op 
als u een functie wilt selecteren. In de werkbalk kunt u de volgende opties selecteren:

Veelgebr. koppelingen – Hiermee geeft u een lijst met vaak bezochte webadressen weer.

Paginaoverzicht - Hiermee geeft u het overzicht van de huidige webpagina weer.

Zoeken – Hiermee kunt u zoeken naar trefwoorden op de huidige pagina.

Opnieuw laden - Hiermee vernieuwt u de pagina.

Abonneren (indien beschikbaar) – Hiermee kunt u een lijst met beschikbare webfeeds op de huidige webpagina weergeven en u abonneren op een webfeed.

#### Items downloaden en aanschaffen

U kunt onder andere beltonen, afbeeldingen, logo's, thema's en videoclips downloaden. Deze items worden gratis aangeboden of u kunt ze aanschaffen. Gedownloade items worden verder verwerkt door de bijbehorende toepassingen in het apparaat. Een gedownloade foto of een MP3-bestand kunt u bijvoorbeeld opslaan in Galerij.

Belangrijk: Installeer en gebruik alleen toepassingen en andere software van betrouwbare bronnen, zoals toepassingen die een Symbian-ondertekening dragen of die de Java-Verified<sup>™</sup> test hebben doorstaan.

- 1 Klik op de koppeling als u het item wilt downloaden.
- 2 Selecteer de optie waarmee u het item aanschaft, bijvoorbeeld Kopen.
- 3 Lees alle informatie nauwkeurig door. Selecteer OK als u het item wilt downloaden. Selecteer Annuleer als u het item niet wilt downloaden.

Als u het downloaden start, krijgt u een lijst te zien van de lopende en voltooide downloads tijdens de huidige sessie. Selecteer Opties > Downloads als u ook de lijst wilt weergeven. Ga naar een item in de lijst en selecteer Opties als u lopende downloads wilt annuleren of voltooide downloads wilt openen, opslaan of verwijderen.

#### Miniweergave

Met Miniweergave kunt u over webpagina's met grote hoeveelheden informatie navigeren. Wanneer Miniweergave is ingesteld in de browserinstellingen en u een grote webpagina weergeeft, wordt Miniweergave geopend en een overzicht van de bezochte webpagina weergegeven. Druk op , , , , , , au door de Miniweergave wilt bladeren. Stop met bladeren wanneer u de gewenste informatie hebt gevonden. De Miniweergave verdwijnt en de geselecteerde locatie wordt weergegeven. Als u Miniweergave wilt instellen, selecteert u Opties > Instellingen > Algemeen > Miniweergave > Aan.

#### Paginaoverzicht

Wanneer u een webpagina met een grote hoeveelheid informatie bekijkt, kunt u het paginaoverzicht gebruiken om te bekijken welke informatie de pagina bevat.

Druk op 8 als u het paginaoverzicht van de huidige pagina wilt weergeven. Druk op (a), (a), (b) of (a) als u naar het gewenste punt op de pagina wilt zoeken. Druk nogmaals op 8 als u wilt inzoomen en het gewenste gedeelte van de pagina wilt weergeven.

#### Webfeeds en blogs

Webfeeds zijn XML-bestanden op de pagina's die veel worden gebruikt door de weblogcommunity en nieuwsorganisaties om de meest recente koppen of volledige tekst te delen, bijvoorbeeld recent nieuws in de vorm van nieuwsfeeds. Blogs of weblogs zijn dagboeken op het web. De meeste webfeeds gebruiken RSS- en ATOM- technologie. Webfeeds worden veel toegepast op web-, blog- en wikipagina's.

De webbrowser stelt automatisch vast of een webpagina webfeeds bevat. Selecteer Opties > Abonneren of klik op de koppeling als u zich wilt abonneren op een webfeed. Selecteer in de weergave Bookmarks Webfeeds als u wilt bekijken op welke webfeeds u bent geabonneerd.

Werk een webfeed bij door deze te selecteren en Opties > Vernieuwen te selecteren.

Selecteer Opties > Instellingen > Webfeeds als u wilt opgeven hoe de webfeeds moeten worden bijgewerkt. Zie 'Instellingen' op pag. 64.

#### Verbinding verbreken

Selecteer Opties > Instrumenten > Verbind. verbreken als u de verbinding wilt verbreken en de browserpagina offline wilt weergeven. Selecteer Opties > Afsluiten als u de verbinding wilt verbreken en de browser wilt sluiten.

Als u op i drukt, wordt de verbinding niet verbroken, maar wordt de browser naar de achtergrond verplaatst.

Selecteer Opties > Privacyggvns wissen > Verwijder cookies als u de gegevens wilt verwijderen die de netwerkserver verzamelt over uw bezoeken aan verschillende webpagina's.

Selecteer Opties > Privacyggvns wissen > Form.-/ wachtwrdgeg. als u de gegevens wilt verwijderen die u hebt ingevoerd voor verschillende formulieren op de webpagina's die u hebt bezocht. Als u de informatie wilt wissen die is opgeslagen over de pagina's die u hebt bezocht tijdens de huidige internetsessie, selecteert u Opties > Privacyggvns wissen > Geschiedenis.

#### De cache leegmaken

De opgevraagde gegevens of diensten worden opgeslagen in het cachegeheugen van het apparaat.

Een cache is een geheugenlocatie die wordt gebruikt om gegevens tijdelijk op te slaan. Als u toegang hebt gezocht of gehad tot vertrouwelijke informatie waarvoor u een wachtwoord moet opgeven, kunt u de cache van het apparaat na gebruik beter legen. De informatie of de diensten waartoe u toegang hebt gehad, worden namelijk in de cache opgeslagen. Selecteer Opties > Privacyggvns wissen > Cache wissen als u de cache wilt wissen.

### Instellingen

Selecteer Opties > Instellingen en kies een van de volgende opties:

#### Algemene instellingen

Toegangspunt - Hiermee wijzigt u het standaardtoegangspunt. Zie 'Verbinding' op pag. 122. Sommige of alle toegangspunten kunnen door de serviceprovider vooraf zijn ingesteld voor het apparaat; het is wellicht niet mogelijk deze instellingen te wijzigen of verwijderen of om nieuwe instellingen toe te voegen.

Homepage - Hiermee definieert u de homepage.

Miniweergave - Hiermee schakelt u Miniweergave in of uit. Zie 'Miniweergave' op pag. 63.

Geschiedenislijst - Schakel Geschiedenislijst in als u tijdens het surfen met de selectietoets Terug een lijst wilt weergeven met de pagina's die u hebt bezocht tijdens de huidige sessie.

Veiligheidswrschwngn - Hiermee verbergt of toont u veiligheidswaarschuwingen.

Java/ECMA-script - Hiermee schakelt u het gebruik van scripts in of uit.

#### Pagina-instellingen

Afb. en objetn tonen – Hiermee selecteert u of u afbeeldingen en andere objecten wilt laden tijdens het surfen. Als u Nee hebt geselecteerd, selecteert u Opties > Instrumenten > Afbeeldingen laden wanneer u afbeeldingen of objecten later tijdens het surfen wilt laden.

Schermformaat - Hiermee schakelt u heen en weer tussen de weergave Volledig scherm en de normale weergave met de lijst Opties. Standaardcodering – Als teksttekens niet correct worden weergegeven, kunt u een andere codering selecteren op basis van de taal voor de huidige pagina.

Lettergrootte - Hiermee geeft u de lettergrootte voor webpagina's op.

Pop-ups blokkeren – Hiermee staat u toe of voorkomt u dat verschillende pop-upvensters tijdens het surfen automatisch worden geopend

Autom. opnieuw laden - Selecteer Aan als u wilt dat webpagina's automatisch worden vernieuwd tijdens het surfen.

#### Privacy-instellingen

Autom. bookmarks - Hiermee schakelt u het automatisch verzamelen van bookmarks in of uit. Selecteer Map verbergen als u de adressen van de bezochte webpagina's wilt blijven opslaan in de map Autom. bookmrks.

Formulierggvns opslaan – Selecteer Uit als u niet wilt dat de gegevens die u op de verschillende formulieren van de webpagina invult, worden opgeslagen en de volgende keer worden gebruikt wanneer u de pagina bezoekt.

Cookies - Hiermee schakelt u het ontvangen en verzenden van cookies in of uit.

Serienr. verzenden - Als u het serienummer van uw apparaat wilt verzenden als uw gebruikersidentificatie

wanneer u hierom door een webservice wordt gevraagd, selecteert u Aan (indien beschikbaar).

#### Instellingen voor webfeeds

Automatische updates – Hiermee geeft u op of webfeeds automatisch moeten worden bijgewerkt en zo ja, hoe vaak dit moet gebeuren. Als u de toepassing zodanig instelt dat webfeeds automatisch worden opgehaald, kan dit ertoe leiden dat grote hoeveelheden gegevens via het netwerk van de serviceprovider worden verzonden. Neem contact op met uw serviceprovider voor meer informatie over de kosten van gegevensoverdracht.

Toeg.p. voor autom. aanp. (alleen beschikbaar als de optie Automatische updates is geselecteerd) – Hiermee kunt u het toegangspunt selecteren dat bij het bijwerken moet worden gebruikt.

## Verbindingen

## Verbindingsbeheer 進

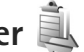

#### Gegevensverbindingen

Druk op 🚱 en selecteer Instrumenten > Connect. > Verb.beh.. Actieve gegevensverbindingen. Gegevensoproepen worden aangegeven met  $(\mathbf{p})$ , hogesnelheids-gegevensoproepen met  $(\mathbf{\hat{p}})$  en packet-gegevensverbindingen met 📥.

**Opmerking:** De uiteindelijke gespreksduur die door de serviceprovider in rekening wordt gebracht kan variëren, afhankelijk van de netwerkfuncties, afrondingen, belastingen, enzovoort.

Selecteer Opties > Verb. verbreken als u een verbinding wilt verbreken. Selecteer Opties > Alle verb. verbrek. als u alle actieve verbindingen wilt verbreken.

Selecteer Opties > Gegevens als u de details van een verbinding wilt bekijken. Welke details worden weergegeven, is afhankelijk van het type verbinding.

## Bluetooth-verbinding

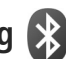

Met draadloze Bluetooth-technologie kunt u een draadloze verbinding tot stand brengen met andere compatibele apparaten. Dit kunnen apparaten zijn als mobiele telefoons en computers, en toebehoren als hoofdtelefoons en carkits. Met de Bluetooth-technologie kunt u afbeeldingen, notities en video-, muziek- en geluidsclips verzenden, een draadloze verbinding tot stand brengen met een compatibele pc (bijvoorbeeld voor bestandsoverdracht) of een verbinding tot stand brengen met een compatibele printer om afbeeldingen af te drukken met Afb. afdrukken. Zie 'Afbeeldingen afdrukken' op pag. 46.

Aangezien apparaten met draadloze Bluetoothtechnologie communiceren via radiogolven, hoeft er geen 'direct zicht' te bestaan tussen het apparaat en het andere apparaat. De twee apparaten mogen maximaal 10 meter van elkaar zijn verwijderd, hoewel de verbinding wel hinder kan ondervinden van obstakels, zoals muren of andere elektronische apparaten.

Het apparaat is compatibel met Bluetooth-specificatie 2.0, die de volgende profielen ondersteunt: Advanced Audio Distribution, Basic Imaging, Basic Printing, SIM Access,

Dial-up Networking, File Transfer, Generic Access, Generic Object Exchange, Hands-Free, Headset, Human Interface Device, Object Push, Service Discovery Application en Serial Port. Gebruik door Nokia goedgekeurde toebehoren voor dit model als u verzekerd wilt zijn van compatibiliteit met andere apparatuur die Bluetooth-technologie ondersteunt. Informeer bij de fabrikanten van andere apparatuur naar de compatibiliteit met dit apparaat.

Op sommige plaatsen gelden beperkingen voor het gebruik van Bluetooth-technologie. Raadpleeg de lokale autoriteiten of serviceprovider voor meer informatie.

Als functies gebruikmaken van Bluetooth-technologie of als dergelijke functies op de achtergrond worden uitgevoerd terwijl u andere functies gebruikt, vergt dit extra batterijcapaciteit en neemt de levensduur van de batterij af.

Als het apparaat is vergrendeld, kunt u de Bluetoothverbinding niet gebruiken. Zie 'Telefoon en SIM-kaart' op pag. 116 voor meer informatie over het vergrendelen van apparaten.

#### Instellingen

Druk op **G** en selecteer Instrumenten > Bluetooth. Wanneer u de toepassing de eerste keer opent, wordt u gevraagd een naam te definiëren voor het apparaat. Maak een keuze uit de volgende opties:

Bluetooth - Stel de Bluetooth-verbinding eerst in op Aan en maak vervolgens verbinding als u een draadloze verbinding met een ander compatibel apparaat wilt maken. Selecteer Uit als u Bluetooth-verbinding wilt uitschakelen.

Waarneembrh. tel. - Selecteer Waarneembaar als het apparaat mag worden gedetecteerd door andere apparaten via draadloze Bluetooth-technologie. Selecteer Periode opgeven als u wilt instellen na hoeveel tijd de zichtbaarheid wordt veranderd van weergegeven in verborgen. Selecteer Verborgen als u het apparaat wilt verbergen voor andere apparaten.

Naam van mijn telef. – Wijzig de naam die wordt weergegeven aan andere apparaten die draadloze Bluetooth-technologie gebruiken.

Externe SIM-modus - Selecteer Aan als u een ander apparaat wilt inschakelen, zoals een compatibele carkit, om via de SIM-kaart in het apparaat verbinding te maken met het netwerk. Zie 'Externe SIM-modus' op pag. 70 voor meer informatie.

#### Beveiligingstips

Selecteer Bluetooth > Uit of Waarneembrh. tel. > Verborgen als u geen gebruik maakt van Bluetoothverbinding. Zo kunt u beter regelen wie het apparaat met draadloze Bluetooth-technologie kan detecteren en hiermee verbinding kan maken.

Accepteer geen verbindingsaanvragen van en koppel het apparaat niet aan een onbekend apparaat. Zodoende kunt u het apparaat beter beschermen tegen schadelijke inhoud.

# Gegevens verzenden met behulp van Bluetooth-verbinding

Er kunnen verschillende Bluetooth-verbindingen tegelijk actief zijn. Als u bijvoorbeeld verbonden bent met een compatibele hoofdtelefoon, kunt u tegelijkertijd ook bestanden uitwisselen met een ander compatibel apparaat.

Zie 'Belangrijke symbolen' op pag. 20 voor meer informatie over symbolen voor Bluetooth-verbinding.

- Tip! Als u tekst wilt verzenden via Bluetoothverbinding, open dan Notities, schrijf de tekst en selecteer Opties > Zenden > Via Bluetooth.
- Open de toepassing waarin het item dat u wilt verzenden, is opgeslagen. Open Galerij als u bijvoorbeeld een afbeelding wilt verzenden naar een ander compatibel apparaat.
- 2 Selecteer het item en Opties > Zenden > Via Bluetooth. Apparaten met draadloze Bluetoothtechnologie die zich binnen het bereik bevinden, worden weergegeven in het scherm.

Apparaatpictogrammen: □ computer, □ telefoon, □ audio- of video-apparaat en 👔 een ander apparaat.

Selecteer Stop als u de zoekopdracht wilt onderbreken.

- Selecteer het apparaat waarmee u verbinding wilt maken.
- 4 Als koppeling met het andere apparaat vereist is, hoort u een geluidssignaal en moet u een wachtwoord opgeven. Zie 'Apparaten koppelen' op pag. 69.
- 5 Als de verbinding tot stand is gebracht, verschijnt het bericht Gegevens worden verzonden.
- Tip! Het kan zijn dat bij het zoeken naar apparaten voor sommige apparaten alleen de unieke adressen worden weergeven (apparaatadressen). Als u wilt weten wat het unieke adres van uw apparaat is, geeft u de code \*#2820# op in de stand-by modus.

#### Apparaten koppelen

Druk in de beginweergave Bluetooth van de toepassing op 💿 als u het apparaat wilt koppelen met compatibele apparaten en de gekoppelde apparaten wilt weergeven.

Stel voordat u de koppeling uitvoert uw wachtwoord in (1-16 cijfers) en spreek met de eigenaar van het andere apparaat af hetzelfde wachtwoord te gebruiken. Bij apparaten zonder gebruikersinterface wordt het wachtwoord gebruikt dat in de fabriek is ingesteld. Het wachtwoord is voor eenmalig gebruik. Selecteer Opties > Nw gekoppeld app. als u het apparaat wilt koppelen aan een ander apparaat. Apparaten met draadloze Bluetooth-technologie die zich binnen het bereik bevinden, worden weergegeven in het scherm.

2 Selecteer het apparaat en voer het wachtwoord in. Op het andere apparaat moet hetzelfde wachtwoord worden ingevoerd.

Sommige audiotoebehoren maken na koppeling automatisch verbinding met het apparaat. Navigeer anders naar het toebehoren en selecteer Opties > Verb. met audioapparaat.

Gekoppelde apparaten zijn te herkennen aan het symbool \*\* in de lijst met apparaten.

Als u gekoppelde apparaten wilt instellen als geautoriseerd of niet-geautoriseerd, gaat u naar een apparaat en maakt u een keuze uit de volgende opties:

Niet geautoriseerd - Verbindingsverzoeken van dit apparaat moeten altijd afzonderlijk worden geaccepteerd.

Ga naar het apparaat en selecteer Opties > Verwijderen als u een koppeling wilt annuleren. Selecteer Opties > Alle verwijderen als u alle koppelingen wilt annuleren.

# Gegevens ontvangen met behulp van Bluetooth-verbinding

Als u gegevens ontvangt via Bluetooth-verbinding, hoort u een geluidssignaal en wordt u gevraagd of u het bericht wilt ontvangen. Als u bevestigend antwoordt, verschijnt an wordt het item in de map Inbox in Berichten geplaatst. Berichten die zijn ontvangen via Bluetooth-verbinding, worden aangeduid met \*. Zie 'Inbox - berichten ontvangen' op pag. 82.

#### Externe SIM-modus

Als u de externe SIM-modus wilt gebruiken met een compatibele carkit, schakelt u de Bluetooth-verbinding in en schakelt u het gebruik van de externe SIM-modus in. Zie 'Instellingen' op pag. 68. Voordat de modus kan worden geactiveerd, moeten de twee apparaten worden gekoppeld, waarbij de koppeling op het andere apparaat wordt gestart. Gebruik voor de koppeling een 16-cijferig wachtwoord en geef het andere apparaat de benodigde autorisatie. Zie 'Apparaten koppelen' op pag. 69. Activeer de externe SIM-modus vanaf het andere apparaat. Wanneer de externe SIM-modus is ingeschakeld op het apparaat, wordt Externe SIM weergegeven in de stand-by modus. De verbinding met het draadloze netwerk wordt uitgeschakeld, zoals wordt aangegeven met X in de aanduiding voor de signaalsterkte, en u kunt geen SIMkaartdiensten of -functies gebruiken die een mobiel netwerk vereisen.

Als het draadloze apparaat in de externe SIM-modus staat, kunt u alleen via een compatibele en aangesloten uitbreiding, zoals een carkit, gesprekken voeren of ontvangen. U kunt in deze modus geen nummers kiezen met uw draadloze apparaat, behalve de alarmnummers die in het apparaat zijn geprogrammeerd. Als u wilt bellen met uw apparaat, moet u eerst de externe SIM-modus verlaten. Als het apparaat vergrendeld is, moet u eerst de beveiligingscode invoeren om het te ontgrendelen.

Druk op de aan/uit-toets en selecteer Externe SIM sluiten als u de externe SIM-modus wilt afsluiten.

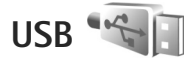

Druk op 😗 en selecteer Instrumenten > Connect. > USB.

Selecteer Vragen bij verbind. > Ja als u wilt instellen dat het doel van de verbinding telkens moet worden opgegeven wanneer de kabel wordt aangesloten. Als Vragen bij verbind. is uitgeschakeld en u de modus tijdens een actieve verbinding wilt wijzigen, selecteert u USB-modus en maakt u een keuze uit de volgende opties:

Mediaspeler – Hiermee synchroniseert u muziek met Windows Media Player. Zie 'Musikkoverføring med Windows Media Player' op pag. 28.

PC Suite - Hiermee geeft u op dat u de gegevenskabelverbinding wilt gebruiken voor Nokia Nseries PC Suite.

Gegevensoverdracht - Hiermee brengt u gegevens over tussen het apparaat en een compatibele pc.

Afb. afdrukken – Hiermee drukt u afbeeldingen af op een compatibele printer. Zie 'Afbeeldingen afdrukken' op pag. 46.

#### **Pc-verbindingen**

U kunt het apparaat gebruiken met allerlei compatibele toepassingen voor pc-connectiviteit en gegevenscommunicatie. Met Nokia PC Suite voor Nseries kunt u bijvoorbeeld afbeeldingen overbrengen van het apparaat naar een compatibele pc.

Maak de verbinding om te synchroniseren met het apparaat altijd vanaf de pc.

## Synchronisatie

Met Synchr. kunt u notities, agenda-items, SMS-berichten of contactpersonen synchroniseren met verschillende compatibele toepassingen op een compatibele computer of op internet.

U kunt synchronisatie-instellingen ontvangen in een speciaal bericht. Zie 'Gegevens en instellingen' op pag. 82.

In de beginweergave Synchr. kunt u de verschillende synchronisatieprofielen bekijken. Een synchronisatieprofiel bevat de benodigde instellingen om gegevens in het apparaat te synchroniseren met een externe database op een server of in een compatibel apparaat.

- Druk op 😘 en selecteer Instrumenten > Synchr..
- Selecteer een synchronisatieprofiel en Opties > Synchroniseren. Selecteer Annuleer als u de synchronisatie tussentijds wilt afbreken.

## Apparaatbeheer 🖥

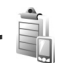

#### Software-updates

U kunt de huidige softwareversie van uw apparaat weergeven en bijwerken en de datum controleren van een eventuele eerdere update (netwerkdienst).

Druk op 🚱 en selecteer Instrumenten > Hulpprogr. > App.beh..

Als u wilt controleren of er software-updates beschikbaar ziin, selecteert u Opties > Controleren op updates. Selecteer een internettoegangspunt wanneer u dat wordt gevraagd.

Als er een update beschikbaar is, wordt er informatie over deze update weergegeven. Selecteer Accept. als u de update wilt downloaden of Annuleer als u het downloaden wilt annuleren. Het downloaden kan enkele minuten duren. U kunt uw apparaat tijdens het downloaden bliiven gebruiken.

Bij het downloaden van software-updates worden er mogelijk grote hoeveelheden gegevens verzonden via het netwerk van uw serviceprovider. Neem contact op met uw serviceprovider voor meer informatie over de kosten van gegevensoverdracht.

Controleer of de capaciteit van de batterij van het apparaat toereikend is of sluit de lader aan voordat u de update downloadt.

Waarschuwing: Tijdens het installeren van een software-update kunt u het apparaat niet gebruiken, zelfs niet om een alarmnummer te bellen, totdat de installatie voltooid is en het apparaat opnieuw is ingeschakeld. Zorg ervoor dat u een back-up maakt van de gegevens voordat u de installatie van een update aanvaardt.
Selecteer Ja wanneer het downloaden is voltooid en selecteer vervolgens Accept. als u de update meteen wilt installeren of Nee als u de update later wilt installeren met Opties > Update installeren. Het installeren kan enkele minuten duren.

De software op het apparaat wordt bijgewerkt waarna het apparaat opnieuw wordt gestart. Kies OK om de update te voltooien. Selecteer een internettoegangspunt wanneer u dat wordt gevraagd. Uw apparaat verzendt de software-updatestatus naar de server.

Als u de serverprofielinstellingen wilt weergeven die worden gebruikt voor software-updates, selecteert u Opties > Instellingen.

#### Serverprofielen

Druk op **G** en selecteer Instrumenten > Hulpprogr. > App.beh. als u verbinding met een server wilt maken en configuratie-instellingen voor het apparaat wilt ontvangen om nieuwe serverprofielen te maken of bestaande serverprofielen weer te geven en te beheren.

U ontvangt mogelijk serverprofielen en verschillende configuratie-instellingen van uw serviceproviders of afdeling voor informatiebeheer van uw bedrijf. Deze configuratie-instellingen kunnen bijvoorbeeld verbindingsinstellingen zijn die door verschillende toepassingen in het apparaat worden gebruikt. Ga naar een serverprofiel, selecteer Opties en maak een keuze uit de volgende opties:

Configuratie starten - Hiermee maakt u verbinding met de server en ontvangt u configuratie-instellingen voor het apparaat.

Nieuw serverprofiel - Hiermee maakt u een serverprofiel.

Ga naar het profiel en druk op **C** als u een serverprofiel wilt verwijderen.

# Downloaden <sub></sub>

Downloaden (netwerkdienst) is een mobiele winkel op uw apparaat.

Met Downloaden kunt u inhoud, diensten en toepassingen ontdekken, bekijken, kopen, downloaden en upgraden voor uw Nokia N76. Spelletjes, beltonen, achtergronden, toepassingen en veel meer binnen handbereik. De items zijn ingedeeld in catalogi en mappen die door de verschillende serviceproviders worden geleverd. Welke inhoud beschikbaar is, is afhankelijk van de serviceprovider.

Druk op 🛐 en selecteer Downloaden.

Downloaden maakt gebruik van uw netwerkdiensten om toegang te verkrijgen tot de meest actuele inhoud. Neem contact op met uw serviceprovider of de leverancier of fabrikant van het item voor informatie over welke items nog meer beschikbaar zijn via Downloaden.

Downloaden ontvangt voortdurend updates, zodat u kunt beschikken over de nieuwste inhoud die uw serviceprovider voor uw apparaat te bieden heeft. Selecteer Opties > Lijst vernieuwen als de inhoud in Downloaden handmatig wilt bijwerken.

Als u een map of een catalogus in de lijst wilt verbergen om bijvoorbeeld alleen de items weer te geven die u vaak gebruikt, selecteert u Opties > Verbergen. Selecteer Opties > Alles weergeven als u alle verborgen items weer wilt weergeven.

Als u het item dat in de hoofdweergave of in een map of catalogus is geselecteerd wilt kopen, selecteert u Opties > Kopen. Er wordt een submenu geopend, waarin u de versie van het item kunt selecteren en de prijsinformatie kunt bekijken. Welke opties beschikbaar zijn, is afhankelijk van de serviceprovider.

Selecteer Opties > Ophalen om een gratis item te downloaden.

### Instellingen voor Downloaden

De toepassing werkt uw apparaat bij met de meest recente beschikbare inhoud van uw serviceprovider en andere beschikbare kanalen. Selecteer Opties > Instellingen als u de instellingen wilt wijzigen. Maak vervolgens een keuze uit de volgende opties:

Toegangspunt – Hiermee selecteert u welk toegangspunt wordt gebruikt om verbinding te maken met de server van de serviceprovider en geeft u aan of u elke keer opnieuw wilt worden gevraagd het toegangspunt op te geven. Automatisch openen – Selecteer Ja als u de inhoud of de toepassing automatisch na het downloaden wilt openen.

Voorbeeldbevestiging – Selecteer Nee als u automatisch een voorbeeld van de inhoud of toepassing wilt downloaden. Selecteer Ja als u elke keer opnieuw wilt worden gevraagd of u een voorbeeld wilt bekijken voordat u gaat downloaden.

Aankoopbevestiging – Selecteer Ja als u eerst om een bevestiging wilt worden gevraagd voordat u inhoud of een toepassing koopt. Als u Nee selecteert, begint het aankoopproces meteen zodra u de optie Kopen selecteert.

Zodra u klaar bent met de instellingen, selecteert u Terug.

# Tijdmanagement

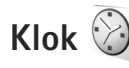

Druk op **G** en selecteer Toepass. > Klok. Druk op **G** als u uw actieve en inactieve alarmsignalen wilt weergeven. Selecteer Opties > Nieuw alarm als u een nieuw alarmsignaal wilt instellen. Als een alarmsignaal actief is, wordt **Q** weergegeven.

Selecteer Stop als u de luidspreker wilt uitschakelen. Selecteer Snooze als u het alarmsignaal gedurende vijf minuten wilt stoppen.

Als het tijdstip voor het alarmsignaal is aangebroken terwijl het apparaat is uitgeschakeld, schakelt het apparaat zichzelf in en wordt het waarschuwingssignaal afgespeeld. Als u Stop selecteert, wordt u gevraagd of het apparaat moet worden geactiveerd voor oproepen. Selecteer Nee als u het apparaat wilt uitschakelen of Ja als u gesprekken wilt voeren en oproepen wilt ontvangen. Selecteer Ja niet wanneer het gebruik van draadloze telefoons storingen of gevaar kan opleveren.

Selecteer Toepass. > Klok > Opties > Alarm verwijderen als u een alarmsignaal wilt annuleren.

Selecteer Toepass. > Klok > Opties > Instellingen > Tijd of Datum, Type klok of Alarmtoon klok als u de klokinstellingen wilt wijzigen.

Selecteer Tijd via netw.operator > Autom. aanpassen als u wilt toestaan dat de tijd-, datum- en tijdzonegegevens op het apparaat worden bijgewerkt door het netwerk van de mobiele telefoon (netwerkdienst).

### Wereldklok

Selecteer Klok en druk tweemaal op 🕥 als u de weergave Wereldklok wilt openen. In de weergave Wereldklok kunt u de tijd in verschillende steden zien. Selecteer Opties > Stad toevoegen als u steden wilt toevoegen aan de lijst. U kunt maximaal 15 steden aan de lijst toevoegen.

Ga naar een stad en selecteer Opties > Instellen als huidige stad als u uw huidige stad wilt instellen. De stad wordt weergegeven in de beginweergave van de klok en de tijd op het apparaat wordt aangepast aan de geselecteerde stad. Controleer of de tijd juist is en overeenkomt met de tijdzone.

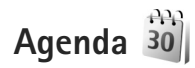

Druk op **G** en selecteer Agenda. Selecteer Opties > Nieuw item als u een nieuw agenda-item wilt toevoegen. Maak vervolgens een keuze uit de volgende opties:

1 Vergadering - Hiermee wordt u herinnerd aan een afspraak op een specifieke datum en tijd.

Memo - Hiermee maakt u een algemeen item voor een bepaalde dag.

Verjaardag- Hiermee maakt u een item voor verjaardagen of andere speciale datums. (De items worden elk jaar herhaald.) Taak - Hiermee maakt u een item voor een taak die op een specifieke datum moet worden uitgevoerd.

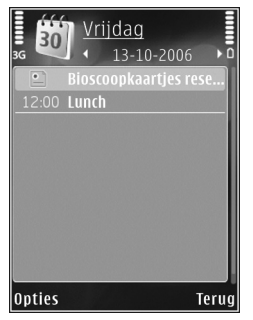

2 Vul de velden in. Selecteer Signaal > Aan en voer de

Tijd signaal en Dag signaal in als u een alarm wilt instellen

Selecteer Opties > Beschrijving toevgn als u een beschrijving voor een item wilt toevoegen.

3 Selecteer Gereed als u een item wilt opslaan.

☆ Tip! Druk op een willekeurige toets (1 - 0) in de dag-, week- of maandweergave. Een afspraak wordt geopend en de ingevoerde tekens worden toegevoegd aan het veld Onderwerp. In de weergave Taken wordt een taak geopend.

Wanneer u een herinnering met een signaal krijgt voor een item, kunt u het geluid uitschakelen door Stil te selecteren. De tekst van de herinnering blijft op het scherm staan. Selecteer Stop als u zowel de herinnering als het signaal wilt uitschakelen. U kunt ook Snooze selecteren.

Met behulp van Nokia Nseries PC Suite kunt u uw agenda synchroniseren met een compatibele pc. Stel de gewenste synchronisatieoptie in wanneer u een agenda-item maakt.

### Agendaweergaven

Selecteer Opties > Instellingen als u de begindag van de week wilt wijzigen of de weergave wilt wijzigen die wordt getoond wanneer u de agenda opent.

Selecteer Opties > Ga naar datum als u naar een bepaalde datum wilt gaan. Druk op **#** als u naar de huidige datum wilt gaan.

Druk op \* als u wilt schakelen tussen de maand-, week-, dag- en taakweergave.

Selecteer Opties > Zenden als u een agendanotitie naar een compatibel apparaat wilt verzenden.

Als het apparaat niet compatibel is met UTC (Coordinated Universal Time), worden de tijdgegevens van ontvangen agenda-items mogelijk niet correct weergegeven.

Selecteer Opties > Instellingen > Agenda-alarmtoon, Standaardweergave, Week begint met en Titel weekweergave als u de agenda wilt wijzigen.

### Agenda-items beheren

Ga naar de maandweergave en selecteer Opties > Item verwijderen > Items voor: of Alle items als u meer dan één gebeurtenis tegelijkertijd wilt verwijderen.

Als u een taak als voltooid wilt markeren, ga dan naar de taak in de taakweergave en selecteer Opties > Markeer: volbracht.

# Berichten 🖂

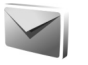

Druk op 😰 en selecteer Berichten (netwerkdienst).

Alleen compatibele apparaten die deze functie ondersteunen, kunnen multimediaberichten ontvangen en weergeven. De manier waarop een bericht wordt weergegeven, kan verschillen, afhankelijk van het ontvangende apparaat.

Selecteer Nieuw bericht als u een nieuw bericht wilt maken.

Berichten bevat de volgende mappen:

🐇 Inbox – Deze map bevat ontvangen berichten. behalve e-mails en infodienstberichten. E-mails worden opgeslagen in de Mailbox.

- Mijn mappen Hierin kunt u berichten onderbrengen.
- ☆ Tip! Met de teksten in de map voor sjablonen voorkomt u dat u dezelfde tekst steeds opnieuw moet typen. U kunt ook uw eigen sjablonen maken en opslaan.

Mailbox - Maak verbinding met de externe mailbox om nieuwe e-mails op te halen of eerder opgehaalde e-mails offline te bekijken. Zie 'E-mail' op pag. 87.

Ontwerpen – Deze map bevat conceptberichten, die nog niet zijn verzonden.

Verzonden - Deze map bevat de laatste verzonden berichten, behalve berichten die zijn verzonden via een Bluetooth-verbinding. Zie 'Overige instellingen' op pag. 89 als u meer of minder verzonden berichten wilt opslaan.

Outbox - Berichten die moeten worden verzonden. worden in de map Outbox geplaatst als het apparaat zich buiten het dekkingsgebied van het netwerk bevindt.

Rapporten - U kunt bij het netwerk een leveringsrapport aanvragen voor de SMS-berichten en multimediaberichten die u hebt verzonden (netwerkdienst).

Selecteer Opties > Dienstopdracht in hoofdweergave van Berichten als u dienstopdrachten (ook wel USSDopdrachten genoemd), zoals activeringsopdrachten voor netwerkdiensten, wilt invoeren en verzenden naar de aanbieder.

Met Infodienst (netwerkdienst) kunt u berichten ontvangen over verschillende onderwerpen, zoals het weer of het verkeer. Informeer bij de serviceprovider naar de beschikbare items en hun nummers. Ga naar de hoofdweergave van Berichten en selecteer Opties > Infodienst.

U kunt geen infodienstberichten ontvangen in een UMTSnetwerk. Ook bij een packet-gegevensverbinding kunt u mogelijk geen infodienstberichten ontvangen.

### Tekstmodi

Met ABC, abc en Abc wordt de geselecteerde tekenmodus aangegeven. Met 123 wordt de cijfermodus aangegeven.

Houd **#** ingedrukt als u wilt schakelen tussen letters en cijfers. Druk op **#** als u wilt schakelen tussen de verschillende tekenmodi.

Houd de toets met het gewenste cijfer ingedrukt als u in de lettermodus een cijfer wilt invoegen.

wordt weergegeven wanneer u tekst invoert via de gewone tekstinvoer en <u>w</u> wanneer u tekst typt met tekstvoorspelling.

Met tekstvoorspelling kunt u iedere letter invoeren door slechts eenmaal op de betreffende toets drukken. Tekstvoorspelling is gebaseerd op een ingebouwde woordenlijst die u zelf kunt uitbreiden.

Druk op  $\,\,$  en selecteer Tekstvoorspell. activeren als u tekstvoorspelling wilt inschakelen.

Tip! Druk twee keer kort op # als u tekstvoorspelling wilt in- of uitschakelen.

### Berichten invoeren en verzenden

Voordat u een multimediabericht of e-mail kunt maken, moet de verbinding juist zijn ingesteld. Zie 'E-mailinstellingen' op pag. 83 en 'E-mail' op pag. 87.

Het draadloze netwerk kan de omvang van MMS-berichten limiteren Als de omvang van de ingevoegde afbeelding de limiet overschrijdt, kan de afbeelding door het apparaat worden verkleind zodat deze via MMS kan worden verzonden.

1 Selecteer Nieuw bericht en maak een keuze uit de volgende opties:

SMS - Hiermee verzendt u een SMS-bericht. Multimediabericht - Hiermee verzendt u een multimediabericht (MMS).

Audiobericht - Hiermee verzendt u een audiobericht (een multimediabericht met één geluidsclip). E-mail - Hiermee verzendt u een e-mail.

- 2 Druk in het veld Naar op als u ontvangers of contactgroepen wilt selecteren of als u het telefoonnummer of e-mailadres van de ontvanger wilt invoeren. Druk op \* om een puntkomma (;) toe te voegen als scheidingsteken tussen de ontvangers. U kunt ook het nummer of adres kopiëren en plakken vanaf het klembord.
- 3 Voer in het veld Onderw. het onderwerp van een multimediabericht of e-mail in. Selecteer Opties >

Adresvelden als u wilt wijzigen welke velden worden weergegeven.

- 4 Toets in het berichtveld het bericht in. Selecteer Opties > Invoegen of Object invoegen > Sjabloon als u een sjabloon wilt invoegen.
- 5 Selecteer Opties > Object invoegen > Afbeelding, Geluidsclip of Videoclip als u een mediaobject wilt toevoegen aan een multimediabericht.

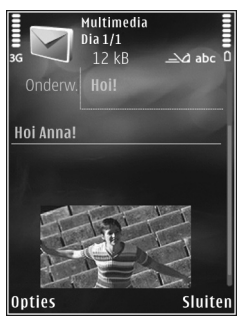

6 Selecteer Nieuw

invoegen > Afbeelding, Geluidsclip of Videoclip als u een nieuwe foto wilt maken of een geluid of videobeeld wilt opnemen voor een multimediabericht. Selecteer Dia als u een nieuwe dia wilt invoegen in het bericht.

Selecteer Opties > Voorbeeld als u wilt bekijken hoe het multimediabericht eruitziet.

- 7 Selecteer Opties > Invoegen > Afbeelding, Geluidsclip, Videoclip, Notitie of Overige voor andere bestandstypen als u een bijlage wilt toevoegen aan een e-mail. E-mailbijlagen worden aangeduid met U.
- 8 Selecteer Opties > Zenden of druk op \_ als u het bericht wilt verzenden.

Opmerking: Uw apparaat kan aangeven dat uw boodschap naar het nummer van de berichtencentrale dat in uw apparaat is geprogrammeerd is verzonden. Het is mogelijk dat het apparaat niet aangeeft of de boodschap op de bedoelde bestemming is ontvangen. Neem contact op met uw serviceprovider voor meer informatie over berichtdiensten.

Met uw apparaat kunnen tekstberichten worden verzonden die langer zijn dan de tekenlimiet voor één bericht. Langere berichten worden verzonden als twee of meer berichten. Uw serviceprovider kan hiervoor de desbetreffende kosten in rekening brengen. Tekens met accenten of andere symbolen en tekens in sommige taalopties nemen meer ruimte in beslag, waardoor het aantal tekens dat in één bericht kan worden verzonden, wordt beperkt.

U kunt videoclips mogelijk niet verzenden als deze zijn opgeslagen in MP4-indeling of groter zijn dan de limiet voor multimediaberichten in het draadloze netwerk.

Tip! U kunt afbeeldingen, video, geluid en tekst combineren in een presentatie en deze in een multimediabericht verzenden. Maak eerst een multimediabericht en selecteer vervolgens Opties > Presentatie maken. De optie wordt alleen weergegeven als MMS-aanmaakmodus is ingesteld op Met begeleiding of Vrij. Zie 'Multimediaberichten' op pag. 86.

### Inbox – berichten ontvangen

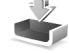

In de map Inbox geeft 🔄 een ongelezen SMS-bericht aan, a een ongelezen multimediabericht, 😭 een ongelezen audiobericht en 🎲 gegevens die via een Bluetoothverbinding zijn ontvangen.

Wanneer u een bericht ontvangt, worden in 1 nieuw bericht weergegeven in de stand-by modus. Selecteer Tonen als u het bericht wilt openen. Als de cover is gesloten en het bericht niet op de cover kan worden getoond, wordt Open telefoon om bericht te bekijken weergegeven. Open de cover om het bericht te bekijken.

Ga als de cover open is naar Inbox en druk op ( ) om het bericht te openen. Selecteer Opties > Antwoorden als u een ontvangen bericht wilt beantwoorden.

Wanneer de cover gesloten is en u meer dan één ongelezen bericht hebt, selecteert u Wrgvn om Inbox te openen. Gebruik de volumetoetsen en sneltoetsen op de cover om door de map Inbox te navigeren en berichten te bekijken.

### Multimediaberichten

Belangrijk: Wees voorzichtig met het openen van berichten. Objecten in multimediaberichten kunnen schadelijke software bevatten of anderszins schadelijk zijn voor uw apparaat of PC. U kunt een melding ontvangen dat u een multimediabericht kunt ophalen in de multimediaberichtencentrale. Selecteer Opties > Ophalen als u een packet-gegevensverbinding wilt starten om een bericht op het apparaat ontvangen.

Als u een multimediabericht opent (\*\_\_\_\_), kunt u tegelijkertijd een afbeelding bekijken en een bericht lezen. geeft aan dat het bericht geluid bevat en geeft aan dat het bericht video bevat. Selecteer het symbool als u het geluid of de video wilt afspelen.

Selecteer Opties > Objecten als u de mediaobjecten wilt bekijken die in het multimediabericht zijn opgenomen.

Als het bericht een multimediapresentatie bevat, wordt 🕵 weergegeven. Selecteer het symbool als u de presentatie wilt afspelen.

### Gegevens en instellingen

Op het apparaat kunt u diverse soorten berichten ontvangen die gegevens bevatten, zoals visitekaartjes, beltonen, logo's van de operator, agenda-items en e-mailmeldingen. U kunt ook instellingen van de serviceprovider of de afdeling voor informatiebeheer van uw bedrijf ontvangen in een configuratiebericht.

Selecteer Opties en de betreffende optie als u de gegevens in het bericht wilt opslaan.

### Webdienstberichten

Webdienstberichten zijn meldingen (bijvoorbeeld van nieuwsberichten) en kunnen een SMS-bericht of een koppeling bevatten. Informeer bij de serviceprovider naar de beschikbaarheid van dergelijke diensten.

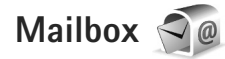

### E-mailinstellingen

\* Tip! Gebruik Instelwizard als u uw mailbox wilt instellen. Druk op 😘 en selecteer Instrumenten > Hulpprogr. > Inst.wizard.

Als u e-mail wilt gebruiken, moet u beschikken over een geldig internettoegangspunt in het apparaat en uw e-mailinstellingen correct definiëren. Zie 'Toegangspunten' op pag. 123.

Als u Mailbox selecteert in de hoofdweergave Berichten zonder dat u uw e-mailaccount hebt ingesteld, wordt u gevraagd om dit te doen. Selecteer Starten als u de e-mailinstellingen wilt definiëren. Zie ook 'E-mail' op pag. 87.

U moet een afzonderlijke e-mailaccount hebben. Volg de instructies van de serviceprovider voor uw externe mailbox en internet.

Wanneer u een nieuwe mailbox maakt, wordt Mailbox in de hoofdweergave Berichten vervangen door de toegewezen naam. U kunt maximaal zes mailboxen aebruiken.

### De mailbox openen

Wanneer u de mailbox opent, wordt u gevraagd of u verbinding wilt maken met de mailbox (Verbinden met mailbox?).

Selecteer Ja als u verbinding wilt maken met de mailbox en nieuwe e-mailkoppen of -berichten wilt ophalen. Als u online berichten bekijkt, hebt u onafgebroken verbinding met een externe mailbox via een gegevensverbinding.

Selecteer Nee als u eerder opgehaalde e-mails offline wilt bekijken.

Selecteer Nieuw bericht > E-mail in de hoofdweergave Berichten of Opties > Bericht maken > E-mail in uw mailbox als u een nieuwe e-mail wilt maken. Zie 'Berichten invoeren en verzenden' op pag. 80.

### E-mails ophalen

Selecteer Opties > Verbinden terwijl u offline bent om verbinding te maken met de externe mailbox.

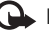

Belangrijk: Wees voorzichtig met het openen van berichten. Objecten in e-mailberichten kunnen schadelijke software bevatten of anderszins schadelijk zijn voor uw apparaat of PC.

- Wanneer u verbinding hebt gemaakt met een externe mailbox, selecteert u Opties > E-mail ophalen en kies een van de volgende opties:
  - Nieuw Hiermee haalt u alle nieuwe berichten op. Geselecteerd - Hiermee haalt u alleen de gemarkeerde berichten op.
- Alle Hiermee haalt u alle berichten op uit de mailbox. Selecteer Annuleer als u het ophalen van berichten wilt stoppen.
- 2 Selecteer Opties > Verbind. verbreken als u de verbinding wilt verbreken en de e-mails offline wilt bekijken.
- 3 Druk op als u een e-mail wilt openen. Als de e-mail niet is opgehaald en u in de offline modus bent, wordt u gevraagd of u dit bericht wilt ophalen uit de mailbox.

Bekijk e-mailbijlagen door het berichten openen en het bijlagenveld de selecteren. Dit veld wordt aangegeven met  $\bigcirc$ . Als het symbool voor een bijlage licht gekleurd is, is de bijlage nog niet opgehaald. Selecteer dan Opties > Ophalen om de bijlage op te halen.

#### E-mail automatisch ophalen

Selecteer Opties > E-mailinstellingen > Automatisch ophalen als u berichten automatisch wilt ophalen. Zie 'Automatisch ophalen' op pag. 88 voor meer informatie. Als u het apparaat zo instelt dat e-mail automatisch wordt opgehaald, worden mogelijk grote hoeveelheden gegevens via het netwerk van de serviceprovider verzonden. Neem contact op met uw serviceprovider voor meer informatie over de kosten van gegevensoverdracht.

### E-mail verwijderen

Selecteer Opties > Verwijderen als u de inhoud van een e-mail wilt verwijderen van het apparaat terwijl het bericht in de externe mailbox behouden blijft. Ga naar Verw. ber. uit: en selecteer Alleen telefoon.

In het apparaat worden dezelfde e-mailkoppen weergegeven als in de externe mailbox. De berichtkop blijft dus zichtbaar in het apparaat nadat u de berichtinhoud hebt gewist. Als u de berichtkop ook wilt verwijderen, moet u eerst het bericht uit uw externe mailbox verwijderen en opnieuw een verbinding maken om de mailboxweergave in het apparaat bij te werken.

Selecteer Opties > Verwijderen als u een e-mail wilt verwijderen van het apparaat en uit de externe mailbox. Ga naar Verw. ber. uit: en selecteer Telefoon en server.

Ga naar een e-mail die u hebt gemarkeerd voor verwijdering tijdens de volgende verbinding (()) en selecteer Opties > Verwijd. onged. mkn als u het verwijderen van het bericht van het apparaat en de server wilt annuleren.

# De verbinding met de mailbox verbreken

Selecteer Opties > Verbind. verbreken terwijl u online bent als u de gegevensverbinding met de externe mailbox wilt verbreken.

### Berichten op een SIM-kaart bekijken

Voordat u SIM-berichten kunt bekijken, moet u deze kopiëren naar een map in het apparaat.

- 1 Ga naar de hoofdweergave Berichten en selecteer Opties > SIM-berichten.
- 2 Selecteer Opties > Markeringen aan/uit > Markeren of Alle markeren om berichten te markeren.
- 3 Selecteer Opties > Kopiëren. Er wordt een lijst met mappen weergegeven.
- 4 Selecteer een map en OK om te beginnen met kopiëren. Open de map om de berichten te bekijken.

## Berichtinstellingen

Vul alle velden in die zijn voorzien van een rood sterretje of de aanduiding Te definiëren. Volg de instructies van de serviceprovider. Het is ook mogelijk dat u de instellingen van de serviceprovider ontvangt in een configuratiebericht. Sommige of alle berichtencentrales of toegangspunten kunnen vooraf zijn ingesteld voor het apparaat door de serviceprovider. Het is wellicht niet mogelijk om deze instellingen te wijzigen of verwijderen of om nieuwe instellingen toe te voegen.

### SMS-berichten

Druk op **G** , selecteer Berichten > Opties > Instellingen > SMS en maak een keuze uit de volgende opties:

Berichtencentrales – Hiermee geeft u een lijst met alle gedefinieerde SMS-berichtencentrales weer.

Ber.centrale in gebr. – Selecteer de berichtencentrale voor het bezorgen van SMS-berichten.

Tekencodering – Selecteer Beperkte onderst. als tekens moeten worden geconverteerd naar een ander coderingssysteem wanneer dit beschikbaar is.

Rapport ontvangen – Selecteer of u bij het netwerk een leveringsrapport voor uw berichten wilt aanvragen (netwerkdienst).

Geldigheid bericht – Selecteer hoelang moet worden geprobeerd het bericht opnieuw te verzenden als de eerste poging mislukt (netwerkdienst). Als het bericht niet binnen de geldigheidsperiode kan worden verzonden, wordt het verwijderd uit de berichtencentrale. Ber. verzonden als – Neem contact op met de serviceprovider als u wilt weten of de berichtencentrale SMS-berichten in deze andere indelingen kan omzetten.

Voorkeursverbinding - Selecteer de gewenste verbinding.

Ant. via zelfde centr. - Selecteer of het antwoord moet worden verzonden via hetzelfde nummer van de SMSberichtencentrale (netwerkdienst).

### Multimediaberichten

Druk op **G** , selecteer Berichten > Opties > Instellingen > Multimediabericht en maak een keuze uit de volgende opties:

**Grootte afbeelding** - Definieer de grootte van de afbeelding in een multimediabericht.

MMS-aanmaakmodus - Als u Met begeleiding selecteert, ontvangt u een melding wanneer u een bericht verzendt dat mogelijk niet door de ontvanger wordt ondersteund. Als u Beperkt selecteert, is het niet mogelijk om berichten te verzenden die niet worden ondersteund. Selecteer Vrij als u inhoud in uw berichten zonder meldingen wilt opnemen.

Toeg.punt in gebruik - Geef aan welk toegangspunt wordt gebruikt als de voorkeursverbinding voor de multimediaberichtencentrale. Multimedia ophalen - Selecteer hoe u berichten wilt ontvangen. Selecteer Aut. bij eigen ntwrk als u berichten automatisch wilt ophalen in uw eigen netwerk. Buiten uw eigen netwerk ontvangt in melding dat er geen berichten zijn die u kunt ophalen vanuit de multimediaberichtencentrale.

Buiten uw eigen mobiele netwerk kost het mogelijk meer om multimediaberichten te verzenden en ontvangen.

Als u Multimedia ophalen > Altijd automatisch selecteert, wordt automatisch een actieve packetgegevensverbinding tot stand gebracht om het bericht zowel binnen als buiten het eigen netwerk te ontvangen.

Anonieme ber. toest. - Selecteer of u berichten van een anonieme afzender wilt weigeren.

Advertent. ontvang. - Geef aan of u advertenties in multimediaberichten wilt ontvangen.

Rapport ontvangen – Selecteer of u de status van het verzonden bericht in het logboek wilt weergeven (netwerkdienst).

Rapportz. weigeren – Geef op of u leveringsrapporten voor ontvangen berichten wilt verzenden.

Geldigheid bericht – Selecteer hoelang moet worden geprobeerd het bericht opnieuw te verzenden als de eerste poging mislukt (netwerkdienst). Als het bericht niet binnen de geldigheidsperiode kan worden verzonden, wordt het verwijderd uit de berichtencentrale.

### E-mail

Druk op S en selecteer Berichten > Opties > Instellingen > E-mail.

Selecteer Mailbox in gebruik en een mailbox om op te geven welke mailbox u wilt gebruiken voor het verzenden van e-mail.

Selecteer Mailboxen en een mailbox als u de volgende instellingen wilt wijzigen: Verbindingsinstellingen, Gebruikersinstellingen, Inst. voor ophalen en Automatisch ophalen.

Ga naar een mailbox en druk op **C** als u deze en de betreffende berichten van het apparaat wilt verwijderen.

Selecteer Opties > Nieuwe mailbox als u een nieuwe mailbox wilt maken.

#### Verbindingsinstellingen

Selecteer Inkomende e-mail als u de instellingen voor ontvangen e-mail wilt bewerken. Maak vervolgens een keuze uit de volgende opties:

Gebruikersnaam - Voer de gebruikersnaam in die door de serviceprovider is verstrekt.

Wachtwoord – Voer uw wachtwoord in. Als u dit veld niet invult, moet u een wachtwoord opgeven wanneer u verbinding maakt met de externe mailbox. Server inkom. mail - Voer het IP-adres of de hostnaam in van de mailserver waarmee uw e-mail wordt ontvangen.

Toegangsp. in gebr. - Selecteer een internettoegangspunt. Zie 'Toegangspunten' op pag. 123.

Mailboxnaam - Voer een naam in voor de mailbox.

Mailboxtype - Definieer het e-mailprotocol dat door de serviceprovider van uw externe mailbox wordt aanbevolen. De opties zijn POP3 en IMAP4. Deze instelling kan niet worden gewijzigd.

Beveiliging (poorten) - Selecteer de beveiliging voor de verbinding met de externe mailbox.

Poort - Definieer een poort voor de verbinding.

APOP beveil. inloggen (alleen voor POP3) – Gebruik deze optie bij het POP3-protocol voor het coderen van wachtwoorden die naar de externe e-mailserver worden verzonden wanneer u verbinding maakt met de mailbox.

Selecteer Uitgaande e-mail als u de instellingen voor verzonden e-mail wilt bewerken. Maak vervolgens een keuze uit de volgende opties:

Mijn e-mailadres - Voer het e-mailadres in dat u van uw serviceprovider hebt gekregen.

Server uitg. mail - Voer het IP-adres of de hostnaam in van de mailserver waarmee uw e-mail wordt verzonden. U kunt mogelijk alleen de server voor uitgaande mail van de serviceprovider gebruiken. Neem voor meer informatie contact op met uw serviceprovider.

De instellingen voor Gebruikersnaam, Wachtwoord, Toegangsp. in gebr., Beveiliging (poorten) en Poort zijn hetzelfde als de instellingen voor Inkomende e-mail.

#### Gebruikersinstellingen

Mijn mailnaam - Voer uw eigen naam in. Uw e-mailadres in het apparaat van de ontvanger wordt vervangen door uw naam als deze functie door het apparaat van de ontvanger wordt ondersteund.

Bericht zenden – Bepaal hoe e-mail wordt verzonden vanaf het apparaat. Selecteer Meteen voor het apparaat waarmee verbinding moet worden gemaakt met de mailbox wanneer u Bericht zenden selecteert. Als u Bij vlgende verb. selecteert, wordt e-mail verzonden wanneer de verbinding met de externe mailbox beschikbaar is.

Kopie naar mij - Selecteer of u een kopie van de e-mail wilt verzenden naar uw eigen mailbox.

Handtek. opnemen - Selecteer of u een handtekening wilt toevoegen aan uw e-mails.

Melding nwe e-mail - Selecteer of u de nieuwe e-mailaanduidingen, zoals een signaal of een melding, wilt ontvangen wanneer u nieuwe e-mail ontvangt in de mailbox.

#### Instellingen voor ophalen

E-mail ophalen - Geef aan welk gedeelte van e-mails moet worden opgehaald: Alleen headers, Groottelmt (POP3) of Ber. en bijlagen (POP3).

Aantal - Geef aan hoeveel nieuwe e-mails naar de mailbox moeten worden opgehaald.

Pad IMAP4-map (alleen voor IMAP4) - Definieer het pad voor IMAP4-mappen.

Mapabonnementen (alleen voor IMAP4) – U kunt zich op andere mappen in de externe mailbox abonneren en inhoud uit deze mappen ophalen.

#### Automatisch ophalen

E-mailmeldingen - Selecteer Ontv. en aut. bijw. of Uitsl. eigen netwrk als u automatisch de koppen naar het apparaat wilt ophalen wanneer u nieuwe e-mail in uw externe mailbox ontvangt.

E-mail ophalen - Selecteer Ingeschakeld of UitsI. eigen netwrk als u automatisch op vaste tijden de koppen van nieuwe e-mails wilt ophalen uit uw externe mailbox. Geef aan wanneer en hoe vaak de berichten worden opgehaald.

E-mailmeldingen en Email ophalen kunnen niet tegelijkertijd actief zijn.

Als u het apparaat zo instelt dat e-mail automatisch wordt opgehaald, worden mogelijk grote hoeveelheden gegevens

via het netwerk van de serviceprovider verzonden. Neem contact op met uw serviceprovider voor meer informatie over de kosten van gegevensoverdracht.

### Webdienstberichten

Druk op **G** en selecteer Berichten > Opties > Instellingen > Dienstbericht. Selecteer of u dienstberichten wilt ontvangen. Selecteer Ber. downloaden > Automatisch als u de browser van het apparaat automatisch wilt activeren en een netwerkverbinding tot stand wilt brengen om inhoud op te halen wanneer u een dienstbericht ontvangt.

### Infodienst

Informeer bij de serviceprovider naar de beschikbare items en bijbehorende nummers. Druk op **G** , selecteer Berichten > Opties > Instellingen > Infodienst en maak een keuze uit de volgende opties:

Ontvangst - Selecteer of u infodienstberichten wilt ontvangen.

Taal - Selecteer de talen waarin u berichten wilt ontvangen: Alle, Geselecteerd of Overige.

Itemherkenning - Selecteer of automatisch moet worden gezocht naar nieuwe itemnummers en of de nieuwe

nummers zonder naam in de lijst moeten worden opgeslagen.

### Overige instellingen

Druk op **G** , selecteer Berichten > Opties > Instellingen > Overige en maak een keuze uit de volgende opties:

Verzonden ber. opsl. – Geef op of u in de map Verzonden een kopie wilt opslaan van elk verzonden SMS-, multimedia- of e-mailbericht.

Aantal opgesl. ber. - Geef aan hoeveel verzonden berichten tegelijkertijd worden opgeslagen in de map Verzonden. Wanneer de limiet wordt bereikt, wordt het oudste bericht verwijderd.

Gebruikt geheugen – Is een compatibele geheugenkaart in het apparaat geplaatst, selecteer dan het geheugen waarin u berichten wilt opslaan: Telefoongeh. of Geheugenkaart.

## Chatten – Instant Messaging

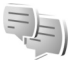

Druk op 🚯 en selecteer Toepass. > Media > Chatten.

Chatten (netwerkdienst) biedt u de mogelijkheid via chatberichten met andere mensen te communiceren en deel te nemen aan discussiefora (chatgroepen) over bepaalde onderwerpen. Verschillende serviceproviders onderhouden compatibele chatservers waar u zich bij kunt aanmelden nadat u zich hebt geregistreerd bij een chatservice. Per serviceprovider kunnen verschillende voorzieningen worden ondersteund.

Voordat u chatberichten kunt gebruiken, moet u de instellingen definiëren om toegang te krijgen tot de dienst die u wilt gebruiken. U kunt de instellingen ontvangen in een speciaal SMS-bericht van de serviceprovider die de chatservice aanbiedt.

Zie de brochures voor uw apparaat op www.nseries.com/support of uw lokale Nokia-website voor meer informatie over chatten.

# **Oproepen plaatsen**

### Spraakoproepen

 Voer in de stand-by modus het telefoonnummer in, inclusief het netnummer. Druk op C als u een nummer wilt verwijderen.

Voor internationale oproepen drukt u tweemaal op \* voor het teken + (duidt de internationale toegangscode aan). Vervolgens kiest u het landnummer, het netnummer (eventueel zonder voorloopnul) en het abonneenummer.

- 2 Druk op 느 als u het nummer wilt bellen.
- 3 Druk op als u de oproep wilt beëindigen (of de belpoging wilt annuleren). Als u op ad drukt, wordt een oproep altijd beëindigd, ook als een andere toepassing actief is. Als u de cover sluit, wordt een actieve spraakoproep niet beëindigd.

Gebruik de volumetoetsen aan de zijkant van het apparaat als u het volume tijdens een oproep wilt regelen. Selecteer eerst Dmp oph. als u het volume hebt ingesteld op Dempen.

Druk op **G** en selecteer Contacten als u wilt bellen vanuit Contacten. Ga naar de gewenste naam of voer in het zoekveld de eerste letters van de naam in. De gevonden namen worden getoond. Druk op  $\hbox{}\hbox{}$ als u een nummer wilt kiezen.

U moet de contactpersonen kopiëren vanaf de SIM-kaart naar Contacten voordat u op deze manier een oproep kunt plaatsen. Zie 'Contactgegevens kopiëren' op pag. 103.

Druk op L als u een recent gekozen nummer wilt bellen in de stand-by modus. Ga naar het nummer en druk op L.

Selecteer Opties > MMS verzenden (alleen in UMTSnetwerken) als u een afbeelding of een videoclip in een multimediabericht naar de andere deelnemer van de oproep wilt verzenden. U kunt het bericht bewerken en de ontvanger wijzigen voordat u het verzendt. Druk op \_\_\_\_\_ om het bestand te verzenden naar een compatibel apparaat (netwerkdienst).

Selecteer Opties > DTMF verzenden als u DTMF-tonen (bijvoorbeeld een wachtwoord) wilt verzenden. Voer de DTMF-reeks in of zoek ernaar in Contacten. Druk herhaaldelijk op \* als u een wachtteken (w) of een pauzeteken (p) wilt invoeren. Selecteer OK als u de toon wilt verzenden. U kunt DTMF-tonen toevoegen aan het veld Telefoonnummer of DTMF in een contactkaart. Selecteer Opties > Standby als u een actieve oproep in de wachtstand wilt plaatsen om een andere inkomende oproep te beantwoorden. Selecteer Opties > Wisselen als u wilt schakelen tussen de actieve oproep en de oproep in de wachtstand. Selecteer Opties > Doorverbinden als u de actieve oproep wilt verbinden met de oproep in de wachtstand en zelf de verbinding wilt verbreken.

Tip! Druk bij slechts één actieve oproep op als u deze in de wachtstand wilt plaatsen. Druk op als u de oproep weer wilt activeren.

Selecteer tijdens een actieve oproep Luidspreker insch. als u het geluid van de telefoon via de luidspreker wilt weergeven. Selecteer Opties > Handsfree insch. als u het geluid wilt weergeven via een compatibele hoofdtelefoon met Bluetooth-verbinding die u hebt aangesloten. Selecteer Opties > Telefoon insch. als u weer wilt terugschakelen naar de telefoon.

Selecteer Opties > Vervangen als u een actieve oproep wilt beëindigen en in plaats hiervan de oproep in de wachtstand wilt beantwoorden.

Selecteer Opties > Alle oproep. beëind. als u verschillende actieve oproepen hebt en deze allemaal wilt beëindigen.

Veel van de opties die beschikbaar zijn tijdens een spraakoproep, zijn netwerkdiensten.

### Voice- en videomailboxen

Houd **1** in de stand-by modus ingedrukt en selecteer Voicemailbox of Videomailbox als u naar uw voice- of videomailbox wilt bellen (netwerkdiensten, videomailbox alleen beschikbaar in het UMTS-netwerk). Zie ook 'Doorschakelen' op pag. 121 en 'Videogesprekken' op pag. 94.

Druk op **G** en selecteer Instrumenten > Hulpprogr. > Opr.mailbox, een mailbox en Opties > Nummer wijzigen als u het telefoonnummer van uw voice- of videomailbox wilt wijzigen. Voer het nummer in (dit krijgt u van de serviceprovider) en selecteer OK.

### Een conferentiegesprek voeren

- 1 Bel de eerste deelnemer.
- 2 Selecteer Opties > Nieuwe oproep als u een andere deelnemer wilt bellen. De eerste oproep wordt automatisch in de wachtstand geplaatst.
- 3 Als de nieuwe oproep wordt beantwoord, kunt u de eerste deelnemer in het conferentiegesprek opnemen. Hiervoor selecteert u Opties > Conferentie. Herhaal stap 2 en selecteer Opties > Conferentie > Toev. aan confer. als u een nieuwe persoon aan het gesprek wilt toevoegen. Conferentiegesprekken tussen maximaal zes deelnemers (inclusief uzelf) worden ondersteund.

Selecteer Opties > Conferentie > Privé als u een privé-gesprek wilt voeren met een van de deelnemers. Selecteer een deelnemer en selecteer Privé. Het conferentiegesprek wordt in de wachtstand geplaatst op uw apparaat. De andere deelnemers kunnen ondertussen met elkaar doorpraten. Selecteer Opties > Toev. aan confer. nadat u het privé-gesprek hebt beëindigd om terug te keren naar het conferentiegesprek.

Selecteer Opties > Conferentie > Deelnemer verwijd., ga naar een deelnemer en selecteer Verwijd. als u de verbinding met een deelnemer wilt verbreken.

4 Druk op als u het actieve conferentiegesprek wilt beëindigen.

#### Bellen met een snelkeuzetoets

Druk op **G** en selecteer Instrumenten > Instell. > Telefoon > Oproep > Snelkeuze > Aan als u snelkeuze wilt activeren.

Druk op G en selecteer Instrumenten > Hulpprogr. > Snelkeuze als u een telefoonnummer wilt toewijzen aan een van de snelkeuzetoetsen (2 - 9). Ga naar de toets waaraan u het telefoonnummer wilt toewijzen en selecteer Opties > Toewijz. 1 is gereserveerd voor de voice- of videomailbox en 0 voor het starten van de webbrowser.

Druk op de snelkeuzetoets en op 🕒 als u wilt bellen in de stand-by modus.

### Spraakgestuurd bellen

Het apparaat ondersteunt uitgebreide spraakopdrachten. Uitgebreide spraakopdrachten zijn niet afhankelijk van de stem van de spreker. De gebruiker hoeft dus niet op voorhand spraaklabels op te nemen. In plaats daarvan maakt het apparaat een spraaklabel voor de contactgegevens en vergelijkt het ingesproken spraaklabel daarmee. De spraakherkenning in het apparaat past zich aan de stem van de hoofdgebruiker aan, zodat de spraakopdrachten beter worden herkend.

Het spraaklabel voor een contactpersoon is de naam of bijnaam die op de contactkaart is opgeslagen. Open een contactkaart, blader naar het nummer met een spraaklabel en selecteer Opties > Sprklabel afspelen als u het samengestelde spraaklabel wilt beluisteren.

#### Bellen via een spraaklabel

**Opmerking:** Het gebruik van spraaklabels kan moeilijkheden opleveren in een drukke omgeving of tijdens een noodgeval. Voorkom dus onder alle omstandigheden dat u uitsluitend van spraaklabels afhankelijk bent.

Wanneer u spraakgestuurd bellen gebruikt, wordt de luidspreker gebruikt. Houd het apparaat op een korte afstand van uw mond als u het spraaklabel inspreekt.

- Houd in de stand-by modus de rechterselectietoets ingedrukt als u spraakgestuurd bellen wilt starten. Als u een compatibele hoofdtelefoon met de toets voor de hoofdtelefoon hebt aangesloten, houd dan de toets voor de hoofdtelefoon ingedrukt wanneer u spraakgestuurd bellen wilt starten.
- 2 U hoort een korte toon en de tekst Spreek nu wordt weergegeven. Spreek duidelijk de naam of bijnaam uit van de persoon zoals deze op de contactkaart is opgeslagen.
  - Het apparaat speelt een samengesteld spraaklabel af voor de herkende contactpersoon in de geselecteerde apparaattaal en geeft de naam en het nummer weer. Na een time-out van 2,5 seconde wordt het nummer gekozen.

Mogelijk wordt niet de juiste contactpersoon herkend. Selecteer in dat geval Volgende als u een lijst met andere overeenkomsten wilt bekijken of Stoppen als u spraakgestuurd bellen wilt annuleren.

Wanneer onder één naam meerdere nummers zijn opgeslagen, wordt het standaardnummer geselecteerd als dit is ingesteld. Anders wordt het eerste beschikbare nummer uit de volgende nummers geselecteerd: Mobiel, Mobiel (thuis), Mobiel (werk), Telefoon, Telefoon (thuis) en Tel. (werk).

## Videogesprekken

Wanneer u een video-oproep plaatst (netwerkdienst), kunnen u en de ontvanger van de oproep een videoclip rechtstreeks bekijken. Het live videobeeld of het videobeeld dat is vastgelegd met de camera in het apparaat wordt weergegeven aan de ontvanger van het videogesprek.

Als u een videogesprek wilt voeren, moet u beschikken over een USIM-kaart en zich binnen het dekkingsgebied van een UMTS-netwerk bevinden. Informeer bij de serviceprovider naar de beschikbaarheid van en abonnementen op diensten voor videogesprekken.

Videogesprekken zijn alleen mogelijk tussen twee partijen. U kunt het videogesprek voeren naar een compatibel mobiel apparaat of een ISDN-client. U kunt geen videogesprekken voeren wanneer er een andere spraakof gegevensoproep, of een ander videogesprek actief is.

Pictogrammen:

>>> U ontvangt geen videogegevens (de ontvanger verzendt geen videogegevens of deze worden niet overgedragen door het netwerk).

U hebt het verzenden van videobeelden vanaf het apparaat geweigerd. Zie 'Oproep' op pag. 120 als u een foto wilt verzenden.

Zelfs als u de verzending van videoclips tijdens een videogesprek hebt geweigerd, wordt de oproep als

videogesprek in rekening gebracht. Vraag de prijzen na bij uw serviceprovider.

- Voer het telefoonnummer in de stand-by modus in of selecteer Contacten en een contactpersoon als u een videogesprek wilt voeren.
- 2 Selecteer Opties > Bellen > Video-oproep.

De tweede camera binnen de cover wordt standaard gebruikt voor videogesprekken. Het starten van een videogesprek kan enige tijd duren. Wachten op videoafbeelding wordt weergegeven. Als de oproep mislukt, bijvoorbeeld omdat videogesprekken niet worden ondersteund door het netwerk of omdat het ontvangende apparaat niet compatibel is, wordt u gevraagd of u een gewone oproep wilt plaatsen of een SMS- of multimediabericht wilt verzenden.

Selecteer Opties > Inschakelen of Uitschakelen > Video verzenden, Audio verzenden of Audio & video vrzndn als u wilt schakelen tussen het weergeven van videobeelden of alleen geluid.

# Druk op ( ) of ( ) als u wilt in- of uitzoomen op uw eigen afbeelding.

Selecteer Opties > Beeld wisselen als u de positie van de verzonden videobeelden in de weergave wilt wisselen.

Selecteer Opties > Handsfree insch. als u het geluid wilt afspelen via een compatibele hoofdtelefoon met Bluetooth-verbinding die u op het apparaat hebt aangesloten. Selecteer Opties > Telefoon insch. als u het geluid weer wilt afspelen via de luidspreker van het apparaat.

Gebruik de volumetoetsen aan de zijkant van het apparaat als u het volume tijdens een videogesprek wilt regelen.

Selecteer Opties > Hoofdcamera om de hoofdcamera te gebruiken voor het verzenden van videobeelden. Selecteer Opties > Tweede camera als u weer wilt terugschakelen naar de tweede camera.

Druk op 🔳 als u het videogesprek wilt beëindigen.

### Videobeelden delen

Gebruik Video delen (netwerkdienst) als u tijdens een spraakoproep live videobeelden of een videoclip van het mobiele apparaat naar een ander compatibel mobiel apparaat wilt verzenden. De luidspreker is actief wanneer u Video delen activeert. Als u de luidspreker niet wilt gebruiken voor de spraakoproep terwijl u video deelt, kunt u ook een compatibele hoofdtelefoon gebruiken.

# Vereisten voor het delen van videobeelden

Omdat een UMTS-verbinding is vereist voor Video delen, kunt u Video delen alleen gebruiken als het UMTS-netwerk beschikbaar is. Neem contact op met uw serviceprovider voor meer informatie over de beschikbaarheid van de dienst en het netwerk en de kosten die aan het gebruik van deze dienst zijn verbonden.

Als u Video delen wilt gebruiken, moet u het volgende doen:

- Controleer of het apparaat is ingesteld voor verbindingen van persoon tot persoon. Zie 'Instellingen' op pag. 96.
- Controleer of u een actieve UMTS-verbinding hebt en zich binnen het UMTS-netwerkdekkingsgebied bevindt.
   Zie 'Instellingen' op pag. 96. Als u de deelsessie begint binnen het UMTS-netwerkdekkingsgebied en een overdracht naar GSM plaatsvindt, wordt de deelsessie onderbroken, maar wordt de spraakoproep voortgezet.
   U kunt Video delen niet starten als u niet binnen het dekkingsgebied van het UMTS-netwerk bent.

 Controleer of zowel de zender als de ontvanger zijn geregistreerd bij het UMTS-netwerk. Als u iemand uitnodigt voor een deelsessie en deze persoon zich niet in het dekkingsgebied van het UMTS-netwerk bevindt, Video delen niet heeft geïnstalleerd of geen verbindingen van persoon tot persoon heeft ingesteld, weet de ontvanger niet dat u een uitnodiging hebt verzonden. U ontvangt een foutbericht dat de ontvanger de uitnodiging niet kan accepteren.

### Instellingen

#### Instellingen voor verbindingen van persoon tot persoon

Een verbinding van persoon tot persoon wordt ook wel een SIP-verbinding (Session Initiation Protocol) genoemd. De SIP-profielinstellingen moeten in het apparaat worden geconfigureerd voordat u Video delen kunt gebruiken.

Vraag de serviceprovider naar de SIP-profielinstellingen en sla deze op in het apparaat. De serviceprovider stuurt de instellingen door de ether of geeft u een lijst met de benodigde parameters.

Als u het SIP-adres van een ontvanger kent, kunt u het invoeren op de contactkaart voor de betreffende persoon. Open Contacten vanuit het hoofdmenu van het apparaat en open de contactkaart of maak een nieuwe kaart voor die persoon. Selecteer Opties > Detail toevoegen > SIP of Weergave delen. Voer het SIP-adres in met de indeling gebruikersnaam@domeinnaam (u mag een IP-adres gebruiken in plaats van een domeinnaam).

Als u geen SIP-adres weet voor de contactpersoon, kunt u ook het telefoonnummer van de ontvanger gebruiken, inclusief het landnummer, bijvoorbeeld +32, om videobeelden te delen (indien ondersteund door de serviceprovider).

#### UMTS-verbindingsinstellingen

Ga als volgt te werk als u de UMTS-verbinding wilt instellen:

- Neem contact op met uw serviceprovider om een overeenkomst op te stellen voor het gebruik van het UMTS-netwerk.
- Controleer of de verbindingsinstellingen voor het UMTS-toegangspunt van het apparaat correct zijn geconfigureerd. Zie 'Verbinding' op pag. 122 voor hulp.

### Live videobeelden en videoclips delen

 Wanneer een spraakoproep actief is, selecteert u Opties > Video delen > Live video.
 Selecteer Opties > Video delen > Opgenomen clip als u een videoclip wilt delen. Er wordt een lijst geopend met videoclips die zijn opgeslagen in het apparaatgeheugen of op de compatibele geheugenkaart. Selecteer een clip die u wilt delen. Selecteer Opties > Afspelen als u een voorbeeld van de clip wilt bekijken.

2 Als u live videobeelden deelt, verzendt het apparaat een uitnodiging naar het SIP-adres dat u hebt toegevoegd aan de contactkaart van de ontvanger.

Selecteer Opties > Uitnodigen als u een videoclip deelt. Mogelijk moet u de videoclip converteren naar een geschikte indeling om deze te kunnen delen. Clip moet worden geconverteerd voor delen. Doorgaan? wordt weergegeven. Selecteer OK.

Als de contactgegevens van de ontvanger zijn opgeslagen in Contacten en de contactpersoon meerdere SIP-adressen of telefoonnummers heeft, inclusief de landcode, selecteer dan het gewenste adres of nummer. Voer het SIP-adres of telefoonnummer van de ontvanger in als dit niet beschikbaar is en selecteer OK om de uitnodiging te verzenden.

- **3** Het delen start automatisch zodra de ontvanger de uitnodiging heeft geaccepteerd.
- 4 Selecteer Pauze als u de deelsessie wilt onderbreken. Selecteer Doorgaan als u het delen wilt hervatten. Druk op (a) of (a) als u de videoclip snel vooruit of terug wilt spoelen. Druk op Afspelen als u de clip opnieuw wilt afspelen.
- 5 Selecteer Stop als u de deelsessie wilt beëindigen.
   Druk op als u de spraakoproep wilt beëindigen.
   Het delen van video wordt ook beëindigd wanneer de actieve spraakoproep eindigt.

Selecteer Opslaan als antwoord op de vraag Gedeelde videoclip opslaan? als u de gedeelde live video wilt opslaan. De gedeelde video wordt opgeslagen in de map Afb. en video in Galerij.

Als u andere toepassingen gebruikt tijdens het delen van een videoclip, wordt de deelsessie onderbroken. Selecteer vanuit de actieve stand-by modus Opties > Doorgaan als u wilt terugkeren naar de weergave voor het delen van video om verder te gaan met de deelsessie. Zie 'Actieve stand-by modus' op pag. 58.

### Een uitnodiging accepteren

Wanneer iemand een uitnodiging voor delen naar u verzendt, wordt een uitnodigingsbericht weergegeven waarin de naam of het SIP-adres van de afzender staat vermeld. Als het apparaat niet is ingesteld op Stil, hoort u de beltoon wanneer u een uitnodiging ontvangt.

Als iemand een uitnodiging voor delen naar u verzendt en u zich niet in een gebied met UMTS-netwerkdekking bevindt, weet u niet dat u een uitnodiging hebt ontvangen.

Wanneer u een uitnodiging ontvangt, kiest u een van de volgende opties:

Accept. - Hiermee start u de deelsessie.

Weigeren - Hiermee weigert u de uitnodiging. De afzender ontvangt een bericht dat u de uitnodiging hebt geweigerd.

U kunt ook op de End-toets drukken om de deelsessie te weigeren en de spraakoproep te beëindigen.

Selecteer Dempen wanneer u een videoclip ontvangt en u het geluid hiervan wilt dempen.

Selecteer Stop als u het delen van video wilt beëindigen. Het delen van video wordt ook beëindigd wanneer de actieve spraakoproep eindigt.

# Een oproep beantwoorden of weigeren

Druk op Lals u de oproep wilt beantwoorden. Als Antwrd bij openen telef. is ingesteld op Ja in de instellingen, opent u de cover.

Selecteer Stil als u bij een inkomende oproep de beltoon wilt uitschakelen.

Druk op  $\implies$  als u een oproep niet wilt beantwoorden. Als u de functie Doorschakelen > Indien bezet hebt ingeschakeld om oproepen door te schakelen, wordt een inkomende oproep ook doorgeschakeld wanneer u deze weigert. Zie 'Doorschakelen' op pag. 121.

Wanneer u Stil selecteert om de beltoon van de inkomende oproep te dempen, kunt u een tekstbericht verzenden zonder de oproep te weigeren waarin u de beller laat weten waarom u de oproep niet kunt beantwoorden. Selecteer Opties > SMS verzenden. Zie 'Oproep' op pag. 120 voor meer informatie over het instellen van deze optie en het schrijven van een standaardtekstbericht.

### Een videogesprek beantwoorden of weigeren

Wanneer u een videogesprek ontvangt, wordt 🚜 weergegeven.

Druk op 🛌 als u het videogesprek wilt beantwoorden. Verzenden videobericht naar beller toestaan? wordt weergegeven. Selecteer Ja als u wilt beginnen met het verzenden van live videobeelden.

Als u het videogesprek niet activeert, wordt het verzenden van videobeelden niet geactiveerd en hoort u alleen het geluid van de beller. Het videobeeld wordt vervangen door een grijs scherm. Zie 'Oproep', Afb. in video-oproep op pag. 120 als u wilt weten hoe u het grijze scherm vervangt door een foto die is gemaakt met de camera in het apparaat.

Druk op 🚄 als u het videogesprek wilt beëindigen.

### Oproep in wachtrij

U kunt een oproep beantwoorden terwijl u een ander gesprek voert als u Oproep in wachtrij in Instrumenten > Instell. > Telefoon > Oproep > Oproep in wachtrij (netwerkdienst) hebt ingeschakeld.

Druk op **u** als u de oproep in de wachtstand wilt beantwoorden. De eerste oproep wordt in de wachtstand geplaatst.

Selecteer Wisselen als u wilt schakelen tussen de twee oproepen. Selecteer Opties > Doorverbinden als u de actieve oproep en de oproep in de wachtstand met elkaar wilt verbinden en zelf de verbinding wilt verbreken. Druk op 🚄 als u de actieve oproep wilt beëindigen. Selecteer Opties > Alle oproep, beëind, als u beide oproepen wilt beëindigen.

## Logboek

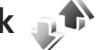

Druk op 😗 en selecteer Instrumenten > Logboek > Recente opr. als u de telefoonnummers wilt bijhouden van gemiste en ontvangen oproepen en gekozen nummers voor spraakoproepen. Gemiste en ontvangen oproepen worden alleen geregistreerd als het netwerk deze functies ondersteunt, het apparaat aan staat en zich binnen het bereik van de netwerkdienst bevindt.

Selecteer Opties > Wis recente oproep. in de beginweergave met recente oproepen als u alle lijsten met recente oproepen wilt wissen. Open een lijst met oproepen en selecteer Opties > Lijst wissen als u de lijst wilt wissen. Open een lijst, ga naar een afzonderlijk item en druk op als u dit wilt wissen.

### Duur oproep

Druk op 🚱 en selecteer Instrumenten > Logboek > Duur oproep als u de gemiddelde duur van inkomende en uitgaande oproepen wilt bijhouden.

**Opmerking:** De uiteindelijke gespreksduur die door de serviceprovider in rekening wordt gebracht kan variëren, afhankelijk van de netwerkfuncties, afrondingen, belastingen, enzovoort.

Selecteer Opties > Timers op nul als u de gespreksduurgegevens wilt wissen. U hebt hiervoor de blokkeringscode nodig. Zie 'Telefoon en SIM-kaart' op pag. 116.

### Packet-gegevens

Druk op 🙀 en selecteer Instrumenten > Logboek > Packet-ggvns als u wilt controleren hoeveel gegevens er zijn verzonden en ontvangen tijdens packetgegevensverbindingen De kosten van packetgegevensverbindingen worden bijvoorbeeld mogelijk gebaseerd op de hoeveelheid verzonden en ontvangen gegevens.

### Alle communicatiegebeurtenissen controleren

Logboek bevat de volgende pictogrammen:

- Inkomend
- Uitgaand

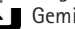

🛉 🛯 Gemiste communicatiegebeurtenissen

U kunt alle geregistreerde spraakoproepen, SMS-berichten of gegevensverbindingen controleren. Druk hiervoor op 🚯 . selecteer Instrumenten > Logboek en druk op 闻 om het algemene logboek te openen.

Subgebeurtenissen, zoals een SMS-bericht dat in delen wordt verzonden via een packet-gegevensverbinding, gelden als één communicatiegebeurtenis. Verbindingen met uw mailbox, de multimediaberichtencentrale of webpagina's worden weergegeven als packetgegevensverbindingen.

Selecteer Opties > Opslaan in Contacten als u een onbekend telefoonnummer in Logboek wilt toevoegen aan uw contactpersoon.

Selecteer Opties > Filter en een filter als u het logboek wilt filteren.

Selecteer Opties > Logboek wissen als u de inhoud van het logboek, de lijst met recente oproepen en de leveringsrapporten definitief wilt wissen. Selecteer Ja ter bevestiging. Druk op **r** als u één gebeurtenis uit het logboek wilt verwijderen.

Selecteer Opties > Instellingen > Duur vermelding log als u wilt opgeven hoe lang items in het logboek moeten worden bewaard. Als u Geen logboek selecteert, worden de lijst met recente oproepen, de leveringsrapporten van berichten en de volledige inhoud van het logboek definitief verwiiderd.

>☆ Tip! In de detailweergave kunt u een telefoonnummer naar het klembord kopiëren en het bijvoorbeeld in een SMS-bericht plakken. Selecteer Opties > Nummer kopiëren.

Ga naar een inkomende of uitgaande gebeurtenis die is aangeduid met Pack. en selecteer Opties > Gegevens bekijken als u op de packet-gegevensteller wilt weergeven hoeveel gegevens zijn overgedragen en hoelang een bepaalde packet-gegevensverbinding duurt.

## Push To Talk

Druk op 💡 en selecteer Instrumenten > Connect. > P2T.

Push To Talk (PTT) (netwerkdienst) is een real-time VoIPdienst (Voice over IP) die wordt geïmplementeerd via een GSM/GPRS-netwerk. Met Push To Talk hebt u een directe spraakcommunicatieverbinding met één druk op een toets. Gebruik Push To Talk om een gesprek te voeren met één persoon of met een groep mensen.

Voordat u Push To Talk kunt gebruiken, moet u het toegangspunt en de instellingen ervoor definiëren. U kunt de instellingen ontvangen in een speciaal SMS-bericht van de serviceprovider die de Push-To-Talk-dienst aanbiedt. Ook kunt u de toepassing Inst.wizard voor de configuratie gebruiken, als deze wordt ondersteund door uw serviceprovider.

Bij Push-To-Talk-gesprekken spreekt één persoon terwijl de anderen via de ingebouwde luidspreker luisteren. De sprekers reageren om beurten op elkaar. Aangezien maar één groepslid tegelijk kan spreken, is de maximale spreektijd beperkt. De maximumduur is doorgaans ingesteld op 30 seconden. Voor nadere informatie over de spreektijden voor uw netwerk, kunt u contact opnemen met uw serviceprovider.

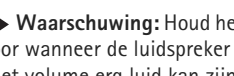

Waarschuwing: Houd het apparaat niet dicht bij uw oor wanneer de luidspreker wordt gebruikt, aangezien het volume erg luid kan ziin.

Telefoonoproepen krijgen altijd voorrang boven Push-To-Talk-activiteiten.

Zie de brochures voor uw apparaat op www.nseries.com/support of uw lokale Nokia-website voor meer informatie over Push To Talk.

# Contacten (adressenlijst)

Druk op **G** en selecteer Contacten. In Contacten kunt u contactgegevens opslaan en bijwerken, zoals telefoonnummers, privé-adressen of e-mailadressen van uw contactpersonen. U kunt een persoonlijke beltoon of een miniatuur toevoegen aan een contactkaart. U kunt ook contactgroepen maken, zodat u SMS- of e-mailberichten naar een groot aantal ontvangers tegelijk kunt sturen. U kunt ontvangen contactgegevens (visitekaartjes) opslaan in Contacten. Zie 'Gegevens en instellingen' op pag. 82. Contactgegevens kunnen alleen worden verzonden naar of ontvangen van compatibele apparaten.

Selecteer Opties > Contactinfo als u het aantal contactpersonen en groepen en het beschikbare geheugen in Contacten wilt weergeven.

### Namen en nummers opslaan en bewerken

- 1 Selecteer Opties > Nieuw contact.
- 2 Vul de gewenste velden in en selecteer Gereed.

Als u contactkaarten wilt bewerken in Contacten, ga dan naar de contactkaart die u wilt bewerken en selecteer Opties > Bewerken. U kunt ook zoeken naar de gewenste contactpersoon door de eerste letters van de naam in te voeren in het zoekveld. In het scherm verschijnt een lijst met de contactpersonen waarvan de naam begint met de betreffende letters.

☆ Tip! Als u contactkaarten wilt toevoegen en bewerken, kunt u ook Nokia Contacts Editor in Nokia Nseries PC Suite gebruiken.

Open een contactkaart en selecteer Opties > Bewerken > Opties > Thumbnail toevoeg. als u èen miniatuurweergave als bijlage wilt toevoegen aan de contactkaart. De miniatuur wordt weergegeven zodra de bijbehorende contactpersoon belt.

Selecteer een contactkaart en Opties > Sprklabel afspelen als u het spraaklabel wilt beluisteren dat aan de contactpersoon is toegewezen. Zie 'Spraakgestuurd bellen' op pag. 93.

Als u contactgegevens wilt verzenden, selecteert u de kaart die u wilt verzenden en selecteert u vervolgens Opties > Visitekaartje verz. > Via SMS, Via multimedia of Via Bluetooth . Zie 'Berichten' op pag. 79 en 'Gegevens verzenden met behulp van Bluetooth-verbinding' op pag. 69. Selecteer Opties > Toev. aan groep: (wordt alleen weergegeven als u een groep hebt gemaakt) als u een contactpersoon aan een groep wilt toevoegen. Zie 'Contactgroepen maken' op pag. 105.

Selecteer een contactpersoon en Opties > Hoort bij groepen als u wilt controleren tot welke groepen de contactpersoon behoort.

Selecteer een contactkaart en druk op  $\Box$  als u de kaart wilt verwijderen uit Contacten. Als u meerdere contactkaarten tegelijk wilt verwijderen, druk dan op  $\otimes$  en (2) om de contactpersonen te markeren en druk op  $\Box$  om ze te verwijderen.

#### Standaardnummers en -adressen

U kunt standaardnummers of -adressen toewijzen aan een contactkaart. Als een contactpersoon dan meerdere nummers of adressen heeft, kunt u gemakkelijk bellen of de contactpersoon een bericht sturen op een bepaald nummer of adres. Het standaardnummer wordt ook gebruikt als u spraakgestuurd belt.

- 1 Selecteer een contactpersoon in Contacten.
- 2 Selecteer Opties > Standaardnummers.
- Selecteer een standaardnummer waaraan u een nummer of adres wilt toevoegen en selecteer Toewijz..
- 4 Selecteer het nummer of adres dat u als standaard wilt instellen.

Het standaardnummer of -adres wordt onderstreept op de contactkaart.

### Contactgegevens kopiëren

Als u namen en nummers wilt kopiëren vanaf een SIM-kaart naar het apparaat, drukt u op 😗 en selecteert u Contacten > Opties > SIM-contacten > SIM-telefoonboek, de namen die u wilt kopiëren en Opties > Kopie naar Contact..

Ga naar Contacten, selecteer de namen die u wilt kopiëren en Opties > Kopieer naar SIM of Opties > Kopiëren > Naar SIM-telef.boek als u contactpersonen wilt kopiëren naar de SIM-kaart. Alleen de velden van de contactkaart die door de SIM-kaart worden ondersteund, worden gekopieerd.

Tip! U kunt uw contactpersonen synchroniseren met een compatibele pc waarop Nokia Nseries PC Suite is geïnstalleerd.

# SIM-telefoonboek en andere SIM-diensten

Raadpleeg de leverancier van uw SIM-kaart over beschikbaarheid en voor informatie over het gebruik van SIM-diensten. Dit kan de serviceprovider of een andere leverancier zijn. Druk op **G** en selecteer Contacten > Opties > SIM-contacten > SIM-telefoonb. als u de namen en nummers op de SIM-kaart wilt weergeven. In het SIM-telefoonboek kunt u nummers toevoegen aan of kopiëren naar contactpersonen en kunt u deze nummers bewerken. Bovendien kunt u van hieruit oproepen doen.

Selecteer Opties > SIM-contacten > Nrs. vaste contacten als u de lijst met vaste nummers wilt weergeven. Deze instelling wordt alleen weergegeven als deze wordt ondersteund door de SIM-kaart.

Selecteer Opties > Vaste nrs. activeren als u oproepen vanaf het apparaat naar geselecteerde telefoonnummers wilt beperken. U hebt uw PIN2-code nodig om vaste nummers in en uit te schakelen of om contacten met een vast nummer te bewerken. Neem contact op met uw serviceprovider als u de code niet hebt. Selecteer Opties > Nieuw SIM-contact als u nieuwe nummers wilt toevoegen aan de lijst met vaste nummers. Voor deze functies hebt u de PIN2-code nodig.

Wanneer u Vaste nummers gebruikt, zijn packetgegevensverbindingen niet mogelijk, behalve wanneer u SMS-berichten verzendt via een packetgegevensverbinding. In dit geval moeten het nummer van de berichtencentrale en het telefoonnummer van de ontvanger worden opgenomen in de lijst met vaste nummers. Wanneer de functie Vaste nummers is ingeschakeld, kunt u soms nog wel het geprogrammeerde alarmnummer kiezen.

# Beltonen toevoegen voor contactpersonen

Ga als volgt te werk als u een beltoon wilt definiëren voor een contactpersoon of een contactgroep:

- 1 Druk op ( ) om een contactkaart te openen of ga naar de groepenlijst en selecteer een contactgroep.
- 2 Selecteer Opties > Beltoon. Er wordt een lijst met beltonen weergegeven.
- 3 Selecteer de beltoon die u wilt gebruiken voor de afzonderlijke contactpersoon of de gehele groep. U kunt ook een videoclip als beltoon gebruiken.

Als een contactpersoon of groepslid u belt, wordt de beltoon voor die persoon afgespeeld als het nummer van de beller wordt meegezonden met de oproep en door het apparaat wordt herkend.

Selecteer Standaard beltoon in de lijst met beltonen als u de beltoon wilt verwijderen.

## Contactgroepen maken

- 1 Druk in Contacten op 回 om de groepenlijst te openen.
- 2 Selecteer Opties > Nieuwe groep.
- **3** U kunt de standaardnaam gebruiken of zelf een naam typen. Selecteer vervolgens OK.
- 4 Selecteer de groep en kies Opties > Leden toevoegen.
- 5 Ga naar een contactpersoon en druk op 
  om deze te markeren. Herhaal dit voor alle contactpersonen die u wilt toevoegen.
- 6 Selecteer OK om de contactpersonen aan de groep toe te voegen.

Selecteer Opties > Naam wijzigen, voer de nieuwe naam in en kies OK als u de naam van een groep wilt wijzigen.

### Leden uit een groep verwijderen

- 1 Selecteer in de groepenlijst de groep die u wilt wijzigen.
- 2 Ga naar de contactpersoon en selecteer Opties > Verwijder uit groep.
- **3** Selecteer Ja om de contactpersoon uit de groep te verwijderen.

# Kantoor

# Rekenmachine

Druk op 🚱 en selecteer Toepass. > Rekenm..

**Opmerking:** Deze rekenmachine heeft een beperkte nauwkeurigheid en is ontworpen voor eenvoudige berekeningen.

## Adobe Reader

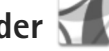

Met Adobe Reader kunt u PDF-documenten lezen op het scherm van het apparaat.

Deze toepassing is geoptimaliseerd voor de inhoud van PDF-documenten op handsets en andere mobiele apparaten en biedt een beperkte set functies in vergelijking met pc-versies.

Druk op 🔐 en selecteer Toepass. > Kantoor > Adobe PDF als u documenten wilt openen. Recente bestanden worden weergegeven in de bestandsweergave. Ga naar een document en druk op 🗩 als u het document wilt openen.

Gebruik Best, beh, als u naar documenten in het apparaatgeheugen en op een compatibele geheugenkaart (indien geplaatst) wilt gaan om deze te openen.

### Meer informatie

Bezoek www.adobe.com voor meer informatie.

Als u vragen, suggesties en informatie over de toepassing wilt delen, gaat u naar het gebruikersforum Adobe Reader for Symbian OS op http://adobe.com/support/forums/main.html.

# Omrekenen 🗊

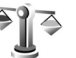

Druk op 😨 en selecteer Toepass. > Kantoor > Omreken. als u maateenheden wilt omrekenen

Omreken, heeft een beperkte nauwkeurigheid en er kunnen afrondingsfouten optreden.

- Selecteer in het veld Type de maateenheid die u wilt gebruiken.
- 2 Selecteer in het eerste veld Fenheid de eenheid die u wilt omrekenen. Selecteer in het volgende veld Fenheid de eenheid waarnaar u wilt omrekenen.
- 3 Voer in het eerste veld Aantal de waarde in die u wilt omrekenen. Het andere veld Aantal wordt automatisch aangepast aan de omgerekende waarde.

### Basisvaluta en wisselkoersen instellen

Selecteer Type > Valuta > Opties > Wisselkoersen. Voordat u valuta's kunt omrekenen, moet u een basisvaluta kiezen en wisselkoersen toevoegen. De koers van de basisvaluta is altijd 1.

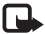

**Opmerking:** Wanneer u de basisvaluta wijzigt, moet u de nieuwe wisselkoersen invoeren, aangezien alle eerder ingestelde koersen op nul worden teruggezet.

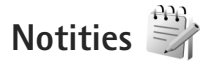

Druk op 🚱 en selecteer Toepass. > Kantoor > Notities als u notities in de TXT-indeling wilt schrijven.

# Dictafoon 🎤

Druk op 🚱 en selecteer Toepass. > Media > Dictafoon als u spraakmemo's wilt opnemen. Open Dictafoon gedurende een spraakoproep als u deze wilt opnemen. Beide deelnemers horen tijdens de opname elke vijf seconden een toon.

### Draadloos toetsenbord m

Gebruik de toepassing Draadl. ttsnbord als u een compatibel draadloos toetsenbord met ondersteuning voor het Bluetooth HID-profiel (Human Interface Devices)

wilt instellen voor gebruik met het apparaat. U kunt het volledige QWERTY-toetsenbord gebruiken om gemakkelijk tekstberichten, e-mail en agenda-items in te voeren.

- Activeer Bluetooth-verbinding op het apparaat.
- Schakel het toetsenbord in. 2
- Druk op 🙀 en selecteer Instrumenten > Connect. > 3 Draadl, ttsnbord.
- 4 Selecteer Opties > Toetsenbord zoeken om te zoeken naar apparaten met Bluetooth-verbinding.
- **5** Selecteer het toetsenbord uit de liist en druk op om de verbinding te starten.
- Koppel het toetsenbord met het apparaat door een wachtwoord van uw keuze (één tot negen cijfers) op het apparaat en hetzelfde wachtwoord op het toetsenhord in te voeren

Als u de ciifers van het wachtwoord wilt invoeren. moet u mogelijk eerst op de toets **Fn** drukken.

- Als u wordt gevraagd naar een toetsenbordindeling, selecteer deze dan uit een liist op het apparaat.
- 8 Wanneer de naam van het toetsenbord wordt weergegeven, verandert de status in Toetsenbord verbonden. Het groene indicatielampje van het toetsenbord knippert langzaam; het toetsenbord is klaar voor gebruik.

Zie de gebruikershandleiding bij het toetsenbord voor meer informatie over de werking en het onderhoud van het toetsenbord.

## Instrumenten

# Toepassingsbeheer

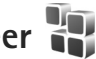

Druk op 🚱 en selecteer Toepass. > Toep.beh., U kunt twee soorten toepassingen en software op het apparaat installeren:

- J2ME<sup>™</sup>-toepassingen op basis van Java<sup>™</sup>-technologie met de extensie .iad of .iar ( 🚵 ).
- Andere toepassingen en software die geschikt zijn voor het Symbian-besturingssysteem ( 3 ). De installatiebestanden hebben de extensie .sis of .sisx. Installeer alleen software die speciaal is ontworpen voor de Nokia N76. Software-aanbieders verwijzen meestal naar het officiële modelnummer van dit product: de Nokia N76-1.

Installatiebestanden kunnen naar het apparaat worden overgedragen vanaf een compatibele pc, worden gedownload tijdens het browsen of worden ontvangen in een multimediabericht, als e-mailbijlage of via een Bluetooth-verbinding. Met Nokia Application Installer in Nokia Nseries PC Suite kunt u een toepassing installeren op het apparaat. Als u Microsoft Windows Verkenner gebruikt om een bestand over te dragen, slaat u het bestand op een compatibele geheugenkaart (lokale schijf) op.

### Toepassingen en software installeren

 🐏 geeft een SIS-toepassing aan, 🙇 een Javatoepassing, 🗂 dat de toepassing niet volledig is geïnstalleerd en 🔳 dat de toepassing niet op de geheugenkaart is geïnstalleerd.

Belangrijk: Installeer en gebruik alleen toepassingen en andere software van betrouwbare bronnen, zoals toepassingen die een Symbian-ondertekening dragen of die de Java Verified<sup>™</sup> test hebben doorstaan.

Denk aan het volgende voordat u de installatie start:

Selecteer Opties > Gegevens bekijken als u het type. het versienummer en de leverancier of de fabrikant van de toepassing wilt bekijken. Selecteer Gegevens bekijken in Certificaten als

u de details van het beveiligingscertificaat voor de toepassing wilt bekijken. Zie 'Certificaatbeheer' op pag. 118.

Als u een bestand installeert dat een update of fix voor een bestaande toepassing bevat, kunt u het oorspronkelijke programma alleen herstellen als u beschikt over het oorspronkelijke installatiebestand of een volledige back-up van het verwijderde softwarepakket. Als u de oorspronkelijke toepassing
wilt herstellen, verwijdert u de toepassing en installeert u deze opnieuw op basis van het oorspronkelijke installatiebestand of de back-up.

- Het JAR-bestand is vereist voor de installatie van Javatoepassingen. Als dit bestand ontbreekt, kunt u worden gevraagd het te downloaden. Als geen toegangspunt is opgegeven voor de toepassing, moet u dat alsnog selecteren. U moet mogelijk een gebruikersnaam en wachtwoord opgeven om het JAR-bestand van de server te kunnen downloaden. Informeer hiernaar bij de leverancier of fabrikant van de toepassing.
- 1 Druk op G en selecteer Toepass. > Toep.beh. als u naar een installatiebestand wilt zoeken. U kunt ook zoeken in het apparaatgeheugen of op een compatibele geheugenkaart (indien geplaatst) in Best.beh., of een bericht openen in Berichten > Inbox dat een installatiebestand bevat.
- 2 Ga naar Toep.beh. en selecteer Opties > Installeren. Ga in andere toepassingen naar het installatiebestand en druk op 
  om de installatie te starten. Tijdens de installatie wordt op het apparaat informatie weergegeven over de voortgang van de installatie. Als u een toepassing installeert zonder een digitale handtekening of certificaat, wordt een waarschuwing weergegeven. Zet de installatie alleen voort als u de herkomst en de inhoud van de toepassing vertrouwt.

U start een geïnstalleerde toepassing door deze in het menu te selecteren en op 
te drukken. Als geen standaardmap is gedefinieerd voor de toepassing, is deze geïnstalleerd in een map Toepass.

Selecteer Opties > Logboek bekijken als u wilt bekijken welke softwarepakketten zijn geïnstalleerd of verwijderd.

Belangrijk: Uw apparaat ondersteunt slechts één antivirusprogramma. Het gebruik van meer dan één toepassing met antivirus-functionaliteit kan een negatieve invloed hebben op de prestatie en werking of ervoor zorgen dat het apparaat het niet meer doet.

Nadat u toepassingen op een compatibele geheugenkaart hebt geïnstalleerd, blijven de installatiebestanden (.sis) in het geheugen van het apparaat staan. De bestanden kunnen grote hoeveelheden geheugen in beslag nemen en ervoor zorgen dat u niet nog meer bestanden kunt opslaan. U kunt voldoende geheugenruimte overhouden, als u gebruikmaakt van Nokia Nseries PC Suite om een backup van de installatiebestanden op een compatibele PC te plaatsen. Gebruik vervolgens het bestandsbeheer om de installatiebestanden uit het geheugen van het apparaat te verwijderen. Zie 'Bestandsbeheer' op pag. 23. Als het SIS-bestand een bijlage bij een bericht is, verwijdert u het bericht uit uw Inbox met ontvangen berichten.

## Toepassingen en software verwijderen

Ga naar een softwarepakket en selecteer Opties > Verwijderen. Selecteer Ja ter bevestiging.

Verwijderde software kan alleen opnieuw worden geïnstalleerd als u beschikt over het oorspronkelijke softwarepakket of een volledige back-up van de verwijderde software. Als u een softwarepakket verwijdert, kan het zijn dat u documenten die u daarmee hebt gemaakt, niet meer kunt openen.

Als een ander softwarepakket afhankelijk is van het verwijderde softwarepakket, kan het zijn dat het andere softwarepakket niet meer werkt. Raadpleeg de documentatie bij het geïnstalleerde softwarepakket voor meer informatie.

## Instellingen

Selecteer Opties > Instellingen en kies een van de volgende opties:

Software-installatie - Hiermee geeft u aan of Symbiansoftware geverifieerde digitale handtekening mag worden geïnstalleerd.

Online certif.controle - Hiermee geeft u aan of de online certificaten moeten worden gecontroleerd voordat een toepassing wordt geïnstalleerd. Standaardwebadres - Hiermee stelt u in welk standaardadres moet worden gebruikt wanneer online certificaten worden gecontroleerd.

Voor sommige Java-toepassingen moet mogelijk een bericht worden verzonden naar of een netwerkverbinding worden gemaakt met een specifiek toegangspunt voor het downloaden van extra gegevens of onderdelen. Ga in de hoofdweergave van Toep.beh. naar een toepassing en selecteer Opties > Openen als u de instellingen voor de betreffende toepassing wilt wijzigen.

## Digital Rights Management 릛

Content-eigenaren kunnen gebruikmaken van verschillende soorten technologieën voor het beheer van digitale rechten (DRM) om hun intellectuele eigendom, waaronder auteursrechten, te beschermen. Dit apparaat maakt gebruik van verschillende typen DRM-software om toegang te krijgen tot DRM-beveiligde inhoud. Met dit apparaat hebt u toegang tot inhoud die is beveiligd met WMDRM 10, OMA DRM 1.0 en OMA DRM 2.0. Als bepaalde DRM-software er niet in slaagt de inhoud te beschermen, kunnen content-eigenaren verlangen dat de mogelijkheid om met die DRM-software toegang te krijgen tot nieuwe DRM-beveiligde inhoud, wordt ingetrokken. Deze intrekking kan het vernieuwen van dergelijke DRM-beveiligde inhoud die al in het apparaat is opgeslagen verhinderen. Het intrekken van dergelijke DRM-software heeft geen invloed op het gebruik van inhoud die is beveiligd met andere typen DRM of het gebruik van niet door DRM beveiligde inhoud.

Bij inhoud die is beveiligd met een beheersysteem voor digitale rechten (DRM) wordt een bijbehorende activeringssleutel geleverd die uw rechten om gebruik te maken van de inhoud definieert.

Als uw apparaat OMA DRM-beveiligde inhoud bevat, kunt u met de back-upfunctie van de Nokia Nseries PC Suite een back-up van zowel de activeringssleutels als de inhoud maken. Andere overdrachtsmethoden kunnen mogelijk de activeringssleutels die samen met de inhoud hersteld moeten worden niet overdragen, waardoor u de OMA DRM-beveiligde inhoud niet weer kunt gebruiken nadat u het apparaatgeheugen hebt geformatteerd. U moet mogelijk ook de activeringssleutels herstellen als de bestanden op uw apparaat beschadigd zijn geraakt.

Als uw apparaat WMDRM-beveiligde inhoud bevat, zullen zowel de activeringssleutels als de inhoud verloren gaan als het apparaatgeheugen wordt geformatteerd. Het is ook mogelijk dat de activeringssleutels en de inhoud verloren gaan als de bestanden op uw apparaat beschadigd zijn geraakt. Het verlies van de activeringssleutels of de inhoud kan uw mogelijkheden beperken om dezelfde inhoud op uw apparaat weer te gebruiken. Neem voor meer informatie contact op met uw serviceprovider. Sommige activeringssleutels kunnen worden verbonden met een specifieke SIM-kaart en de beveiligde inhoud kan alleen worden geopend als de SIM-kaart in het apparaat is geplaatst.

Druk op **G** en selecteer Toepass. > Media > Act.sleutels als u de activeringssleutels voor de digitale rechten wilt bekijken die zijn opgeslagen op het apparaat. Maak vervolgens een keuze uit de volgende opties:

Geldige sleutels - Hiermee kunt u sleutels bekijken die zijn gekoppeld aan een of meer mediabestanden en sleutels die nog niet geldig zijn.

Ong. sleutels – Hiermee kunt u sleutels bekijken die nog niet geldig zijn. De gebruiksperiode voor het mediabestand is verstreken of het apparaat bevat een beschermd mediabestand zonder de bijbehorende activeringssleutel.

Niet-gebr. sl. - Hiermee kunt u sleutels bekijken waaraan geen mediabestanden zijn gekoppeld in het apparaat.

Selecteer een ongeldige activeringssleutel en selecteer Opties > Nieuwe sleutel ophalen als u meer gebruikstijd wilt kopen of de gebruiksperiode voor een mediabestand wilt verlengen. Activeringssleutels kunnen niet worden bijgewerkt als u de ontvangst van webdienstberichten hebt uitgeschakeld. Zie 'Webdienstberichten' op pag. 83.

Ga naar een activeringssleutel en druk op 
als u uitgebreide informatie wilt bekijken, zoals de geldigheidsstatus en de mogelijkheid het bestand te verzenden.

## Spraakopdrachten

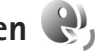

U kunt het apparaat besturen met behulp van spraakopdrachten. Zie 'Spraakgestuurd bellen' op pag. 93 voor meer informatie over de uitgebreide spraakopdrachten die door het apparaat worden ondersteund.

Als u uitgebreide spraakopdrachten voor het starten van toepassingen en profielen wilt activeren, moet u de toepassing Spraakopdr. en de bijbehorende map Profielen openen. Druk op 😗 en selecteer Instrumenten > Hulpprogr. > Spraakopdr. > Profielen. Het apparaat maakt spraaklabels voor de toepassingen en profielen. Als u uitgebreide spraakopdrachten wilt gebruiken, houdt u 🕤 ingedrukt in de stand-by modus en spreekt u de spraakopdracht in. De spraakopdracht is de naam van de toepassing of het profiel in de lijst. Als u geavanceerde spraakopdrachten wilt gebruiken met de cover gesloten, houdt u de vooruitspoeltoets ingedrukt.

Selecteer Opties > Nieuwe toepassing als u meer toepassingen wilt toevoegen aan de lijst. Als u een tweede spraakopdracht wilt toevoegen waarmee u de toepassing kunt starten, selecteert u Opties > Opdracht wijzigen en voert u de nieuwe spraakopdracht als tekst in. Vermijd heel korte namen, afkortingen en acroniemen.

Selecteer Opties > Afspelen als u het samengestelde spraaklabel wilt beluisteren.

Selecteer Opties > Instellingen als u instellingen voor spraakopdrachten wilt wijzigen. Selecteer Synthesizer > Uit als u de synthesizer wilt uitschakelen waarmee de herkende spraaklabels en opdrachten in de geselecteerde apparaattaal worden afgespeeld. Selecteer Spraakaanp. verwijderen als u het leren van spraakherkenning opnieuw wilt instellen, bijvoorbeeld wanneer de hoofdgebruiker van het apparaat is veranderd.

## Positionering

Druk op 🚱 en selecteer Instrumenten > Connect. > GPS-gegevens of Plaatsen.

Het GPS-systeem (Global Positioning System) valt onder het beheer van de regering van de Verenigde Staten, die als enige verantwoordelijk is voor de nauwkeurigheid en het onderhoud van het systeem. De accuratesse van de locatiegegevens kan negatief worden beïnvloed door wijzigingen door de regering van de Verenigde Staten met betrekking tot de GPS-satellieten, en is onderhevig aan veranderingen in het GPS-beleid van het ministerie van defensie van de Verenigde Staten voor civiele doeleinden en wijzigingen in het Federal Radionavigation Plan. De accuratesse kan ook negatief worden beïnvloed door een gebrekkige satellietconfiguratie. De beschikbaarheid en kwaliteit van GPS-signalen kunnen negatief worden beïnvloed door uw positie, gebouwen, natuurlijke obstakels en weersomstandigheden. U moet de GPS-ontvanger alleen buitenshuis gebruiken voor de ontvangst van GPS-signalen.

GPS moet alleen worden gebruikt als navigatiehulpmiddel. Het moet niet worden gebruikt voor exacte plaatsbepaling en u moet nooit uitsluitend op de locatiegegevens van de GPS-ontvanger vertrouwen voor plaatsbepaling of navigatie.

De tripmeter heeft een beperkte nauwkeurigheid en er kunnen afrondingsfouten voorkomen. De nauwkeurigheid kan ook worden beïnvloed door de beschikbaarheid en de kwaliteit van GPS-signalen.

Met Plaatsen kunt u de positiegegevens van specifieke locaties op uw apparaat opslaan en bekijken. Met GPS-gegevens hebt u toegang tot informatie over de route naar de geselecteerde bestemming, positiegegevens over uw huidige locatie en reisgegevens, zoals de geschatte afstand tot de bestemming en de geschatte reisduur.

Plaatsen en GPS-gegevens zijn toegankelijk via het netwerk (netwerkdienst) of via een compatibele GPS-ontvanger.

Zie de brochures voor uw apparaat op www.nseries.com/support of uw lokale Nokia-website voor meer informatie over Plaatsen en GPS-gegevens.

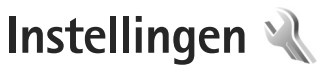

Druk op 😵 en selecteer Instrumenten > Instell. als u de instellingen wilt wijzigen. Ga naar Algemeen, Telefoon, Verbinding of Toepassingen en druk op (.). Ga naar een instelling of instellingengroep die u wilt wijzigen en druk op 🖲.

Sommige instellingen zijn mogelijk vooraf door de serviceprovider geconfigureerd voor het apparaat. U kunt deze instellingen dan niet wijzigen.

## Algemeen 🔌

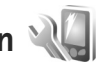

Druk op 🙀 en selecteer Instrumenten > Instell. > Algemeen > Persoonlijk, Datum en tijd, Coverdisplay, Toebehoren, Beveiliging, Fabrieksinstell, of Positiebepaling als u de algemene instellingen van het apparaat wilt bewerken of de standaardinstellingen van het apparaat wilt herstellen.

Zie 'Klok' op pag. 76 voor meer informatie over Datum en tiid.

## Persoonlijk

Druk op 💡 en selecteer Instrumenten > Instell. > Algemeen > Persoonlijk als u instellingen voor het

scherm, de stand-by modus en de algemene functionaliteit van het apparaat wilt bewerken.

Met Tonen kunt u de tonen van de agenda, de klok en het actieve profiel wijzigen.

Met Thema's opent u de toepassing. Zie 'Het uiterlijk van het apparaat wijzigen' op pag. 56.

Met Sprkopdrachten opent u de instellingen voor de toepassing. Zie 'Spraakopdrachten' op pag. 112.

#### Weergave

Helderheid - Druk op 🗩 of 🔍 als u de helderheid van het scherm wilt aanpassen.

Lettergrootte - Hiermee past u de grootte van de tekst en symbolen in het scherm aan.

Time-out spaarstand- Hiermee selecteert u de timeoutperiode waarna de energiebesparing wordt geactiveerd.

Welkomstnotitie/logo - Telkens wanneer u het apparaat inschakelt, wordt de welkomsttekst of het logo kort weergegeven. Selecteer Standaard als u de standaardafbeelding wilt gebruiken, Tekst als u een welkomstbericht wilt schrijven of Afbeelding als u een afbeelding wilt selecteren uit Galerij.

Time-out verlichting - Selecteer een time-out waarna de achtergrondverlichting van het scherm wordt uitgeschakeld.

#### Standby-modus

Act. standby - Gebruik snelkoppelingen voor toepassingen in de stand-by modus. Zie 'Actieve stand-by modus' op pag. 58.

Snelkopp. > Linkerselectietoets en Rechterselectietoets -Hiermee wijst u een snelkoppeling toe aan selectietoetsen in de stand-by modus.

Toep. actief standby – Selecteer de snelkoppelingen van de toepassing die u wilt weergeven in de actieve stand-by modus. Deze instelling is alleen beschikbaar als Act. standby is ingeschakeld.

U kunt ook snelkoppelingen toewijzen voor de verschillende aanslagen van de bladertoets. De snelkoppelingen voor de bladertoets zijn niet beschikbaar als de actieve stand-by modus is ingeschakeld.

Operatorlogo - Deze instelling is alleen beschikbaar als u een operatorlogo hebt ontvangen en opgeslagen. Selecteer Uit als u het logo niet wilt weergeven.

#### Taal

Displaytaal—Als u de taal van de schermteksten in het apparaat wijzigt, worden ook de datum- en tijdnotatie en de gebruikte scheidingstekens in bijvoorbeeld berekeningen gewijzigd. Met Automatisch wordt de taal geselecteerd overeenkomstig de informatie op de SIM-kaart. Nadat u de taal van de schermteksten hebt gewijzigd, wordt het apparaat opnieuw gestart.

De instellingen voor Displaytaal of Invoertaal beïnvloeden elke toepassing op het apparaat en blijven actief totdat u deze opnieuw wijzigt.

Invoertaal – Als u de taal wijzigt, veranderen de (speciale) tekens die beschikbaar zijn bij het invoeren van tekst en wordt een andere woordenlijst gebruikt voor tekstvoorspelling.

Tekstvoorspelling – Hiermee schakelt u tekstvoorspelling Aan of Uit in voor alle editors in het apparaat. Tekstinvoer met woordenlijst is niet voor alle talen beschikbaar.

### Coverdisplay

Helderheid – Klap het apparaat dicht en gebruik de volumetoets om de helderheid van het coverscherm bij te stellen.

Antwrd bij openen telef. – Kies Ja als u inkomende oproepen wilt beantwoorden door het apparaat open te klappen.

Slaapstand - Selecteer of het scherm wordt uitgeschakeld om de accu te sparen nadat energiebesparing is geactiveerd. Wanneer het scherm wordt uitgeschakeld, knippert een LED om aan te geven dat het apparaat aan staat.

## Toebehoren

Zie 'Belangrijke symbolen'op pag. 20 voor meer informatie over symbolen voor toebehoren. Bij sommige connectoren wordt niet aangegeven welk type toebehoren is aangesloten op het apparaat.

De beschikbare instellingen zijn afhankelijk van het type toebehoren. Selecteer een toebehoren en maak een keuze uit de volgende opties:

Standaardprofiel – Hiermee kunt u het profiel instellen dat moet worden geactiveerd wanneer u compatibel toebehoren aansluit op het apparaat. Zie 'Profielen-Hiermee stelt u tonen in' op pag. 55.

Autom. antwoorden – Hiermee kunt u instellen dat inkomende oproepen na vijf seconden automatisch worden beantwoord. Als het beltoontype is ingesteld op Eén piep of Stil, is automatisch antwoorden uitgeschakeld.

Verlichting – Hiermee kunt u instellen of de verlichting aan moet blijven of wordt uitgeschakeld na de time-out. Deze instelling is niet voor alle toebehoren beschikbaar.

Als u een Teksttelefoon of een Hoorapparaat gebruikt, moet u deze op uw apparaat activeren. Selecteer Teksttelefoon > Teksttel. gebruiken > Ja als u Teksttelefoon wilt activeren. Selecteer Hoorapparaat > Hoorapp. gebruiken > Ja als u de antenne wilt activeren.

## Beveiliging

Druk op **G** en selecteer Instrumenten > Instell. > Algemeen > Beveiliging > Telefoon en SIM-kaart, Certificaatbeheer of Beveiligingsmodule als u beveiligingsinstellingen wilt bewerken.

#### Telefoon en SIM-kaart

PIN-code vragen - Als deze optie actief is, moet u bij inschakeling van het apparaat altijd eerst de PIN-code opgeven. Het kan zijn dat u deze optie bij sommige SIM-kaarten niet kunt uitschakelen.

PIN-code, PIN2-code en Blokkeringscode - U kunt de blokkeringscode, PIN-code en PIN2-code wijzigen. Deze codes kunnen alleen bestaan uit cijfers van **0** t/m **9**. Neem contact op met uw serviceprovider als u een van deze codes bent vergeten. Zie 'Uitleg van PIN- en blokkeringscodes' op pag. 117.

Zorg ervoor dat u toegangscodes gebruikt die afwijken van de alarmnummers, om te voorkomen dat u per ongeluk het alarmnummer kiest.

Per. autom. blokk. ttsnb. - Hiermee selecteert u of het toetsenblok wordt vergrendeld wanneer het apparaat gedurende een bepaalde tijd niet is gebruikt.

#### ⇒ Tip! Druk achtereenvolgens op r en \* als u het toetsenblok handmatig wilt vergrendelen of ontgrendelen.

Per. autom. blokk. telefn – Als u ongeadresseerd gebruik wilt voorkomen, kunt u een time-out instellen waarna het apparaat automatisch wordt vergrendeld. Een vergrendeld apparaat kan pas weer worden gebruikt nadat de juiste blokkeringscode is ingevoerd. Selecteer Geen als u deze automatische blokkering wilt uitschakelen.

Zie 'Uitleg van PIN- en blokkeringscodes' op pag. 117.

Wanneer het apparaat is vergrendeld, kunt u soms wel het geprogrammeerde alarmnummer kiezen.

☆ Tip! U kunt het apparaat handmatig vergrendelen door op () te drukken. Er wordt een lijst met opdrachten weergegeven. Selecteer Blokkeer telefoon.

Blok. als SIM-krt gewijz. - U kunt instellen dat er naar de blokkeringscode wordt gevraagd als een onbekende SIM-kaart in het apparaat wordt geplaatst. Op het apparaat wordt een lijst bijgehouden met SIM-kaarten die worden herkend als kaarten van de eigenaar.

CUG - Hiermee kunt u een groep mensen opgeven die u kunt bellen of die u kunnen bellen (netwerkdienst).

Wanneer de oproepen beperkt zijn tot specifieke gebruikersgroepen, kunt u soms nog wel het geprogrammeerde alarmnummer kiezen. SIM-diensten bevest. - Hiermee kunt u een bevestigingsbericht laten weergeven wanneer u een SIM-kaartdienst gebruikt (netwerkdienst).

#### Uitleg van PIN- en blokkeringscodes

Neem contact op met uw serviceprovider als u een van deze codes bent vergeten.

PIN-code (Personal Identification Number) – Met deze code wordt de SIM-kaart beschermd tegen ongeoorloofd gebruik. De PIN-code (4 tot 8 cijfers) wordt gewoonlijk bij de SIM-kaart geleverd. Als u de PIN-code driemaal achter elkaar foutief invoert, wordt de code geblokkeerd. U hebt de PUK-code nodig om deze blokkering op te heffen.

UPIN-code - Deze code wordt mogelijk geleverd bij de USIM-kaart. De USIM-kaart is een uitgebreide versie van de SIM-kaart die wordt ondersteund door mobiele UMTS-telefoons.

PIN2-code - Deze code (vier tot acht cijfers) wordt bij sommige SIM-kaarten geleverd en verschaft u toegang tot bepaalde functies op het apparaat.

Blokkeringscode (ook wel beveiligingscode genoemd) – Deze code (vijf cijfers) kan worden gebruikt om het apparaat te vergrendelen ter voorkoming van ongeoorloofd gebruik. De fabrieksinstelling voor de blokkeringscode is **12345.** Voorkom ongeoorloofd gebruik van het apparaat door de blokkeringscode te wijzigen. Houd de nieuwe code geheim en bewaar deze op een veilige plaats (niet bij het apparaat). Neem contact op met uw serviceprovider als u deze code bent vergeten.

PUK-code (Personal Unblocking Key) en PUK2-code -Deze codes (acht cijfers) zijn vereist om een geblokkeerde PIN- of PIN2-code te wijzigen. Neem contact op met de operator van uw SIM-kaart als de codes niet bij de SIM-kaart zijn geleverd.

UPUK-code - Deze code (acht cijfers) is vereist voor het wijzigen van een geblokkeerde UPIN-code. Neem contact op met de operator van uw USIM-kaart als deze code niet bij de USIM-kaart is geleverd.

#### Certificaatbeheer

Digitale certificaten vormen geen waarborg voor de veiligheid. Ze worden gebruikt om de oorsprong van software te verifiëren.

In de beginweergave van Certificaatbeheer ziet u een lijst met de autoriteitscertificaten die in het apparaat zijn opgeslagen. Druk op 🕥 als u een lijst met persoonlijke certificaten wilt weergeven, indien beschikbaar.

U moet digitale certificaten gebruiken als u verbinding wilt maken met een online bank of een andere site of externe server voor acties waarbij vertrouwelijke informatie wordt uitgewisseld. Digitale certificaten moeten ook worden gebruikt als u virussen of andere kwaadaardige software zoveel mogelijk wilt vermijden en er zeker van wilt kunnen zijn dat de software die u downloadt en installeert, betrouwbaar is.

Belangrijk: Hoewel het gebruik van certificaten de risico's van externe verbindingen en de installatie van software aanzienlijk beperkt, moet u de certificaten wel op de juiste wijze gebruiken om te kunnen profiteren van een verbeterde beveiliging. De aanwezigheid van een certificaat biedt op zichzelf geen enkele bescherming. De beveiliging wordt pas verbeterd als de certificaten correct, authentiek of vertrouwd zijn. Certificaten hebben een beperkte geldigheid. Als er wordt aangegeven dat het certificaat is verlopen of nog niet geldig is terwijl het geldig zou moeten zijn, controleer dan of de huidige datum en tijd van het apparaat goed zijn ingesteld.

Voordat u certificaatinstellingen wijzigt, moet u controleren of de eigenaar van het certificaat kan worden vertrouwd en of het certificaat werkelijk van de opgegeven eigenaar afkomstig is.

#### De authenticiteit van certificaten controleren

U kunt alleen zeker zijn van de identiteit van een server als de handtekening en de geldigheidsduur van het betreffende servercertificaat zijn gecontroleerd. Als de identiteit van de server niet authentiek is of als u niet over het juiste beveiligingscertificaat beschikt, wordt een melding weergegeven.

Ga naar het certificaat en selecteer Opties > Certificaatgegevens als u de gegevens van een certificaat wilt controleren. Wanneer u de certificaatgegevens weergeeft, wordt de geldigheid van het certificaat gecontroleerd en wordt mogelijk een van de volgende berichten weergegeven:

Certificaat niet vertrouwd - U hebt nog geen toepassing ingesteld voor het certificaat. Zie 'De vertrouwensinstellingen wijzigen' op pag. 119.

Geldigheid certificaat verstreken - De geldigheidsperiode van het geselecteerde certificaat is verlopen.

Certificaat nog niet geldig – De geldigheidsperiode van het geselecteerde certificaat is nog niet begonnen.

Certificaat beschadigd - Het certificaat kan niet worden gebruikt. Neem contact op met de uitgever van het certificaat.

#### De vertrouwensinstellingen wijzigen

Voordat u certificaatinstellingen wijzigt, moet u controleren of de eigenaar van het certificaat kan worden vertrouwd en of het certificaat werkelijk van de opgegeven eigenaar afkomstig is. Ga naar een autoriteitscertificaat en selecteer Opties > Inst. Vertrouwen. Afhankelijk van het certificaat wordt een lijst weergegeven met de toepassingen die u met het certificaat kunt gebruiken.

Symbian-installatie: Ja - Het certificaat kan aangeven of de oorsprong van een nieuwe toepassing voor een Symbian-besturingssysteem betrouwbaar is.

Internet: Ja - Het certificaat kan aangeven of servers betrouwbaar zijn.

Toep.installatie: Ja - Het certificaat kan aangeven of de oorsprong van een nieuwe Java<sup>™</sup>-toepassing betrouwbaar is.

Selecteer Opties > Inst. Vertrouw bew. als u de waarde wilt wijzigen.

#### Beveiligingsmodule

Ga in Beveiligingsmodule naar een beveiligingsmodule (indien beschikbaar) en selecteer deze als u de beveiligingsmodule wilt bekijken of bewerken •. Ga voor meer informatie naar een beveiligingsmodule en selecteer Opties > Beveiligingsgegevens.

### Fabrieksinstellingen

Selecteer Instrumenten > Instell. > Algemeen > Fabrieksinstell. als u de oorspronkelijke waarde van bepaalde instellingen wilt herstellen. U hebt hiervoor echter de blokkeringscode nodig. Zie 'Telefoon en SIMkaart' op pag. 116. Nadat u de fabrieksinstellingen hebt hersteld, kan het inschakelen van het apparaat langer duren. Dit heeft geen effect op documenten en bestanden.

## Positiebepaling

Selecteer de gebruikte Methoden pos.bepaling om de locatie van het apparaat te bepalen: Bluetooth GPS als u een compatibele externe GPS-ontvanger met Bluetooth-verbinding wilt gebruiken, en Op basis van netwrk om informatie van het mobiele netwerk te gebruiken (netwerkdienst). De locatiegegevens kunnen worden gebruikt door compatibele toepassingen in het apparaat.

## Telefoon 🌂

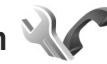

Druk op **G** en selecteer Instrumenten > Instell. > Telefoon > Oproep, Doorschakelen, Blokkeren of Netwerk als u gespreksinstellingen wilt bewerken.

## Oproep

Identificatie verz. - U kunt instellen dat uw telefoonnummer wordt weergegeven aan (Ja) of verborgen voor (Nee) de persoon naar wie u belt. De waarde kan ook worden ingesteld door uw serviceprovider wanneer u een abonnement afsluit (Ingst. door netw.) (netwerkdienst).

Oproep in wachtrij - Als u deze functie hebt geactiveerd (netwerkdienst), wordt u gewaarschuwd als er een nieuwe oproep binnenkomt terwijl u een gesprek voert. Schakel de functie in (Activeren) of uit (Annuleer) of controleer of de functie is geactiveerd (Controleer status).

Opr. weig. met SMS – Selecteer Ja als u een SMS-bericht naar een beller wilt sturen met de reden waarom u de oproep niet kon beantwoorden. Zie 'Een oproep beantwoorden of weigeren' op pag. 98.

Berichttekst - Typ een tekst die moet worden verzonden in een SMS-bericht wanneer u een oproep weigert.

Afb. in video-oproep – Als er tijdens een videogesprek geen videobeelden kunnen worden verzonden, kunt u een afbeelding selecteren die wordt weergegeven in plaats van de videobeelden.

Autom. herkiezen - Als u Aan selecteert, wordt maximaal tien keer geprobeerd de verbinding tot stand te brengen. Druk op 🗩 als u automatisch opnieuw bellen wilt uitschakelen.

Gespreksduur tonen – Activeer deze instelling als u wilt dat de gespreksduur tijdens het gesprek wordt weergegeven. Samenvatting na opr. - Als u wilt dat de gespreksduur na het gesprek kort wordt weergegeven, kiest u Aan.

Snelkeuze – Selecteer Aan, waarna u de nummers die aan de sneltoetsen zijn toegewezen (**2** – **9**) kunt kiezen door de betreffende toets ingedrukt te houden. Zie ook 'Bellen met een snelkeuzetoets' op pag. 93.

Aannem. willek. toets - Selecteer Aan als u inkomende oproepen wilt kunnen beantwoorden door op een willekeurige toets te drukken, behalve  $\frown$ ,  $\neg$ , (i) en  $\blacksquare$ .

Lijn in gebruik - Deze instelling (netwerkdienst) wordt alleen weergegeven als de SIM-kaart twee telefoonlijnen (twee abonneenummers) ondersteunt. Geef aan welke telefoonlijn u wilt gebruiken om te bellen en SMSberichten te verzenden. Oproepen op beide lijnen kunnen altijd worden beantwoord, ongeacht de geselecteerde lijn. Als u Lijn 2 selecteert en niet bent geabonneerd op deze netwerkdienst, kunt u geen gesprekken voeren. Wanneer u Lijn 2 hebt geselecteerd, wordt **2** weergegeven in de stand-by modus.

☆ Tip! U kunt tussen de telefoonlijnen schakelen door # ingedrukt te houden in de stand-by modus.

Lijn wijzigen - Selecteer Uitschakelen als u lijnselectie (netwerkdienst) wilt voorkomen (indien ondersteund door uw SIM-kaart). U hebt de PIN2-code nodig om deze instelling te wijzigen.

## Doorschakelen

Met Doorschakelen kunt u inkomende oproepen doorschakelen naar uw voicemailbox of een ander telefoonnummer. Neem contact op met uw serviceprovider voor meer informatie.

Geef aan welke oproepen u wilt doorschakelen en selecteer de gewenste doorschakeloptie. Selecteer bijvoorbeeld Indien bezet als u spraakoproepen wilt doorschakelen wanneer uw nummer bezet is of wanneer u inkomende oproepen weigert. Schakel de optie in (Activeren) of uit (Annuleer) of controleer of de optie is geactiveerd (Controleer status).

Er kunnen meerdere doorschakelingsopties tegelijk actief zijn. Wanneer alle oproepen worden doorgeschakeld, wordt \_\_\_\_\_ weergegeven in de stand-by modus.

De functies voor het blokkeren en doorschakelen van oproepen kunnen niet tegelijkertijd actief zijn.

## Blokkeren

Met Blokkeren (netwerkdienst) kunt u de oproepen beperken die worden geplaatst of ontvangen met het apparaat. Als u de instellingen wilt wijzigen, moet u een blokkeringswachtwoord aanvragen bij uw serviceprovider.

Selecteer de gewenste blokkeringsoptie en schakel deze in (Activeren) of uit (Annuleer) of controleer of de optie is

ingeschakeld (Controleer status). Blokkeren is van invloed op alle oproepen, inclusief gegevensoproepen.

De functies voor het blokkeren en doorschakelen van oproepen kunnen niet tegelijkertijd actief zijn.

Wanneer oproepen zijn geblokkeerd, kunt u soms nog wel officiële alarmnummers kiezen.

## Netwerk

Het apparaat kan automatisch schakelen tussen GSM- en UMTS-netwerken. Het GSM-netwerk wordt in de stand-by modus aangegeven met  $\P$ . Het UMTS-netwerk wordt aangegeven met 3G.

Netwerkmodus (alleen weergegeven indien ondersteund door de serviceprovider) – Hiermee selecteert u welk netwerk u wilt gebruiken. Als u Dual mode selecteert, kiest het apparaat automatisch voor het GSM- of het UMTSnetwerk op basis van de netwerkparameters en de roaming-overeenkomsten tussen de serviceproviders. Neem voor meer informatie contact op met uw serviceprovider.

Operatorselectie - Selecteer Automatisch als u wilt dat het apparaat een beschikbaar netwerk zoekt en selecteert, of Handmatig als u handmatig een netwerk wilt selecteren. Als de verbinding met het handmatig geselecteerde netwerk verloren gaat, hoort u een fouttoon en wordt u gevraagd opnieuw een netwerk te selecteren. Het geselecteerde netwerk moet een roamingovereenkomst met uw eigen mobiele netwerk hebben gesloten.

Uitleg: een roaming-overeenkomst is een overeenkomst tussen meerdere serviceproviders die gebruikers van verschillende netwerken in staat stelt om gebruik te maken van de diensten van andere serviceproviders.

Weergave info dienst - Selecteer Aan als u wilt dat wordt aangegeven wanneer het apparaat gebruik maakt van een mobiel netwerk op basis van de MCN-technologie (Micro Cellular Network) en als u de ontvangst van relevante informatie wilt activeren.

# Verbinding 🛶

Druk op **G** en selecteer Instrumenten > Instell. > Verbinding > Bluetooth, USB, Toegangspunten, Packetggvns, Gegev.oproep, SIP-instellingen, Configuraties of Tgpt.namen bhr. als u het toegangspunt en andere verbindingsinstellingen wilt bewerken.

Zie 'USB' op pag. 71 voor meer informatie over USB-instellingen.

Zie 'Instellingen' op pag. 68 voor meer informatie over Bluetooth-instellingen.

## Gegevensverbindingen en toegangspunten

Het apparaat ondersteunt packet-gegevensverbindingen (netwerkdienst), zoals GPRS in het GSM-netwerk. Wanneer u het apparaat gebruikt in GSM- en UMTS-netwerken, kunnen meer gegevensverbindingen tegelijk actief zijn en kunnen toegangspunten een gegevensverbinding delen. In het UMTS-netwerk blijven gegevensverbindingen actief gedurende spraakoproepen.

Voor een gegevensverbinding hebt u een toegangspunt nodig. U kunt verschillende soorten toegangspunten definiëren, zoals:

- MMS-toegangspunten, voor het verzenden en ontvangen van multimediaberichten;
- Internettoegangspunten, voor het verzenden en ontvangen van e-mail en om verbinding te maken met internet.

Vraag uw serviceprovider welk type toegangspunt u nodig hebt voor de dienst die u wilt gebruiken. Neem contact op met uw serviceprovider voor meer informatie over de beschikbaarheid van en abonnementen op diensten voor packet-gegevensverbindingen.

## Toegangspunten

Selecteer Opties > Nieuw toegangspunt als u een nieuw toegangspunt wilt maken.

Selecteer Opties > Bewerken als u de instellingen van een toegangspunt wilt bewerken. Volg de instructies van de serviceprovider.

Naam verbinding - Voer een beschrijvende naam in voor de verbinding.

Drager gegevens - Selecteer het type gegevensverbinding.

Afhankelijk van de geselecteerde gegevensverbinding zijn alleen bepaalde velden beschikbaar. Vul alle velden in die zijn voorzien van een rood sterretje of de aanduiding Te definiëren. De overige velden hoeft u alleen in te vullen als uw serviceprovider dat aangeeft. Als u een gegevensverbinding wilt gebruiken, moet de aanbieder van de netwerkdienst deze functie ondersteunen en zo nodig activeren op de SIM-kaart.

#### Toegangspunten voor packet-gegevens

Volg de instructies van de serviceprovider.

Naam toegangspunt - U krijgt de naam van het toegangspunt van de serviceprovider.

Gebruikersnaam - De gebruikersnaam kan nodig zijn bij het maken van een gegevensverbinding en wordt doorgaans verstrekt door de serviceprovider.

Vraag om wachtw. - Selecteer Ja als u bij aanmelding op de server telkens een nieuw wachtwoord moet invoeren of als u het wachtwoord niet in het apparaat wilt opslaan.

Wachtwoord – Een wachtwoord kan nodig zijn bij het maken van een gegevensverbinding en wordt doorgaans verstrekt door de serviceprovider.

Verificatie - Kies Normaal of Beveiligd.

Homepage – Voer het webadres of het adres van de multimediaberichtencentrale in, afhankelijk van het toegangspunt dat u instelt.

Selecteer Opties > Geavanc. instell. als u de volgende instellingen wilt wijzigen:

Netwerktype – Selecteer het type internetprotocol dat u wilt gebruiken: IPv4 of IPv6. De andere instellingen zijn afhankelijk van het geselecteerde netwerktype.

IP-adres telefoon (alleen voor IPv4) - Voer het IP-adres van het apparaat in.

DNS-adres - Voer in Primair DNS-adres het IP-adres van de primaire DNS-server in. Voer in Secundair DNS-adres het IP-adres van de secundaire DNS-server in. Neem voor deze adressen contact op met uw internetprovider.

Proxyserveradres - Voer het adres van de proxyserver in.

Proxypoortnummer - Voer het nummer van de proxypoort in.

## Packet-gegevens

De instellingen voor packet-gegevens gelden voor alle toegangspunten waarvoor een packet-gegevensverbinding wordt gebruikt.

Packet-ggvnsverb. - Als u Autom. bij signaal selecteert en u zich in een netwerk bevindt dat packet-gegevens ondersteunt, wordt het apparaat geregistreerd bij het netwerk voor packet-gegevens. Het starten van een actieve packet-gegevensverbinding verloopt sneller, bijvoorbeeld voor het verzenden en ontvangen van e-mail. Als er geen dekking is voor een packet-gegevensverbinding, wordt regelmatig geprobeerd deze verbinding tot stand te brengen. Als u Wanneer nodig selecteert, wordt GPRS alleen gebruikt als u een toepassing of bewerking start waarvoor een packet-gegevensverbinding nodig is.

Toegangspunt - U moet de naam van het toegangspunt invullen als u het apparaat wilt gebruiken als packetgegevensmodem voor de computer.

## Gegevensoproep

De instellingen voor gegevensoproepen gelden voor alle toegangspunten waarvoor een GSMgegevensoproepverbinding wordt gebruikt.

Tijd online - Stel de gegevensoproepen zo in dat ze automatisch na een time-out worden verbroken als er geen activiteit meer is. Als u een tiidslimiet wilt invoeren. selecteert u Door gebr. gedef. en voert u de tijd in minuten in. Als u Onbeperkt selecteert, worden gegevensoproepen niet automatisch beëindigd.

## SIP-instellingen

De SIP-instellingen (Session Initiation Protocol) zijn nodig voor bepaalde netwerkdiensten die SIP gebruiken, zoals bij het delen van videobeelden. U ontvangt de instellingen mogelijk in een SMS-bericht van de serviceprovider. U kunt deze instellingsprofielen bekijken, verwijderen of maken in SIP-instellingen.

## Configuraties

U ontvangt mogelijk vertrouwensinstellingen voor de server van de serviceprovider in een configuratiebericht. U kunt deze instellingen opslaan, weergeven of verwijderen in Configuraties.

## Toegangspuntnamen beheren

Met de dienst Tqpt.namen bhr. kunt u packetgegevensverbindingen beperken en het apparaat zo instellen dat alleen bepaalde toegangspunten voor packet-gegevens worden gebruikt.

Deze instelling is alleen beschikbaar als de SIM-kaart de controledienst van het toegangspunt ondersteunt.

Selecteer Opties en de betreffende optie als u de controledienst wilt in- of uitschakelen of als u de toegestane toegangspunten wilt wijzigen. U hebt de PIN2-code nodig als u de opties wilt wijzigen. Neem voor de code contact op met uw serviceprovider.

# Toepassingen

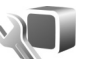

Druk op 😯 en selecteer Instrumenten > Instell. > Toepassingen als u de instellingen van enkele toepassingen in het apparaat wilt bewerken. De instellingen zijn ook beschikbaar in elke toepassing door de optie Instellingen te selecteren.

# Problemen oplossen: vraag en antwoord

#### Toegangscodes

- V: Wat is mijn wachtwoord voor de blokkerings-, PIN- of PUK-code?
- A: De standaardblokkeringscode is **12345**. Neem contact op met de leverancier van het apparaat als u de blokkeringscode niet meer weet of kwijt bent. Als u de PIN- of PUK-code niet (meer) weet of als u deze code(s) niet hebt ontvangen, neemt u contact op met de serviceprovider.
  - Neem contact op met de leverancier van het toegangspunt (bijvoorbeeld de internet- of serviceprovider of de netwerkoperator) voor informatie over wachtwoorden.

#### Batterij

- V: Waarom raakt mijn batterij zo snel leeg?
- A: Als functies gebruikmaken van Bluetooth-technologie of als dergelijke functies op de achtergrond worden uitgevoerd terwijl u andere functies gebruikt, vergt dit extra batterijcapaciteit en neemt de levensduur van de batterij af.

Ook packet-gegevensverbindingen doen een extra beroep op de batterijcapaciteit. Als u Packet-ggvnsverb. hebt ingesteld op Autom. bij signaal in

Verbindingsinstellingen en er is geen dekking voor een packet-gegevensverbinding (GPRS), probeert het apparaat van tijd tot tijd een packet-gegevensverbinding tot stand te brengen, hetgeen extra batterijcapaciteit vergt. Als u de bedrijfsduur van uw apparaat wilt verlengen, schakelt u de Bluetooth-technologie uit wanneer u deze niet nodig hebt. Ook kunt u Packet-ggvnsverb. instellen op Wanneer nodig. Als u alle toepassingen wilt sluiten die op de achtergrond worden uitgevoerd en die u niet gebruikt, houdt u 😋 ingedrukt en selecteert u de toepassingen in de lijst. Sluit vervolgens de toepassing af.

#### Toepassing reageert niet

- V: Hoe sluit ik een toepassing die niet reageert?
- A: Houd § ingedrukt. Ga naar de gewenste toepassing en druk op **(** om deze te sluiten.

#### Bluetooth-verbinding

- V: Waarom wordt het apparaat van mijn vriend niet gevonden?
- A: Controleer of beide apparaten compatibel zijn, Bluetoothverbinding is ingeschakeld en de verborgen modus niet is geactiveerd. Daarnaast mag de afstand tussen beide apparaten niet groter zijn dan tien meter en mogen er zich geen muren of andere obstakels tussen de apparaten bevinden.
- V: Waarom kan ik een Bluetooth-verbinding niet verbreken?
- A: Als een ander apparaat verbonden is met het apparaat, kunt u de verbinding verbreken vanaf het andere apparaat of door Bluetooth uit te schakelen. Selecteer Instrumenten > Bluetooth > Bluetooth > Uit.

#### Camera

- V: Waarom zien de afbeeldingen er zo vlekkerig uit?
- A: Controleer of de cameralenzen schoon zijn.

#### Display

- V: Waarom verschijnen steeds ontbrekende, verkleurde, donkere of lichte stippen op het scherm als ik het apparaat aanzet?
- A: Dit is typerend voor dit type display. Sommige displays kunnen pixels of puntjes bevatten die voortdurend aan of uit blijven. Dit is normaal, geen fout.

#### Geheugen bijna vol

- V: Wat moet ik doen als het geheugen van het apparaat bijna vol is?
- A: U kunt ongebruikte items op het apparaat regelmatig verwijderen om te voorkomen dat het geheugen vol raakt. Zie 'Geheugen bijna vol - geheugen vrijmaken' op pag. 23. 's Als u contactgegevens, agendanotities, timers voor de gespreksduur of gesprekskosten, spelscores of andere gegevens wilt verwijderen, gaat u naar de bijbehorende toepassing. Bij het verwijderen van meerdere items wordt mogelijk een van de volgende meldingen weergegeven: Onvoldoende geheugen voor bewerking. Wis eerst enkele gegevens. of Geheugen bijna vol. Verwijder gegevens uit het telefoongeheugen.. Probeer in dat geval de items een voor een te verwijderen, te beginnen met het kleinste item.

Druk op **G** en selecteer Instrumenten > Bestandbeheer > Opties > Gegevens geheugen als u wilt zien welke gegevens u hebt opgeslagen en hoeveel geheugenruimte per categorie in beslag wordt genomen.

- V: Hoe kan ik mijn gegevens opslaan voordat ze worden verwijderd?
- A: Sla uw gegevens op een van de volgende manieren op:
- Maak met Nokia Nseries PC Suite een back-up van alle gegevens op een compatibele computer.
- Stuur afbeeldingen door naar uw e-mailadres en sla deze vervolgens op de pc op.
- Verzend gegevens via een Bluetooth-verbinding naar een compatibel apparaat.
- Sla gegevens op een compatibele geheugenkaart op.

#### Berichten

- V: Waarom kan ik geen contactpersoon selecteren?
- A: Het visitekaartje bevat geen telefoonnummer of e-mailadres. Voeg de ontbrekende gegevens toe aan de contactkaart in Contacten.

#### Multimediaberichten

- V: Het bericht Bericht wordt opgehaald wordt kort weergegeven. Wat is er aan de hand?
- A: Er wordt geprobeerd een multimediabericht op te halen uit de multimediaberichtencentrale. Controleer de instellingen voor multimediaberichten en ga na of de telefoonnummers en adressen juist zijn. Druk op **G** en selecteer Berichten > Opties > Instellingen > Multimediabericht.

- V: Hoe kan ik een gegevensverbinding verbreken als telkens opnieuw verbinding wordt gemaakt?
- A: Druk op S en selecteer Berichten > Opties > Instellingen > Multimediabericht > Multimedia ophalen als u niet wilt dat verbinding wordt gemaakt. Maak vervolgens een keuze uit de volgende opties: Handmatig - Hiermee worden de berichten opgeslagen in de multimediaberichtencentrale zodat u deze later kunt ophalen. U ontvangt een bericht wanneer u een nieuw multimediabericht kunt ophalen in de multimediaberichtencentrale.

Uit - Hiermee weigert u alle inkomende multimediaberichten. Vervolgens wordt geen verbinding meer gemaakt met het netwerk voor multimediaberichten.

#### Verbinding met pc

- V: Waarom kan ik mijn apparaat niet verbinden met de pc?
- A: Zorg ervoor dat Nokia Nseries PC Suite op de pc is geïnstalleerd en actief is. Raadpleeg de gebruikershandleiding voor Nokia Nseries PC Suite op de cd-rom. Voor meer informatie over het gebruik van Nokia Nseries PC Suite raadpleegt u de Help-functie van Nokia Nseries PC Suite of gaat u naar de pagina's voor ondersteuning op www.nokia.com.
- V: Kan ik mijn apparaat gebruiken als faxmodem met een compatibele pc?
- A: U kunt het apparaat niet als faxmodem gebruiken. Door oproepen door te schakelen (netwerkdienst) kunt u inkomende faxoproepen echter niet doorschakelen naar een ander telefoonnummer.

# Informatie over de batterij

## Opladen en ontladen

Het apparaat werkt op een oplaadbare batterij. De batterij kan honderden keren worden opgeladen en ontladen maar na verloop van tijd treedt slijtage op. Wanneer de gesprekstijd en stand-by tijd aanmerkelijk korter zijn dan normaal, moet u de batterij vervangen. Gebruik alleen batterijen die door Nokia zijn goedgekeurd en laad de batterij alleen opnieuw op met laders die door Nokia zijn goedgekeurd en bestemd zijn voor dit apparaat.

Als u de nieuwe batterij voor de eerste keer gebruikt of als u de batterij langere tijd niet hebt gebruikt, is het mogelijk dat u de lader moet aansluiten, ontkoppelen en vervolgens opnieuw moet aansluiten om het opladen te starten.

Haal de lader uit het stopcontact wanneer u deze niet gebruikt. Houd niet een volledig opgeladen batterij gekoppeld aan de lader omdat de levensduur van de batterij kan afnemen wanneer deze wordt overladen. Als een volledig opgeladen batterij niet wordt gebruikt, wordt deze na verloop van tijd automatisch ontladen.

Als de batterij volledig ontladen is, kan het enkele minuten duren voordat de batterij-indicator op het scherm wordt weergegeven en u weer met het apparaat kunt bellen.

Gebruik de batterij alleen voor het doel waarvoor deze bestemd is. Gebruik nooit een beschadigde lader of batterij. Let op dat u geen kortsluiting veroorzaakt in de batterij. Dit kan bijvoorbeeld gebeuren wanneer een metalen voorwerp zoals een munt, paperclip of pen direct contact maakt met de positieve (+) en negatieve (-) poolklemmen van de batterij. Deze klemmen zien eruit als metalen strips. Dit kan bijvoorbeeld gebeuren wanneer u een reservebatterij in uw zak of tas hebt. Kortsluiting van de poolklemmen kan schade veroorzaken aan de batterij of aan het voorwerp waarop deze is aangesloten.

De capaciteit en de levensduur van de batterij nemen af wanneer u deze op hete of koude plaatsen bewaart (zoals in een afgesloten auto in de zomer of in winterse omstandigheden). Probeer de batterij altijd te bewaren op een temperatuur tussen 15°C en 25°C (59°F en 77°F). Een apparaat met een warme of koude batterij kan gedurende bepaalde tijd onbruikbaar zijn, zelfs wanneer de batterij volledig opgeladen is. De batterijprestaties zijn met name beperkt in temperaturen beduidend onder het vriespunt.

Gooi batterijen niet in het vuur. De batterijen kunnen dan ontploffen. Batterijen kunnen ook ontploffen als deze beschadigd zijn. Verwerk batterijen in overeenstemming met de lokale regelgeving. Lever batterijen indien mogelijk in voor recycling. Gooi batterijen niet weg met het huishoudafval.

Ontmantel of sloop de geheugencellen of batterijen niet. Als een batterij lekt, moet u ervoor zorgen dat de vloeistof niet in contact komt met de huid of ogen. Als dat toch gebeurt, moet u uw huid en ogen onmiddellijk met water uitspoelen of medische hulp zoeken.

# De echtheid van Nokia-batterijen controleren

Gebruik altijd originele Nokia-batterijen voor uw veiligheid. Verzeker u ervan dat u een originele Nokia-batterij koopt door de batterij bij een officiële Nokia-dealer te kopen, te kijken of het Nokia Original Enhancements-logo op de verpakking staat en het hologramlabel volgens de onderstaande stappen te inspecteren.

Een succesvolle uitvoering van de vier stappen biedt geen totale garantie voor de echtheid van de batterij. Als u reden hebt om aan te nemen dat uw batterij geen echte originele Nokia-batterij is, gebruik deze dan niet, maar breng de batterij naar de dichtstbijzijnde officiële Nokia-dealer of Service Point zal de echtheid van de batterij controleren. Als de echtheid niet kan worden vastgesteld, breng de batterij dan terug naar de plaats van aankoop.

# De echtheid van het hologram controleren

- Wanneer u het hologram op het label bekijkt, hoort u vanuit de ene hoek het Nokia-symbool met de handen te zien, en vanuit de andere hoek het Nokia Original Enhancements-logo.
- 2 Wanneer u het hologram onder een hoek naar links, rechts, omlaag en omhoog houdt, hoort u op iedere kant respectievelijk 1, 2, 3 en 4 stippen te zien.
- 3 Kras aan de zijkant van het label om een 20-cijferige code zichtbaar te maken, bijvoorbeeld 12345678919876543210. Draai de batterij zo dat de cijfers rechtop staan. De 20-cijferige code moet worden gelezen te beginnen bij het cijfer op de bovenste rij, gevolgd door de onderste rij.

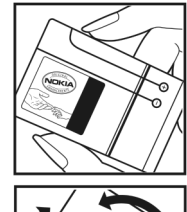

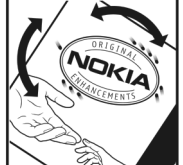

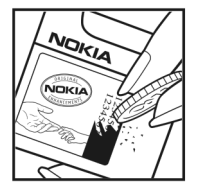

4 Controleer of de 20-cijferige code geldig is door de instructies op www.nokia.com/batterycheck te volgen.

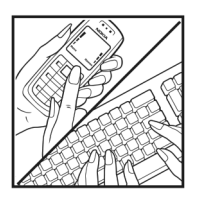

Als u een tekstbericht wilt maken, voert u de 20-cijferige code in (bijvoorbeeld 12345678919876543210) en stuurt u het bericht naar +44 7786 200276.

Een tekstbericht maken (alleen voor India): voer **Battery** in, gevolgd door de 20-cijferige batterijcode (bijvoorbeeld Battery 12345678919876543210) en stuur het bericht naar 5555.

Er zijn nationale en internationale operatorkosten van toepassing.

U dient een bericht te ontvangen dat aangeeft of de code is geverifieerd.

#### Wat als de batterij niet origineel is?

Gebruik de batterij niet, als het u niet gelukt is vast te stellen of de Nokia-batterij met het hologramlabel een originele Nokia-batterij is. Breng de batterij naar de dichtstbijzijnde officiële Nokia-dealer of Service Point voor assistentie. Het gebruik van een batterij die niet door de fabrikant is goedgekeurd, kan gevaarlijk zijn en kan leiden tot gebrekkige prestaties en beschadiging van het apparaat of de toebehoren. Het kan ook de goedkeuring of garantie van het apparaat ongeldig maken. Kijk voor meer informatie over originele Nokia-batterijen naar www.nokia.com/battery.

# Behandeling en onderhoud

Uw apparaat is een product van toonaangevend ontwerp en vakmanschap en moet met zorg worden behandeld. De volgende tips kunnen u helpen om de garantie te behouden.

- Houd het apparaat droog. Neerslag, vochtigheid en allerlei soorten vloeistoffen of vocht kunnen mineralen bevatten die corrosie van elektronische schakelingen veroorzaken. Wordt het apparaat toch nat, verwijder dan de batterij en laat het apparaat volledig opdrogen voordat u de batterij terugplaatst.
- Gebruik of bewaar het apparaat niet op stoffige, vuile plaatsen. De bewegende onderdelen en elektronische onderdelen kunnen beschadigd raken.
- Bewaar het apparaat niet op plaatsen waar het heet is. Hoge temperaturen kunnen de levensduur van elektronische apparaten bekorten, batterijen beschadigen en bepaalde kunststoffen doen vervormen of smelten.
- Bewaar het apparaat niet op plaatsen waar het koud is. Wanneer het apparaat weer de normale temperatuur krijgt, kan binnen in het apparaat vocht ontstaan, waardoor elektronische schakelingen beschadigd kunnen raken.
- Probeer het apparaat niet open te maken op een andere manier dan in deze handleiding wordt voorgeschreven.
- Laat het apparaat niet vallen en stoot of schud niet met het apparaat. Een ruwe behandeling kan de interne elektronische schakelingen en fijne mechaniek beschadigen.

- Gebruik geen agressieve chemicaliën, oplosmiddelen of sterke reinigingsmiddelen om het apparaat schoon te maken.
- Verf het apparaat niet. Verf kan de bewegende onderdelen van het apparaat blokkeren en de correcte werking belemmeren.
- Maak de lenzen, zoals de cameralens, nabijheidsensor en lichtsensor, schoon met een zachte, schone, droge doek.
- Gebruik alleen de meegeleverde antenne of een goedgekeurde vervangingsantenne. Niet-goedgekeurde antennes, aanpassingen of toebehoren kunnen het apparaat beschadigen en kunnen in strijd zijn met de regelgeving met betrekking tot radioapparaten.
- Gebruik laders binnenshuis.
- Maak altijd een back-up van alle gegevens die u wilt bewaren, zoals contactpersonen en agendanotities.
- U kunt het apparaat zo nu en dan weer tot een optimale prestatie resetten door de stroom uit te schakelen en de batterij te verwijderen.

Deze tips gelden voor het apparaat, de batterij, de lader en andere toebehoren. Neem contact op met het dichtstbijzijnde bevoegde servicepunt als enig apparaat niet goed werkt.

#### Verwijdering

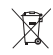

Het symbool van de doorgestreepte container op uw product, in de documentatie of op de verpakking wil zeggen dat binnen de Europese Unie alle elektrische en

elektronische producten, batterijen en accu's na gebruik voor gescheiden afvalverzameling moeten worden aangeboden. Bied deze producten niet aan bij het gewone huisvuil.

Lever het product op de daarvoor bestemde plaats in om schade aan het milieu en aan de volksgezondheid als gevolg van het ongecontroleerd weggooien van afval te voorkomen en om bij te dragen aan een duurzaam hergebruik van materialen. Informatie over afvalverzameling vindt u bij de verkoper van het product, bij de milieudienst van uw plaatselijke overheid, nationale organisaties voor producentenverantwoordelijkheid of uw plaatselijke vertegenwoordiger van Nokia. Meer informatie vindt u op www.nokia.com onder het product Eco-Verklaring of bij de landspecifieke informatie.

# Aanvullende veiligheidsinformatie

#### Kleine kinderen

Uw apparaat en toebehoren kunnen kleine onderdelen bevatten. Houd ze buiten het bereik van kleine kinderen.

#### Gebruiksomgeving

Dit apparaat voldoet aan de richtlijnen voor blootstelling aan RF-signalen wanneer het op normale wijze tegen het oor wordt gehouden of wanneer het zich op een afstand van minimaal 1,5 cm (5/8 inch) van het lichaam bevindt. Wanneer het apparaat op het lichaam wordt gedragen in een draagtasje, riemclip of houder, moeten deze hulpmiddelen geen metaal bevatten en moet het apparaat zich op de bovengenoemde afstand van het lichaam bevinden.

Voor het overbrengen van databestanden of berichten moet dit apparaat kunnen beschikken over een goede verbinding met het netwerk. In sommige gevallen kan het overbrengen van databestanden of berichten vertraging oplopen tot een dergelijke verbinding beschikbaar is. Houd u aan de bovenstaande afstandsrichtlijnen tot de gegevensoverdracht is voltooid.

Bepaalde delen van het apparaat zijn magnetisch. Metalen voorwerpen kunnen worden aangetrokken door het apparaat. Houd creditcards en andere magnetische opslagmedia uit de buurt van het apparaat, omdat de gegevens die op deze media zijn opgeslagen, kunnen worden gewist.

#### Medische apparatuur

Het gebruik van radiozendapparatuur, dus ook van draadloze telefoons, kan het functioneren van onvoldoende beschermde medische apparatuur nadelig beïnvloeden. Raadpleeg een arts of de fabrikant van het medische apparaat om vast te stellen of het apparaat voldoende is beschermd tegen externe RF-energie of als u vragen hebt. Schakel het apparaat uit in instellingen voor gezondheidszorg wanneer dat voorgeschreven wordt door ter plaatse aangegeven instructies. Ziekenhuizen en andere instellingen voor gezondheidszorg kunnen gebruik maken van apparatuur die gevoelig is voor externe RF-energie.

#### Geïmplanteerde medische apparatuur

Fabrikanten van medische apparaten adviseren om een afstand van minimaal 15,3 cm (6 inch) aan te houden tussen een draadloos apparaat en een geïmplanteerd medisch aparaat, zoals een pacemaker of geïmplanteerde cardioverterdefibrillator, om mogelijke storing van het medische apparaat te voorkomen. Personen met dergelijke medische apparatuur moeten het volgende doen:

- Houd het draadloze apparaat altijd op meer dan 15,3 cm (6 inch) afstand van het medische apparaat wanneer het draadloze apparaat is ingeschakeld.
- Draag het draadloze apparaat niet in een borstzak.

- Houd het draadloze apparaat bij het oor aan de andere zijde van het lichaam dan de zijde waar het medische apparaat zich bevindt, om de kans op storingen te minimaliseren.
- Als u vermoedt dat er storing optreedt, moet u het draadloze apparaat onmiddellijk uitschakelen.
- Lees de aanwijzingen van de fabrikant van het geïmplanteerde apparaat en volg deze aanwijzingen op.

Als u vragen hebt over het gebruik van uw draadloze apparaat in combinatie met een geïmplanteerd medisch apparaat, raadpleegt u uw arts.

#### Gehoorapparaten

Sommige digitale draadloze apparaten kunnen storingen in bepaalde gehoorapparaten veroorzaken. Neem contact op met uw serviceprovider als u last hebt van dergelijke storingen.

#### Voertuigen

RF-signalen kunnen van invloed zijn op elektronische systemen in gemotoriseerde voertuigen die verkeerd geïnstalleerd of onvoldoende afgeschermd zijn (bijvoorbeeld elektronische systemen voor brandstofinjectie, elektronische antislip- of antiblokkeer-remsystemen, systemen voor elektronische snelheidsregeling of airbagsystemen). Raadpleeg de fabrikant, of diens vertegenwoordiger, van uw voertuig of van hieraan toegevoegde apparatuur, voor meer informatie.

Het apparaat mag alleen door bevoegd personeel worden onderhouden of in een auto worden gemonteerd. Ondeskundige installatie of reparatie kan gevaar opleveren en de garantie die eventueel van toepassing is op het apparaat doen vervallen. Controleer regelmatig of de draadloze apparatuur in uw auto nog steeds goed bevestigd zit en naar behoren functioneert. Vervoer of bewaar geen brandbare vloeistoffen, gassen of explosieve materialen in dezelfde ruimte als die waarin het apparaat zich bevindt of onderdelen of toebehoren daarvan. Voor auto's met een airbag geldt dat de airbags met zeer veel kracht worden opgeblazen. Zet geen voorwerpen, dus ook geen geïnstalleerde of draagbare draadloze apparatuur, in de ruimte boven de airbag of waar de airbag wordt opgeblazen. Als draadloze apparatuur niet goed is geïnstalleerd in de auto en de airbag wordt opgeblazen, kan dit ernstige verwondingen veroorzaken.

Het gebruik van het apparaat in een vliegtuig is verboden. Schakel het apparaat uit voordat u een vliegtuig binnengaat. Het gebruik van draadloze telecomapparatuur kan gevaarlijk zijn voor de werking van het vliegtuig, kan het draadloze telefoonnetwerk verstoren en kan illegaal zijn.

#### Explosiegevaarlijke omgevingen

Schakel het apparaat uit als u op een plaats met explosiegevaar bent en volg alle aanwijzingen en instructies op. Dergelijke plaatsen zijn bijvoorbeeld plaatsen waar u gewoonlijk wordt geadviseerd de motor van uw auto af te zetten. Vonken kunnen op dergelijke plaatsen een explosie of brand veroorzaken, waardoor er gewonden of zelfs doden kunnen vallen. Schakel het apparaat uit bij benzinestations. Houd u aan de beperkingen voor het gebruik van radioapparatuur in brandstofopslagplaatsen, chemische fabrieken of op plaatsen waar met explosieven wordt gewerkt. Plaatsen met explosiegevaar worden vaak, maar niet altijd, duidelijk aangegeven. Het gaat onder andere om scheepsruimen, chemische overslag- of opslagplaatsen, voertuigen die gebruikmaken van LPG (onder andere propaan of butaan) en gebieden waar de lucht chemicaliën of fijne deeltjes van bijvoorbeeld graan, stof of metaaldeeltjes bevat.

#### Alarmnummer kiezen

Belangrijk: Draadloze telefoons zoals dit apparaat, maken gebruik van radiosignalen, draadloze netwerken, kabelnetwerken en door de gebruiker geprogrammeerde functies. Hierdoor kunnen verbindingen niet onder alle omstandigheden worden gegarandeerd. U moet nooit alleen vertrouwen op een draadloze telefoon voor het tot stand brengen van essentiële communicatie, bijvoorbeeld bij medische noodgevallen.

#### Een alarmnummer kiezen:

- Schakel het apparaat in als dat nog niet is gebeurd. Controleer of de signaalontvangst voldoende is. In sommige netwerken kan een geldige, correct geplaatste SIM-kaart noodzakelijk zijn.
- 2 Druk zo vaak als nodig is op de end-toets om het scherm leeg te maken en het apparaat gereed te maken voor een oproep.
- **3** Toets het alarmnummer in voor het gebied waar u zich bevindt. Alarmnummers verschillen per locatie.
- 4 Druk op de beltoets.

Als u bepaalde functies gebruikt, is het mogelijk dat u deze functies eerst moet uitschakelen voordat u een alarmnummer kunt kiezen. Als het apparaat in het profiel Offline of Vlucht staat, moet u het profiel wijzigen om de telefoonfunctie te activeren voordat u een alarmnummer kunt kiezen. Raadpleeg deze handleiding of uw serviceprovider voor meer informatie.

Geef alle noodzakelijke informatie zo nauwkeurig mogelijk op, wanneer u een alarmnummer belt. Uw draadloze apparaat is mogelijk het enige communicatiemiddel op de plaats van een ongeluk. Beëindig het gesprek pas wanneer u daarvoor toestemming hebt gekregen.

#### Informatie over certificatie (SAR)

## DIT MOBIELE APPARAAT VOLDOET AAN RICHTLIJNEN VOOR BLOOTSTELLING AAN RADIOGOLVEN.

Dit mobiele apparaat is een radiozender en -ontvanger. Het is zo ontworpen dat de grenzen voor blootstelling aan radiogolven die worden aanbevolen door internationale richtlijnen niet worden overschreden. Deze richtlijnen zijn ontwikkeld door de onafhankelijke wetenschappelijke organisatie ICNIRP, en bevatten veiligheidsmarges om de veiligheid van alle personen te waarborgen, ongeacht hun leeftijd en gezondheidstoestand.

De blootstellingsrichtlijnen voor mobiele apparatuur worden uitgedrukt in de maateenheid SAR (Specific Absorption Rate). De SAR-limiet in de richtlijnen van het ICNIRP is 2,0 W/kg (watt/kilogram) gemiddeld over tien gram lichaamsweefsel. Bij tests voor SAR worden de standaardposities gebruikt, waarbij het apparaat in alle gemeten frequentiebanden het hoogst toegestane energieniveau gebruikt. Het werkelijke SAR-niveau van een werkend apparaat kan onder de maximumwaarde liggen, omdat het apparaat zo is ontworpen dat niet meer energie wordt gebruikt dan nodig is om verbinding te maken met het netwerk. De hoeveelheid benodigde energie kan wijzigen afhankelijk van een aantal factoren, zoals de afstand tot een zendmast waarop u zich bevindt. De hoogste SAR-waarde onder de ICNIRP-richtlijnen voor gebruik van het apparaat bij het oor is 1,04 W/kg.

Het gebruik van accessoires en toebehoren met het apparaat kan resulteren in andere SAR-waarden. SAR-waarden kunnen variëren, afhankelijk van nationale rapportage-eisen, testeisen en de netwerkband. Meer informatie over SAR kunt u vinden onder "product information" op www.nokia.com.

# Index

#### Α

aanpassen 56 achtergronden coverdisplay 57 met foto's 36, 44 wijzigen 56 actieve stand-by modus 58 actieve werkbalk 35 activeringssleutels zie Diaital Riahts Management Adobe Reader 106 adressenlijst zie contactkaarten afbeeldingen zie galerij afdrukken afbeeldingen 46 agenda maken, items 77 synchroniseren, Nokia Nseries PC Suite 77 alarmklok 76 Apparaatbeheer 72 automatisch antwoorden 116

#### В

back-ups van gegevens maken 22 batterijen bedoeld gebruik 10 echtheid controleren 130 opladen 129 belichtingscompensatie 38 beltonen persoonlijke beltoon 104 zie ook profielen. herichten e-mail 80 inhox 82 infodienst 89 instellingen 85 mailbox 83 multimediaberichten 80 SMS-berichten 80 bestandsbeheer 23 bestandsindelingen .3qp 33 IAD 108 JAR 108, 109 .mp4 33 SIS 108

beveiligingscode zie blokkeringscode beveiligingsinstellingen 116 bewerken, afbeeldingen 48 bewerktoets 17 hladertoets 17 blokkeringscode 117 Bluetooth apparaatadres 69 beveiliging 68 aeaevens verzenden 69 koppelen 69 uitschakelen 68 verbinding 67 bookmarks 59 С cache wissen 64 camera actieve werkbalk 34 beeldinstellingen 37 bewerken, video's 49 cover gesloten, modus 33 cover open, modus 34 flash 37

foto's maken 33 instellingen van fotocamera aanpassen 36 instellingen videorecorder 41 kleur en belichting aanpassen 37 reeksmodus 39 scènes 38 video opnemen 39 videoclips opslaan 39, 40 zelfontspanner 39 certificaten 118 chatten 89 codes 117 computerverbindingen 71 conferentiegesprek 92 configuraties 125 contactgegevens 12 contactkaarten 102 invoegen, foto's 102 verzenden 102 copyrightbescherming zie Digital Rights Management cover gesloten, modus 15 cover open, modus 16 coverdisplay aanpassen 57 cover gesloten 15 instellingen 115

#### D

datum 76 dictafoon 107 dienstopdrachten 79 Digital Rights Management 110 draadloos toetsenbord 107 DRM zie Digital Rights Management

#### Ε

e-mail automatisch ophalen 84 bekijken, bijlagen 84 externe mailbox 83 instellingen 87 invoeren 80 openen 83, 84 ophalen uit mailbox 83 opslaan 89 verwijderen, berichten 84 verwijderen, mailbox 87 verzenden 80 energiebesparing 114 energiebesparing, LED 21 externe mailbox 83 externe SIM-modus 70 E

filformater musikkspiller 25 RealPlayer 31 films, muvees aangepaste muvees 51 snelle muvees 51 FM-radio 29

#### G

galerii actieve werkhalk 44 afbeeldingen en video's 40, 43 afdrukken, afbeeldingen 46 bewerken, afbeeldingen 48 diavoorstelling 53 ordenen, bestanden in albums 46, 48 presentaties 53 Print basket 45 vrij geheugen 46 gegevenskabel 71 gegevensoproepinstellingen 125 gegevensverbindingen details 67 instellingen 122 netwerk 8, 122 symbolen 20 tot stand brengen 123 verbreken 67 geheugen geheugengebruik weergeven 23 vrijmaken 23, 46, 99

geheugenkaart geheugenkaart 22 geluiden opnemen, geluiden 107 regelen, volume 21 uitschakelen, beltoon 98 geluidsclips 43 gemiste oproepen 99 GPRS zie *gegevensverbindingen* GPS positionering 112

#### Н

handsfree bediening zie *luidspreker* Help-toepassing 12 hoofdtelefoon 21

### IM

zie chatten infodienst 89 installeren, toepassingen 108 instellingen aanpassen 114 algemeen 114 berichten 85 beveiliging 116

blokkeringscode 117 Bluetooth-verbinding 68 certificaten 118 coverdisplay 115 definiëren 14 display 114 e-mail 83, 87 energiebesparing 114 fabrieksinstellingen 119 gegevensoproep 125 gegevensverbindingen 122 multimediaberichten 86 oproepblokkering 121 oproepen doorschakelen 121 PIN-code 117 SIP 125 SMS-berichten 85 taal 115 telefoon aanpassen 55 toegangspunten 123 toepassing 114 toetsenblokvergrendeling 116 uitbreidingen 116 UPIN-code 117 UPUK-code 118 instellingswizard 14 internet zie web

internettoegangspunten zie toegangspunten invoertaal 115 J Java 108 K kleurtoon 38 klok 76 kopiëren, contactgegevens tussen SIMkaart en apparaatgeheugen 103

#### L

laders 10 LED 21, 116 lettergrootte 114 leveringsrapporten 86 lichtgevoeligheid 38 logboek duur 101 filteren 100 inhoud wissen 100 luidspreker 21

mailbox 83 mediatoetsen 18 menu opnieuw indelen 55 menutoets 16 microfoon en luidspreker zie luidspreker microSD-kaart 22 MMS zie multimediaberichten modi cover gesloten 15 cover open 16 toegang tot functies 15 modustoets 17 multimediaberichten instellingen 86 maken 80 ontvangen 82 ophalen 82 opslaan 89 verzenden 80 multimediatoets 17 musikk Se musikkspiller musikkspiller filformater 25 laste ned musikk 27 musikkbutikk 27 overføre musikk 27 spillelister 26

#### Ν

netwerkmodus 122 niet-actief scherm

zie *stand-by modus* Nokia Lifeblog 32 notities 107

#### 0

offline, profiel 56 omrekenen 106 onderhoud 132 ondersteuning, informatie 12 opnametoets 18 oproepen beantwoorden 98 blokkeren 121 delen, video 95 doorschakelen 121 doorverbinden 99 duur 100 aemist 99 in wachtstand 99 instellingen 120 internationaal 91 ontvangen 99 plaatsen 91 weigeren 98 oproepenlogboek Zie logboek overbrengen, inhoud vanaf een ander apparaat 19 overføre musikk 27

#### Ρ

packet-gegevens, instellingen 124 pc-verbindingen 71 PDF-bestanden 106 PIN-codes 117 positionering 112 problemen oplossen 126 profielen 55 PUK-codes 118 push to talk 101

#### R

radio 29 RealPlayer 31 recente oproepen 99 reeksmodus 39 rekenmachine 106 resolutie afbeelding 33 afbeeldingskwaliteit, instellingen 37 videokwaliteitsinstellingen 42

#### S

sanger filformater 25 overføre 27 scènes afbeeldingsscènes 38 videoscènes 38 schermtaal 115 screensaver 57 SIM-kaart herichten 85 gebruiken, apparaat zonder SIMkaart 56 kopiëren, namen en nummers naar apparaat 103 namen en nummers 104 SIS-bestand 108 slaapstand 21, 115 SMS-berichten inbox 79 instellingen 85 invoeren 81 ontvangen 82 opslaan 89 verzenden 80, 81 snelkeuze 93, 121 sneltoetsen op de cover 18 snooze 76 software installeren, toepassingen 108 overbrengen, bestand naar apparaat 108 verwijderen, toepassingen 110 software-update 14, 72 spraakberichten 92 spraakgestuurd bellen 93

spraaklabels 112 bellen 93 spraakopdrachten 112 stand-by modus 55, 115 SVG-bestanden 53 symbolen belangrijke 20 fotocamera 34 video-opname 40 synchronisatie 72

#### Т

taalinstellingen 115 tekstherichten zie SMS-berichten thema's 56 tijd 76 toegangspunt, naamcontrole 125 toegangspunten 122 toepassingen installeren 108 Java 108 verwijderen 110 toepassingsbeheer 108 toetsen 16 toetsenblokvergrendeling 21, 116 tonen zie heltonen

#### U

uitbreidingen, instellingen 116 UMTS zie gegevensverbindingen update, software 72 LIPIN-code 117 LIPLIK-code 118 USB videoclips overbrengen 51 USB-gegevenskabel 71 USSD-opdrachten 79 V vaste nummers 104 veiligheid aanvullende informatie 134 alarmnummer kiezen 136 richtliinen 7 verbindingsinstellingen 122 vergrendeling 21, 116 verzenden berichten 80 contactkaarten, visitekaartjes 102 videoclips 51 video's zie galerij videoclips 43 videogesprek beantwoorden 99

plaatsen 94 weigeren 99 videospiller Se i *RealPlayer* Visual Radio 29 voicemailbox 92 doorschakelen, oproepen naar voicemailbox 121 wijzigen, telefoonnummer 92 volumeregeling luidspreker 21 regelen, volume 21 tijdens oproep 91 volumetoetsen 18

#### W

web blogs 63 browser 59 dienstberichten 83 feeds 63 toegangspunten, zie *toegangspunten* weblogg 32 welkomsttoepassing 14 witbalans 38 woordenlijst 80

#### Ζ

zelfontspanner, camera 39